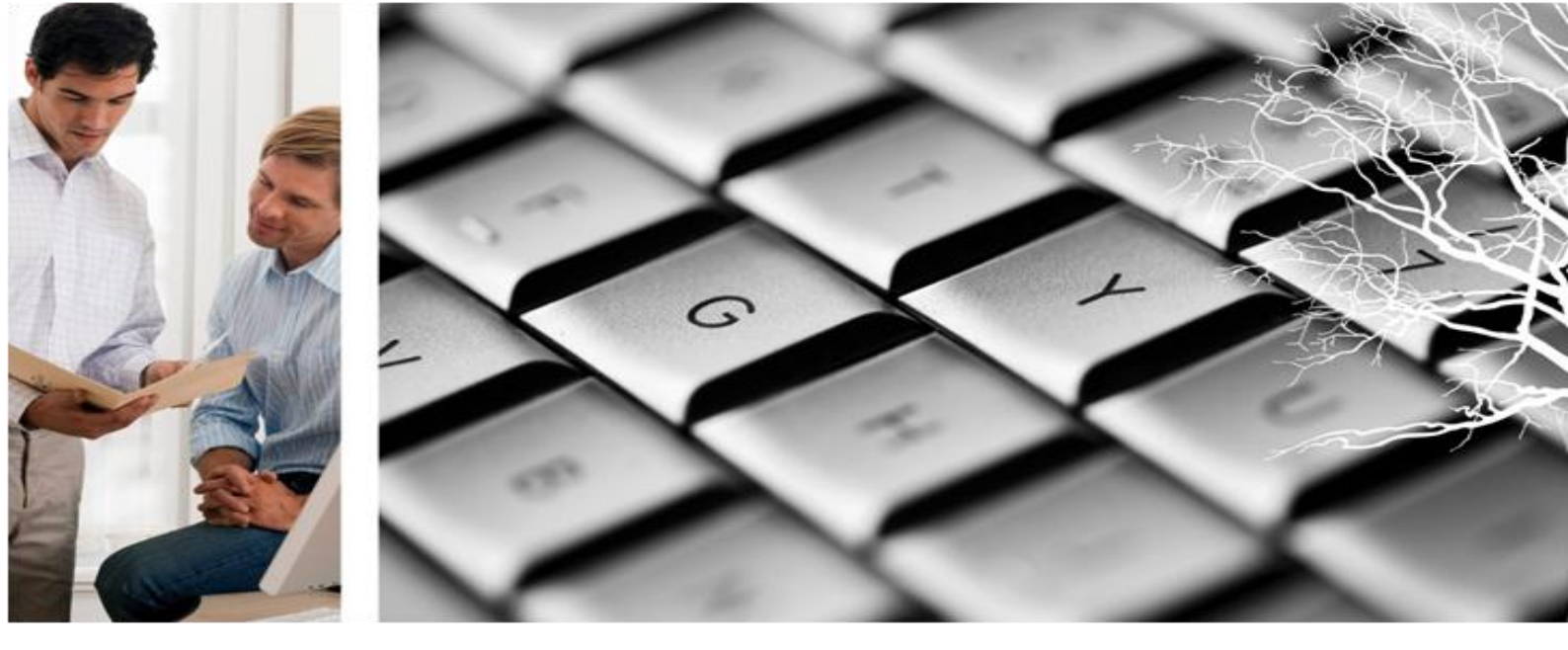

# Visma Enterprise – HRM

## Versjon 2013.1

# Rekruttering

Sist oppdatert 30.05.2013

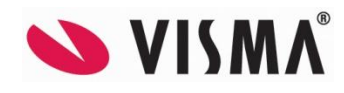

# Innholdsfortegnelse

| 1 Enterprise Rekruttering                                                   | 5  |
|-----------------------------------------------------------------------------|----|
| 1.1 Overordnet beskrivelse                                                  | 5  |
| 1.2 Menyer i rekruttering                                                   | 6  |
| 2 Opprette rekrutteringssak                                                 | 7  |
| 2.1 Veiviser for ny stilling                                                | 7  |
| 2.2 Stillingsdetaljer                                                       | 21 |
| 2.3 Notat                                                                   | 22 |
| 2.4 Vedlegg                                                                 | 22 |
| 2.5 Logg                                                                    | 23 |
| 2.6 Slette stilling                                                         | 23 |
| 2.7 Arbeide med stilling – statuskoder                                      | 24 |
| 2.8 Søke etter stillinger                                                   | 25 |
| 2.9 Integrasjon mot sakarkiv                                                |    |
| 2.9.1 "Egenskaper" for sak                                                  |    |
| 3.9.2 Tidspunkt for opprettelse av sak                                      |    |
| 3.9.3 Overføring av søknader<br>3.9.4 Overføring av utgående brev til søker |    |
| 3.9.5 Overføring av søkerlister                                             |    |
| 3.9.6 Menypunkt Sakarkiv                                                    |    |
| 3 Lyse ut stilling                                                          |    |
| 3.1 Utlysning i web-modul for Rekruttering                                  | 29 |
| 3.1.1 Kobling mot egen hjemmeside                                           |    |
| 3.1.2 WS Ledige stillinger                                                  | 31 |
| 3.2 Utlysning i andre medier                                                |    |
| 3.2.1 Stillingsutlysning på e-post                                          |    |
| 5.2.1 Off th enkenstming                                                    |    |
| 4 Søke stilling og motta søknader                                           |    |
| 4.1 Pålogging web                                                           |    |
| 4.1.1 Opprette ny søker i Rekruttering web                                  |    |
| 4.1.2 Pålogging ved integrasjon mot ID-porten                               |    |
| 4.2 webs $\beta$ knad                                                       |    |
| 4.3 Registrere søknad i Enterprise Rekruttering                             |    |
| 4.4 Oversikt over jobbsøkere                                                |    |
| 4.4.1 Overtøring av søknader til sakarkiv                                   | 51 |
| 5 Søknadsadministrasjon                                                     |    |
| 5.1 Korrespondanse med søkere                                               |    |
| 5.1.1 Sende brev                                                            | 54 |
| 5.1.2 Brevlogg                                                              |    |
| 5.1.3 Overføring av brev til sakarkiv-løsning                               |    |
| 5.2 1 Foranklet søkorliste                                                  |    |
| 5.2.2 Utvidet søkerliste                                                    |    |
| 5.2.3 Intern søkerliste                                                     | 63 |
| 5.3 Søknader                                                                | 64 |
| 6 Vurdering og utvelgelse                                                   | 66 |

| 6.1 Sammenlikning                              | 66      |
|------------------------------------------------|---------|
| 6.2 Søke på jobbsøkere                         |         |
| 6.2.1 Søk på spørsmål                          |         |
| 6.2.2 Søk på andre utvalg                      |         |
| 6 3 Kompetansesøk                              | 70      |
| 6.4 Arbeide med søkere – generelt              | 72      |
| 6.4.1 Meny for søkere                          |         |
| 6.4.1 Status for søkere                        | 74      |
| 6.5 Søkerdetaljer                              |         |
| 6.5.1 Personalia<br>6.5.2 Notat 77             | 75      |
| 6.5.3 Søknad                                   |         |
| 6.5.4 CV og vår vurdering<br>6.5.5 Snørsmål    |         |
| 6.5.6 Vurdering                                |         |
| 6.5.7 Andre funksjoner på søkerdetaljer        |         |
| 7 Intervju                                     |         |
| 7.1 Kalenderoversikt                           |         |
| 7.2 Definere intervjuavtale                    |         |
| 8 Innstilling og tilbud                        |         |
| 8.1 Innstillingsliste                          |         |
| 8.2 Definere tilbud                            |         |
| 8.4 Oversikt over tilbud i logg                |         |
| 9 Avslutte sak og overføre nyansatt til HRM    |         |
| 9.1 Akseptere tilbud                           |         |
| 9.2 Overføre til Enterprise HRM                |         |
| 9.2.1 Overføre arbeidsavtale til dokumentarkiv |         |
| 9.3 Avslutte stilling                          |         |
| 10 Fellesrekruttering                          |         |
| 10.1 Opprette hovedstilling og substillinger   |         |
| 10.2 Kopiere søkere og søkerdetaljer           |         |
| 11 Brukerhåndtering og sletting                |         |
| 11.1 Slette enkeltsøker fra rekrutteringssak   | 105     |
| 11.7 Slette søknader og søkere fra basen       |         |
| 11.2 Stelle Søknader og søkere na basen        | 100 100 |
| 11.4 Duplikate personer - slette doble brukere | 110     |
| 12 Snamina                                     | 112     |
| 12 Spørring                                    |         |
| 12.1 Søkere                                    |         |
| 12.2 Logg                                      |         |
| 12.3 Intervju                                  |         |
| 12.4 Tilbud                                    |         |
| 12.5 Brev                                      |         |
| 13 Tilgangskontroll                            |         |
| 13.1 Brukeradministrasjon                      |         |
| 13.2 Begrens tilgang til saksbehandler         |         |
|                                                |         |

# **1 ENTERPRISE REKRUTTERING**

## 1.1 Overordnet beskrivelse

Enterprise Rekruttering er en modul Enterprise HRM som gir prosesstøtte for alle deler av rekrutteringsprosessen.

Modulen åpnes ved å velge Rekrutteringsadministrasjon under menypunktet Rekruttering i hovedmeny, og all saksbehandling gjøres fra dette bildet.

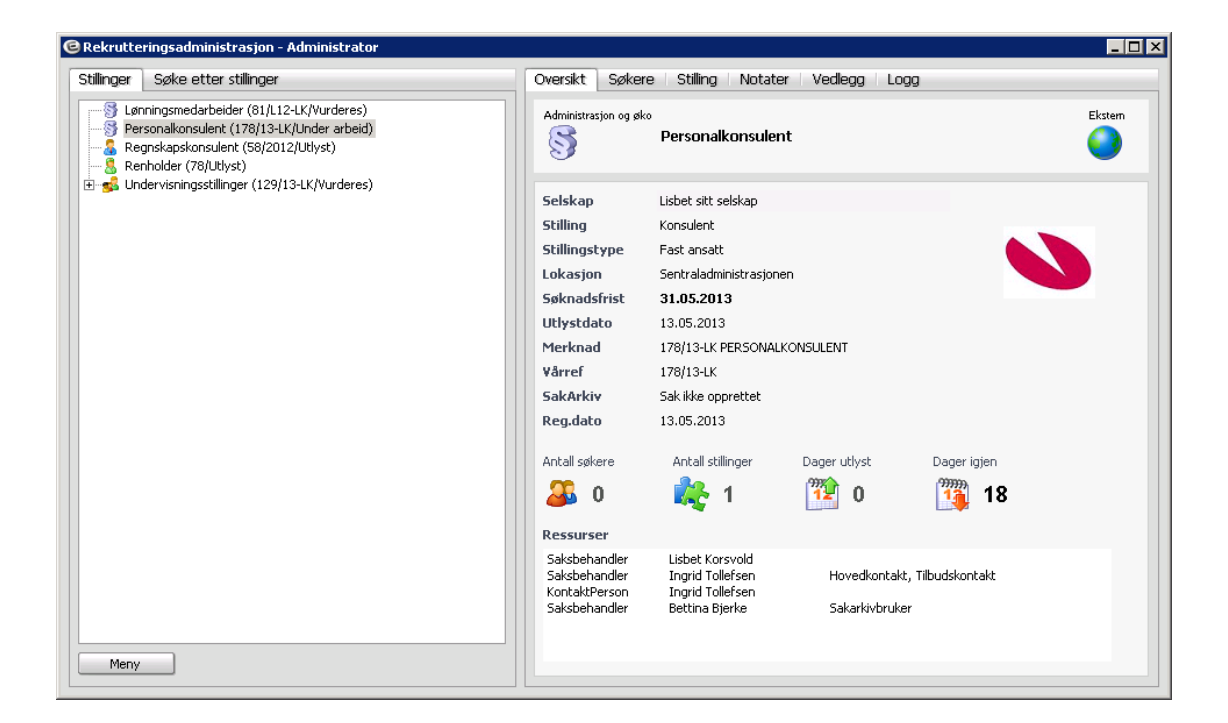

Oversikt over de til enhver tid åpne rekrutteringssakene blir vist i venstre del av bildet under fanen Stillinger. Fra dette bildet har du også meny hvor du oppretter nye stillinger, styrer hvor i prosessen den enkelte sak er via statuskoder, legger til søkere, osv.

Dersom du ønsker å søke frem spesifikke stillinger, kan du gjøre det under fanen Søke etter stillinger. Her kan du legge inn utvalg på status på stilling, tittel, saksbehandler, søknadsfrist, m.v.

I høyre del av bildet fremkommer informasjon på den enkelte rekrutteringssak. Her ligger informasjon om stilling og søkere, og det er også her du foretar vurdering og utvelgelse av søkere, innkaller til intervju, utarbeider tilbud, osv.

Informasjonen er sortert i forskjellige bilder:

| Fane     | Forklaring                                                                                                    |
|----------|----------------------------------------------------------------------------------------------------|
| Oversikt | Gir oversiktsinformasjon over den enkelte rekrutteringssak                                                                                                    |
| Søker    | Gir komplett informasjon om søkere, Det er også her du arbeider med den enkelte søker, innkaller til intervju, utarbeider tilbud, osv.                                                                       |
| Stilling | Viser informasjon om stillingen (rekrutteringssaken). Stillingen definerer<br>du i utgangspunktet via veiviser, og du kan siden redigere den her.<br>Hva som kan redigeres avhenger av status på stillingen. |
| Notater  | Her kan du legge til notater vedr. rekrutteringssaken ut fra behov.                                                                                                    |
| Vedlegg  | Her kan du legge til vedlegg vedr. rekrutteringssaken ut fra behov.<br>Lagrede søkerlister vil også ligge under denne fanen.                                                                                 |
| Logg     | Viser logg over hendelser på søkerne.                                                                                                    |

## 1.2 Menyer i rekruttering

Menyer i Rekruttering henter du frem via menyknapp, eller ved å høyreklikke i bildet. Menyene vil til enhver tid vise punkter som er aktuelle å velge, og vil endre seg ut fra hvor i prosessen du befinner deg. Punkter som, på grunnlag av hvor du er i prosessen, ikke er aktuelle vil fremkomme med nedtonet skrift. For saksbehandlere som ikke er gitt tilgang til å utføre en handling, vil også menypunkt fremkomme med nedtonet skrift eller være utelatt fra meny.

Det er to forskjellige hovedmenyer i Enterprise Rekruttering: en for stilling og en for søker. Meny for stilling ligger i venstre del av bildet under Stillinger, og inneholder følgende punkter:

- Ny stilling
- Ny substilling
- Ny søker
- Slette stilling
- Stillingsutlysning; Se stillingsutlysning / Send stillingsutlysning på epost
- Rapporter; Søkerliste / Innstillingsliste / Søknad
- Brev; Alle brevtyper
- Logg; Hendelser / Tilbud / Brev / Intervju
- Endre status på stilling
- Kompetansesøk
- Feilsjekk
- Sakarkiv; skal/skal ikke overføres til arkiv / 'manuell' behandling av overføring

Meny for søker ligger i bildet Søkere / Oversikt over jobbsøkere, og gir funksjonalitet for enkeltbehandling av søkere. Meny for søker er beskrevet i eget kapittel.

# **2 OPPRETTE REKRUTTERINGSSAK**

## 2.1 Veiviser for ny stilling

Du oppretter ny rekrutteringssak under menypunktet Ny stilling i Rekrutteringsadministrasjon. Menyen henter du frem ved å klikke på knappen nederst i bildet eller ved å høyreklikke i venstre del av bildet under fanen Stillinger.

| nger Søke etter stillinger                                                                                                    | Oversikt Søkere Stilling Notater Vedlegg Logg                                                                                                    |            |
|----------------------------------------------------------------------------------------------------|----------------------------------------------------------------------------------------------------|------------|
| Lanningsmedarbeider (91/L12-LK/Vurderes)       Regnskapskonsulent (58/2012/Utlyst)       Renholder (76/Utlyst)       Undervisiningsstillinger (129/13-LK/Nurderes)                                                                                                    | Administrasjon og øko<br>S Lønningsmedarbeider                                                                                                    | Ekstern    |
| Ny stilling         Ny sub stilling         Ny søker         Slette stilling         Stillingsutlysning         Rapporter         Brev         Logg         Status: Under arbeid         Status: Utlyst         Status: Søkere vurderes         Status: Avsluttet         Kompetansesøk | Selskap       Lisbet sitt selskap         Stilling       Konsulent         Stillingstype       Fast ansatt         Lokasjon       Hovedkontor         Søknadsfrist       07.12.2012         Utlystdato       31.10.2012         Merknad       81/L12-LK         Vårref       81/L12-LK         SakArkiv       Sakike opprettet         Reg.dato       31.10.2012         Antall søkere       Antall stillinger         Dager utlyst       Dager igjen         🐼       2 | <b>v</b> d |

Ny stilling (rekrutteringssak) opprettes ved hjelp av en veiviser som består av 7 steg. Enkelte av feltene som fremkommer i veiviseren er obligatoriske. Disse feltene er merket med \*, og må fylles ut for å komme videre til neste steg.

Flere av feltene er valg fra listeboks/tabeller som hentes fra grunndata. Eventuelle endringer av innhold i listeboks må gjøres i grunndata, og det er i aktuelle tilfeller direkte overgang til grunndata fra rekruttering via vedlikeholdsknapp. Tilgang til vedlikehold styres fra Brukeradministrasjon.

| Tittel *             | Personalkonsulent                                                         |                           |
|----------------------|---------------------------------------------------------------------------|---------------------------|
| Jobb kategori *      | Administrasjon og økonomi 🗸 🗸                                             |                           |
| Selskap *            | 985 😪 Lisbet sitt selskap                                                 | Logo                      |
| Lokasjon *           | 901 😪 Sentraladministrasjonen                                             | Selskapslogo 😽 😽          |
|                      | 🗹 Skal stillingen legges på EnterpriseWeb 🛛 🗌 Begrens innsyn til saksbeha | ndlere                    |
|                      | Kun intern stillingsutlysning                                             |                           |
| Sakarkiv             | 🗹 Skal overføres til sakarkiv 🛛 Ordningsverdi * 🛛 🗛 😾 Ledig Stillin       | g                         |
| Hjemmel              | *                                                                         |                           |
| Utbsted              | *                                                                         |                           |
| Tabellnr *           | 40 😪 Tabell kap. 4                                                        |                           |
| Stilling *           | 6559 😪 Konsulent                                                          |                           |
| Stil.type *          | F 🛛 🖌 Fast ansatt                                                         |                           |
| Lønn gruppe/-Ramme   | G Min B 💙 Fagarbeidere Max B 💙                                            | Fagarbeidere              |
| Stil.kat/årstimetall | 1 😽 1950,00 Autostig S 😽 Standard lønns                                   | ramme                     |
| Utlysningsdato *     | 13.05.2013 🗙 Søknadsfrist * 31.05.2013 😪 Tiltredelses                     | dato * 01.08.2013 😽       |
| Vår referanse *      | 178/13-LK Søknad merkes 178/13-LK PERSONALKONSULENT                       |                           |
| Saksbehandling start | uke 22                                                                    |                           |
| Sub utivsning til    | ×                                                                         | Brukes ved Felles annonse |

### Steg 1 – Stillingsinformasjon

| Felt                                        | Forklaring                                                                                                    |
|---------------------------------------------|----------------------------------------------------------------------------------------------------|
| Tittel                                      | Legg inn stillingstittel, f.eks. Konsulent, Assistent, Renholder, etc.<br>Tittel vil bli vist som overskrift i stillingsannonsen, og blir også vist under<br>stillinger i venstre del av bildet for rekrutteringsadministrasjon.                                                                                              |
| Jobbkategori                                | Legg inn jobbkategori, f.eks. saksbehandler, leder, etc.                                                                                                    |
| Selskap                                     | Velg selskapsnummer                                                                                                    |
| Lokasjon                                    | Velg lokasjon som stillingen skal knyttes til.<br>Merk at denne vil ha betydning dersom du senere velger lokasjonslogo<br>og lokasjonstekst.                                                                                                    |
| Logo                                        | Velg om det skal være logo i utlysningen, og om evt. logo skal hentes fra selskap eller lokasjon.                                                                                                    |
| Skal stillingen legges på<br>Enterprise Web | Ved ordinære stillinger ligger hake som standard verdi i dette feltet. Fjern<br>evt. haken dersom du ikke ønsker å lyse ut stillingen på web (gjelder<br>både interne og eksterne utlysninger).<br>For substillinger, jf. kapittel om fellesrekruttering, vil standard verdi være<br>at stillingen ikke skal bli vist på web. |

### Forklaring av felter i bildet:

| Felt                                 | Forklaring                                                                                                    |  |  |  |
|--------------------------------------|----------------------------------------------------------------------------------------------------|--|--|--|
| Intern stillingsutlysning            | Huk av dersom stillingen kun skal være tilgjengelig for interne søkere.<br>For at stillingen skal være synlig på Enterprise Web, må i tillegg feltet<br>'Skal stillingen legges på Enterprise Web' være haket av.                                                                                                    |  |  |  |
|                                      | Stillingene vil kun være synlig for brukere som er gjenkjent som ansatte,<br>og krever derfor at bruker er logget inn med brukernavn/passord.                                                                                                    |  |  |  |
|                                      | Merk at denne differensieringen kun gjelder for rekrutteringsmodulen.<br>I Enterprise-web, som er beregnet kun for ansatte, vil alle stillinger bli vist<br>uavhengig av pålogging.                                                                                                    |  |  |  |
| Begrens innsyn til<br>saksbehandlere | Ved å sette hake i dette feltet vil kun personer som er oppgitt som<br>saksbehandlere på saken, samt brukere med administrator-tilgang til<br>rekruttering, få tilgang til stillingen. Dette innebærer at alle som skal ha<br>tilgang til stillingen for å kunne endre stillingsopplysninger, registrere<br>søkere, osv. må legges til som saksbehandlere. |  |  |  |
|                                      | At stilling er begrenset til saksbehandler, vil bli vist i oversiktsbildet på stillingen.                                                                                                    |  |  |  |
|                                      | Kun innsyn for<br>saksbehandlere                                                                                                    |  |  |  |
| Skal overføres til sakarkiv          | Ved integrasjon mot sakarkiv, gir denne settingen mulighet for å unnta<br>enkeltstillinger fra overføring. Dette kan for eksempel være aktuelt<br>dersom man i rekruttering oppretter test-stillinger.                                                                                                    |  |  |  |
|                                      | For å unnta en sak fra overføring, fjerner du hake i feltet.                                                                                                    |  |  |  |
| Ordningsverdi                        | Her angir du ordningsverdi som saken skal overføres med til sakarkiv.<br>Initiell verdi vil være ordningsverdi som er definert i<br>knytningsparametere, men kan overstyres med tilgjengelige verdier<br>definert i grunndata/rekruttering/sakarkiv ordningsverdi.                                                                                         |  |  |  |
| Hjemmel                              | Hvis dere benytter hjemmelsregister, kan du legge inn hjemmel.                                                                                                    |  |  |  |
|                                      | Når hjemmel legges inn, vil felter knyttet til hjemmelen i grunndata, som lønns- og stillingsopplysninger, automatisk bli utfylt.                                                                                                    |  |  |  |
| Utbetalingssted                      | Velg utbetalingssted                                                                                                    |  |  |  |
| TabelInr                             | Angi lønnstabell som stillingen er knyttet til.                                                                                                    |  |  |  |
|                                      | Ved bruk av hjemmel vil tabellnummer knyttet til hjemmelen legge seg i feltet.                                                                                                    |  |  |  |
| Stilling                             | Søk på stilling og velg stillingstittel med stillingskode.                                                                                                    |  |  |  |
|                                      | Ved bruk av hjemmel vil stillingskode og tittel knyttet til hjemmelen legge seg i feltet.                                                                                                    |  |  |  |
| Still.type                           | Velg stillingstype for stillingen, eksempelvis fast, vikar, engasjement osv.<br>Ved bruk av hjemmel vil stillingstype knyttet til hjemmelen legge seg i<br>feltet.                                                                                                    |  |  |  |
| Lønnsgr./ramme                       | Feltet oppdateres automatisk idet Stilling velges. Tilsvarende oppdateres feltet hvis hjemmel legges inn. Feltet kan overstyres manuelt.                                                                                                    |  |  |  |
| Min / max                            | Feltet oppdateres automatisk når Stilling eller Hjemmel legges inn. Feltet kan overstyres manuelt.                                                                                                    |  |  |  |
| Stil.kat/årst.tall                   | Velg stil.kat/årstimetall fra listeboks.                                                                                                    |  |  |  |
| Autostige                            | Autostige S oppdateres når stilling legges inn. Hvis du velger en annen lønnsramme enn det som er knyttet mot stilling, endres autostige til A.                                                                                                    |  |  |  |
| Ulysningsdato                        | Velg dato i kalender                                                                                                    |  |  |  |
| Søknadsfrist                         | Velg dato i kalender                                                                                                    |  |  |  |

| Felt              | Forklaring                                                                                                    |
|-------------------|----------------------------------------------------------------------------------------------------|
| Tiltredelsesdato  | Velg dato i kalender                                                                                                    |
| Vår referanse     | Job-id vil automatisk fremkomme i feltet, og opprettes idet veiviseren startes. Hvis du ønsker, kan du legge til videre info i feltet, eksempelvis årstall og initialer på saksbehandler.                 |
|                   | Dersom du ønsker å kunne oppgi url som leder direkte til web-annonse<br>for stilling andre steder (eksempelvis på andre nettsteder), definerer du<br>denne med utgangspunkt i job-id. Url defineres slik: |
|                   | http://[SERVER]:[PORT]/recruitment/jobid/ <job-id></job-id>                                                                                                    |
| Søknad merkes     | Legg evt. inn tekst som søker skal merke søknad med.                                                                                                    |
| Saksbeh. Start    | Legg evt. inn tidspunkt for når saksbehandling starter.                                                                                                    |
| Sub utlysning til | Feltet fylles kun inn i forbindelse med opprettelse av substilling ved fellesannonsering. Fellesrekruttering beskrives i eget kapittel.                                                                   |

Når alle aktuelle felter er utfylt, klikk på Neste.

### Steg 2 – Kontering

| Lønnsopplysninger og kontering         Steg 2 av 7           Min         Max           Minstelønn         279.200,00         335.300,00           + Tillegg         0,00         0,00           = Grunnlønn         279.200,00         335.300,00           + Tillegg         0,00         0,00           = Årslønn         279.200,00         335.300,00                                                                                                    | 🖲 Opprett ny stil | ling       |        |                    | _ 🗆 >                   |
|----------------------------------------------------------------------------------------------------|-------------------|------------|--------|--------------------|-------------------------|
| Min       Max         Minstelønn       279.200,00       335.300,00         +Tillegg       0,00       0,00         = Grunnlønn       279.200,00       335.300,00         +Tillegg       0,00       0,00         = Årslønn       279.200,00       335.300,00         Art       Immediate       Immediate         Ansvar       120       Merkantil avdeling         Tjeneste       120       Administrasjon         Prosjekt       Immediate       Immediate         Lånenummer       Immediate       Immediate         Prosjektfase       Immediate       Immediate                                                                                                    | Lønnsopply        | /sninger o | g kont | tering             | Steg 2 av 7             |
| Minstelønn       279.200,00       335.300,00         +Tillegg       0,00       0,00         = Grunnlønn       279.200,00       335.300,00         +Tillegg       0,00       0,00         = Årslønn       279.200,00       335.300,00         Art                                                                                                    |                   | Min        |        | Max                |                         |
| +Tillegg       0,00       0,00         = Grunnlønn       279.200,00       335.300,00         +Tillegg       0,00       0,00         = Årslønn       279.200,00       335.300,00                                                                                                    | Minstelønn        | 279.       | 200,00 | 335.300,00         |                         |
| = Grunnlønn       279.200,00       335.300,00         + Tillegg       0,00       0,00         = Årslønn       279.200,00       335.300,00         Art             Ansvar       1220       Merkantil avdeling         Tjeneste       120       Administrasjon         Prosjekt             Lånenummer             Prosjektfase                                                                                                    | +Tillegg          |            | 0,00   | 0,00               |                         |
| +Tillegg 0,00   = Årslønn 279.200,00   335.300,00   Art   Art   120   Merkantil avdeling   Tjeneste   120   Administrasjon   Prosjekt   120   Merkantil avdeling                                                                                                    | = Grunnlønn       | 279.       | 200,00 | 335.300,00         |                         |
| Art Image: 279.200,00   Art Image: 279.200,00   Art Image: 279.200,00   Ansvar 1220   Iz20 Merkantil avdeling   Tjeneste 120   Iz20 Administrasjon   Prosjekt Image: 279.200,00   Prosjektfase Image: 279.200,00                                                                                                    | +Tillegg          |            | 0,00   | 0,00               |                         |
| Art     Image: Markantil avdeling       Ansvar     1220 Markantil avdeling       Tjeneste     120 Markantil avdeling       Prosjekt     Image: Markantil avdeling       Lånenummer     Image: Markantil avdeling       Prosjektfase     Image: Markantil avdeling                                                                                                    | = Årslønn         | 279.       | 200,00 | 335.300,00         |                         |
| Tjeneste     120     Administrasjon       Prosjekt     Image: State State Stat                                         | Art<br>Ansvar     | 1220       | *      | Merkantil avdeling |                         |
| Tjeneste     120     Administrasjon       Prosjekt     Image: State State Stat                                         | Ansvar            | 1220       | *      | Merkantil avdeling |                         |
| Prosjekt     Image: Constraint of the second second s | Ijeneste          | 120        | v      | Administrasjon     |                         |
| Prosjektfase                                                                                                    | Prosjekt          |            | *      |                    |                         |
| Prosjektrase                                                                                                    | Lanenummer        |            | v      |                    |                         |
|                                                                                                    | Prosjektrase      |            | Y      |                    |                         |
|                                                                                                    |                   |            |        |                    |                         |
|                                                                                                    |                   |            |        |                    |                         |
|                                                                                                    |                   |            |        |                    |                         |
|                                                                                                    |                   |            |        |                    | <br>este <u>A</u> vbryt |

#### Forklaring av felter i bildet:

| Felt           | Forklaring                                                                                                    |
|----------------|----------------------------------------------------------------------------------------------------|
| Min / max lønn | Feltene blir automatisk oppdatert når lønnsramme velges (jf. steg 1)                                                                                                    |
| Tillegg        | Øverste tilleggsfelt viser differanse mellom minstelønn og grunnlønn, når<br>feltet Grunnlønn endres. Grunnlønn kan endres i dette bildet.<br>Nederste tilleggsfelt er differanse mellom Grunnlønn og Årslønn og kan<br>legges inn manuelt                                                                  |
| Kontering      | Hvis hjemmel er lagt inn i steg 1, vil konteringen oppdateres automatisk<br>med det som er knyttet til hjemmelen. Stilling som ikke er knyttet mot<br>hjemmel vil ikke komme med verdi i disse feltene, men du kan selv legge<br>inn kontering.<br>Merk at det normalt ikke anbefales å legge inn Kontoart. |

Du kan gå tilbake til steg 1 ved å klikke på Tilbake eller gå videre til steg 3 ved å klikke på Neste.

#### Steg 3 – Kontakt/Saksbehandler/Antall stillinger

Bildet viser en oversikt over kontaktpersoner, saksbehandlere og antall stillinger.

| pprett ny stilling                                    |                                                      |                      |                                                                |                |
|-------------------------------------------------------|------------------------------------------------------|----------------------|----------------------------------------------------------------|----------------|
| ontakt/saksb                                          | ehandler/Antall stillin                              | ger                  |                                                                | Steg 3 av      |
| Contaktpersoner                                       |                                                      |                      |                                                                |                |
| Navn                                                  | Tittel                                               | Telefon jobb         | Epost                                                          |                |
| Ingrid Tollefsen                                      | Personalsjef                                         | 23232323             | ingrid@test.no                                                 |                |
| Legg til                                              | Slett Endre                                          |                      |                                                                |                |
| Navn                                                  | Tittel                                               | Telefon jobb         | Epost                                                          |                |
| Lisbet Korsvold<br>Ingrid Tollefsen<br>Bettina Bjerke | Seniorkonsulent<br>Personalsjef<br>Personalkonsulent | 23232323<br>32345265 | lisbet.korsvold@visma.no<br>ingrid@test.no<br>bettinab@test.no |                |
| Legg til                                              | Slett Endre                                          |                      |                                                                |                |
| antall stillinger                                     |                                                      |                      |                                                                |                |
| Beskrivelse                                           | Antall Stillingsprosent                              |                      |                                                                |                |
| Fulltidsstilling                                      | 1 100,00                                             |                      |                                                                |                |
| Legg til                                              | Slett Utvalg 🗸 🗙                                     |                      |                                                                | ,              |
|                                                       |                                                      |                      | ilbakeNeste                                                    | <u>A</u> vbryt |

#### Kontaktpersoner og saksbehandlere

Kontaktpersoner fremkommer på stillingsannonse, med informasjon som ligger i dette bildet.

I de tilfellene du i steg 1 har valgt å begrense tilgang til stilling til saksbehandlere, må alle personer som skal ha tilgang til stillingen defineres som saksbehandler. Merk at personer som kun er angitt som kontaktperson ikke vil ha tilgang.

| Knapp    | Forklaring                                                                  |                                                                             |                                          |                                           |                         |
|----------|-----------------------------------------------------------------------------|-----------------------------------------------------------------------------|------------------------------------------|-------------------------------------------|-------------------------|
| Legg til | Gir mulighet for å<br>knappen Legg til                                      | legge til kontaktp<br>åpnes bilde hvor                                      | ersoner og saksb<br>du kan søke frem     | ehandlere. Ved å<br>ansatte:              | klikke på               |
|          | C Ansatt                                                                    |                                                                             |                                          |                                           |                         |
|          | Etternavn/ansattnr                                                          | Fornavn                                                                     | Fødselsnr                                |                                           |                         |
|          | t                                                                           |                                                                             |                                          | 0 🗌 Søk på tvers                          | av selskap              |
|          | Etternavn                                                                   | Fornavn                                                                     | Ansattnr                                 | Fødselsnr                                 | Selskap                 |
|          | <ul> <li>Tollefsen</li> </ul>                                               | Ingrid                                                                      | 2                                        | 12046299999                               | 985                     |
|          | <ul> <li>Tranberg</li> <li>Truken</li> </ul>                                | Linda<br>Morteo                                                             | 18                                       | 12038099999<br>2076299999                 | 985<br>985              |
|          |                                                                             |                                                                             |                                          | ОК                                        | Avbryt                  |
|          | Du kan evt. søke<br>av selskap.                                             | frem ansatte i an                                                           | dre selskaper ved                        | å sette hake i felt                       | et Søk på tvers         |
| Slett    | Sletter merket pe                                                           | rson                                                                        |                                          |                                           |                         |
| Endre    | Viser detaljer på<br>Du kan evt. endre<br>kontaktperson / s<br>CEndre saksb | den ansatte, hent<br>e de aktuelle data<br>aksbehandler.<br><b>ehandler</b> | et fra persondatab<br>for den enkelte re | vildet i Ansattutfors<br>krutteringssaken | sker.<br>i bildet Endre |
|          | New T                                                                       |                                                                             |                                          |                                           |                         |
|          |                                                                             | igria rollersen                                                             |                                          | -                                         |                         |
|          | Telefon 2                                                                   | 3232323                                                                     |                                          | -                                         |                         |
|          | Mobil 98                                                                    | 3989898                                                                     |                                          | -                                         |                         |
|          | Epost in                                                                    | grid@test.no                                                                |                                          |                                           |                         |
|          | Tittel Pe                                                                   | ersonalsjef                                                                 |                                          |                                           |                         |
|          | Roller 🗹                                                                    | ] Hovedkontakt<br>] Tilbudskontakt<br>] SakArkivbruker                      |                                          |                                           |                         |
|          | For beskrivelse a                                                           | v roller, se videre                                                         | info under.                              |                                           |                         |

Forklaring av knapper i bildet (Kontaktpersoner / Saksbehandlere):

Felter som hentes fra persondatabildet i Ansattutforsker:

| Persondata         |                |                     |          |        |                     |                     |
|--------------------|----------------|---------------------|----------|--------|---------------------|---------------------|
| Personopplysning   | er             |                     |          |        |                     |                     |
| Fødselsnr          | 1204           | 62.99999 Infotorg   | DSF      |        | Selskap: 985 ·      | Ansattnr: 2         |
| Fornavn            | Ingrid         |                     |          |        | Fødselsdato         | 12.04.1962 😒        |
| Etternavn          | Tollefsen      |                     |          |        | Kjønn               | Kvinne 😽            |
| Adresse            | President Har  | bitz gate 15        |          |        | Initialer           | ITO                 |
|                    |                |                     |          |        |                     |                     |
| Postnr/-sted       | 0260 😽         | OSLO                |          |        |                     |                     |
| Land               | NO 🤟           | NORGE               |          |        |                     |                     |
| Statsborgerskap    | *              | Utsendt fra USA/Car | nada     | ×      |                     |                     |
| Bokommune          | 0301 🤟         | OSLO KOMMUNE        |          |        |                     |                     |
| NAV kontor         | 311 🤟          | OSLO-BYGDØY-FRO     | )GNER    |        |                     |                     |
| Tlf jobb           | 23232323       | Tlf privat          |          |        |                     |                     |
| Mobilnr            | 98989898       |                     |          |        |                     |                     |
| E-post             | ingrid@test.n  | D                   |          |        | <u>E</u> ndre bilde | <u>S</u> lett bilde |
| Lønnsslipp/Lt-oppg | 📃 Epost        | Kryptert            | Passo    | rd     | Budrute             |                     |
| Militæret          |                | 😽 til               | *        |        | Sivilstand          | ~                   |
|                    |                |                     |          |        |                     |                     |
| Rekruttering/jobb  | osøkerinforma: | sjon                |          |        |                     |                     |
| Arbeidsoppgaver    | Personal / HR  |                     |          |        | CV Status           | Ikke aktiv 🛛 😽      |
| Yrkestittel        | Personalsjef   |                     |          |        | Yrkesstatus         | Ikke definert 🛛 😪   |
| CV tittel          | Erfaren perso  | nalsjef             |          |        | Utdanningsår        |                     |
| Brukerparametre    |                |                     |          |        |                     |                     |
| Ekstern pålogging  |                |                     | Sakarkiv | bruker | ITO-SA              |                     |
| Consultation data  |                | ECEN                |          |        |                     |                     |

#### **Roller:**

I nedre del av detaljbildet på kontaktperson/saksbehandler fremkommer roller som skal gjelde for rekrutteringssaken. Hver rolle kan kun tildeles én person pr. rekrutteringssak, men forskjellige personer kan inneha de forskjellige rollene:

| Rolle          | Forklaring                                                                                                    |
|----------------|----------------------------------------------------------------------------------------------------|
| Hovedkontakt   | Hovedkontakt for rekrutteringssaken                                                                                                    |
| Tilbudskontakt | Ansvarlig for tilbud                                                                                                    |
| SakArkivbruker | Saksbehandler som skal stå som saksansvarlig i arkiv-løsning.<br>Merk at denne personen også må ha definert brukernavn fra sakarkiv-løsningen.<br>Dette legger du inn i persondatabildet i feltet Sakarkivbruker under brukerparametre<br>(se bilde over). |

I konfigurasjonsfil finnes en setting for om det skal foretas kontroll av at saksbehandler ligger med korrekt tilgang for overføring via integrasjonen. Denne settingen er:

system-settings = Rekruttering\_SakArkivKontroll(JA) \* --- Default er NEI. Lovlige verdier er JA/NEI.

For at kontroll skal foretas, må verdi settes til JA.

Alle roller vil automatisk bli lagt på første kontaktperson/saksbehandler som legges inn. Dersom du ønsker å tildele en rolle til en annen person, gjør du dette ved å sette hake på den aktuelle rollen på denne personen. Når du gjør det vil haken på den som tidligere lå med rollen automatisk bli fjernet.

#### Antall stillinger

Bildet viser en oversikt over antall stillinger som skal lyses ut. Antall stillinger som legges inn må eventuelt ses i sammenheng med hjemmelstilknytningen.

| Knapp    | Forklaring                                                                                                    |  |  |
|----------|----------------------------------------------------------------------------------------------------|--|--|
| Legg til | Gir mulighet for å legge til stillinger. Du får opp følgende bilde hvor du kan legge inn antall stillinger og stillingsprosenter:         Image: Comparison of the stilling of the stilling of the st |  |  |
| Slett    | Sletter merket stilling.                                                                                                    |  |  |
| Utvalg   | Gir mulighet for å endre antall stillinger på allerede opprettet stillingsprosent.<br>Merk aktuell linje og klikk utvalg. Du får da mulighet til å øke eller redusere antall.                                                                                                    |  |  |

#### Forklaring av knapper i bildet (Antall stillinger):

Du kan altså ha flere stillinger på en sak. Stillingene vil i utgangspunktet inneholde like stillingsdetaljer. Stillingsdetaljene kan evt. endres i tilbudsbildet.

Du kan endre data i bildet senere i rekrutteringsprosessen uavhengig av stillingens status. Hvor mange stillinger som er opprettet på en rekrutteringssak, ser du i bildet Oversikt på valgt stilling under Antall stillinger.

#### Steg 4 – Spørsmål

I dette steget vises spørsmål som er knyttet til stillingen.

Dersom det i grunndata er knyttet spørsmål til jobbkategorien du valgte i steg 1, blir disse hentet inn automatisk. Uavhengig av hva som er lagt på jobbkategori, kan du uansett legge til eller slette spørsmål til rekrutteringssaken i dette bildet. Eventuelle endringer du gjør i veiviseren, vil kun gjelde for stillingen du jobber med. Endringene vil altså ikke påvirke grunndata.

| C Opprett ny stilling                   |             |
|-----------------------------------------|-------------|
| Spørsmål                                | Steg 4 av 7 |
| Frever du fortrinnsrett til stillingen? |             |
| Legg til Slett Flytt opp Flytt ned<br>  | Avbryt      |

### Forklaring av knapper i bildet:

| Knapp     | Forklaring                                                                                                    |
|-----------|----------------------------------------------------------------------------------------------------|
| Legg til  | Når du klikker på knappen får du opp et bilde med alle spørsmål som er opprettet i grunndata. Legg til spørsmål ved å sette hake foran spørsmål, evt. kan du fjerne spørsmål ved å fjerne hake.         Image: transport of the sport of the sport of t |
| Slett     | Merk spørsmål i oversikten og kikk slett                                                                                                    |
| Flytt opp | Bruk knappen for å endre rekkefølgen på spørsmålene. Flytter merket spørsmål opp                                                                                                    |
| ,         |                                                                                                    |

#### Steg 5 – Stillingsbeskrivelse

I dette steget legger du inn utlysningsteksten. Utgangspunkt for utlysningstekst blir hentet fra grunndata på den jobbkategorien du valgte i steg 1, men kan redigeres i dette bildet.

| Ipprett ny stilling                                                                                                    |                                                                                                    |                                              |
|----------------------------------------------------------------------------------------------------|----------------------------------------------------------------------------------------------------|----------------------------------------------|
| tillingsutlysning                                                                                                    |                                                                                                    | Steg 5 av                                    |
| <ul> <li>✓ Logotekst</li> <li>Ø Kort om stillingen</li> <li>✓ Stillingsbeskrivelse</li> <li>✓ Vi søker</li> <li>✓ Vi tilbyr</li> <li>✓ Søknad</li> </ul>                                                                                                    |                                                                                                    |                                              |
| Legg til     Slett     Flytt opp     Flytt ned       Image: Slett     Slett     Slett     Slett       Slett     Slett     Slett     Slett                                                                                                    |                                                                                                    |                                              |
| Logotekst                                                                                                    | Selskaptekst                                                                                                    | 🕒 Lokasjontekst                              |
| Visma er Nordens ledende leverandør av programvare og tjenester for økonomi og adr<br>med finansiell styrke og solid vekst. Målet vårt er å forenkle og automatisere virksomhe<br>offentlig sektor. Som leverandør tilbyr vi kundene en unik mulighet til å velge og kombir<br>outsourcingtjenester.<br>Vismas produkt- og tjenesteportefølje blir stadig mer populær. 340 000 nordeuropeiska<br>tjenester. Ytterligere 330 000 bruker Visma som hosting-partner. Konsernet har over 5 | ninistrasjon. Vi er kjent so<br>etsprosesser innenfor båd<br>ere programvare og<br>e kunder benytter våre pro<br>000 ansatte og hadde i 2 | m et selskap  e privat og odukter og 2011 en |
| Vis                                                                                                    |                                                                                                    |                                              |
|                                                                                                    | ilbake <u>N</u> este                                                                                                    | Avbryt                                       |

Øvre del av bildet viser teksttyper knyttet til stillingen, mens nedre del av bildet viser tekst knyttet til merket teksttype.

#### Forklaring av knapper / felter i bildet:

| Кпарр     | Forklaring                                                                                                    |  |
|-----------|----------------------------------------------------------------------------------------------------|--|
| Legg til  | Du kan legge til nye teksttyper ved å klikke legg til. Du får da opp et bilde over<br>teksttyper som er opprettet i grunndata og som ikke allerede ligger på stillingen.<br>Merk teksttypen og klikk OK |  |
| Slett     | Sletter merket teksttype fra stillingen.                                                                                                    |  |
| Flytt opp | Brukes for å endre rekkefølge på teksttypene. Flytter merket teksttype opp.                                                                                                    |  |
| Flytt ned | Brukes for å endre rekkefølge på teksttypene. Flytter merket teksttype ned.                                                                                                    |  |

| Кпарр          | Forklaring                                                                                                    |
|----------------|----------------------------------------------------------------------------------------------------|
| Kode teksttype | <ul> <li>Angir kode for teksttype. To av teksttypene har spesielle egenskaper:</li> <li>Tekst til logo; Her kan du velge selskapstekst eller lokasjonstekst</li> </ul>                                    |
|                | - Ingress. Teksttypen vil også bli vist på oversikt over ledige stillinger på web                                                                                                    |
| Beskrivelse    | Angir navn på teksttypen og blir vist som "deloverskrift" i utlysningen. Teksten kan overskrives.                                                                                                    |
|                | l feltet under legger du selve utlysningsteksten knyttet til teksttypen.                                                                                                    |
|                | Dersom det er lagt inn standardtekster på jobbkategorien i grunndata, vil dette automatisk bli hentet inn. Du kan evt. endre dette. Endringer du gjør vil kun gjelde den aktuelle stillingen/utlysningen. |
| Vis            | Gir en forhåndsvisning av hele utlysningsteksten.                                                                                                    |

#### Steg 6 – Medium

I dette steget angir du hvilke medier som stillingen skal lyses ut i. Bildet viser alle medier som er opprettet i grunndata. Huk av for mediene som du skal benytte for den aktuelle stillingen.

Medier som er haket av vil fremkomme som alternativer ved spørsmål om hvor annonse er sett i siste del av websøknad.

| 9 Opprett ny stilling                                                                                                    |                     |
|----------------------------------------------------------------------------------------------------|---------------------|
| Medium                                                                                                    | Steg 6 av 7         |
| Navn Adresseavisa Aftenposten Bergens Tidende Byavisa Bø blad Dalane Tidende Bø Dalane Tidende Arstad Tidende Arstad Tidende Arstad Tidende Arstad Tidende Arstad Tidende Bressnal og ledelse Personal og ledelse Bressnal og ledelse Bressnal og lede |                     |
| Egenskaper                                                                                                    | 🗌 Vis kun medlemmer |
|                                                                                                    |                     |

Ved å hake av i feltet Vis kun medlemmer, vises kun valgte media i oversikten.

#### Egenskaper medium:

Under egenskaper medium kan du legge inn oversikt over utlysningsdato, Notat og Vedlegg. For å angi ny utlysning, klikk Ny for å legge inn dato. Dagens dato kommer som forslag, men kan overstyres. Legg inn en enkelt dato eller en datoperiode. Utlysningsdatoene nummereres og kan ha status Reelt eller Forslag.

| e | Annonsemedia for stilling personalkonsulent (178/13-LK) |                     |                   |         |        |  |  |
|---|---------------------------------------------------------|---------------------|-------------------|---------|--------|--|--|
| I | Media                                                   | Organisasjonens hje | emmeside detaljer |         |        |  |  |
|   | Finn.no     NAV                                         |                     | Notat   Vodlag    | _       |        |  |  |
|   | <ul> <li>Organisasjonens njemmeside</li> </ul>          | Ouysniingsuato      | Notat veulegi     | 1       |        |  |  |
|   |                                                         | Fradato             | Tildato           | Utlysnr | Status |  |  |
|   |                                                         | 13.05.2013          | 22.05.2013        | 1       | Reelt  |  |  |
|   |                                                         |                     |                   |         |        |  |  |
|   |                                                         |                     |                   |         |        |  |  |
|   |                                                         |                     |                   |         |        |  |  |

#### Steg 7 – Brevtyper

I dette steget definerer du hvilke brevmaler som skal benyttes i rekrutteringssaken og hvem som skal signere de forskjellige brevene.

| © Opprett ny stilling  |                               |                 |                |
|------------------------|-------------------------------|-----------------|----------------|
| Velg brevtype          | er                            |                 | Steg 7 av 7    |
| Bekreftelse *          | Bekreftelse på mottatt søknad | *               |                |
| Intervju *             | Intervju                      | *               |                |
| Tilbud *               | Tilbud fast                   | *               |                |
| Avslag *               | Avslag                        | *               |                |
| Kontrakt *             | Arbeidsavtale fast            | *               |                |
| Egendefinert *         | Egendefinert                  | *               |                |
| Trukket søknad *       | Trukket                       | *               |                |
| Hvem skal signere brev | rtypene                       |                 |                |
| Bekreftelse *          | Lisbet Korsvold               | *               |                |
| Intervju               |                               | *               |                |
| Tilbud                 |                               | *               |                |
| Avslag *               | Lisbet Korsvold               | *               |                |
| Kontrakt               |                               | *               |                |
| Egendefinert           |                               | *               |                |
| Trukket *              | Bettina Bjerke                | *               |                |
|                        |                               |                 |                |
|                        |                               |                 |                |
|                        | ilbake                        | <u>E</u> ullfør | <u>A</u> vbryt |

Rekruttering benytter 7 forskjellige brevtyper, og for hver brevtype kan det være definert flere ulike maler. Brevmalen som blir vist initielt i veiviser, er den første malen som ble opprettet. Dersom du ønsker å benytte en annen mal, klikker du i feltet for brevtypen og du vil da få opp en oversikt over tilgjengelige maler. Eksempelet under viser forskjellige maler som kan være opprettet for bekreftelsesbrev:

| 🕑 Yelg brevtype                        |           |
|----------------------------------------|-----------|
| Søk etter navn:                        |           |
|                                        |           |
| Neur                                   |           |
| Navn<br>Bekreftelse fellesrekruttering |           |
| Bekreftelse på mottatt søknad          |           |
| Bekreftelse åpen søknad                |           |
|                                        |           |
|                                        |           |
|                                        |           |
|                                        |           |
|                                        |           |
|                                        |           |
| Vedlikehold                            | OK Avbryt |

Velg brevmal for hver av brevtypene. Med unntak av for tilbudsbrev, kan malene/brevtypene ikke endres etter at stillingen er opprettet.

For tre av brevtypene er det obligatorisk å legge inn hvem som skal signere brevene. Dette gjelder bekreftelsesbrev, avslagsbrev og brev om trukket søknad. For de øvrige brevtypene er det valgfritt om du vil legge inn hvem som skal signere i forbindelse med opprettelse av sak, eller om du vil gjøre dette på senere tidspunkt. Du kan også endre signatur på enkeltbrev underveis i søknadsbehandlingen.

Ved å klikke Fullfør avsluttes veiviseren. Stillingen blir lagret og legger seg med status Under arbeid i oversiktsbildet over stillinger i rekrutteringsadministrasjon.

## 2.2 Stillingsdetaljer

Du finner igjen informasjonen du definerte i veiviseren ved å markere stilling i oversikt og deretter klikke på fanen Stilling.

| Rekrutteringsadministrasjon - Administrator<br>Stillinger – Søke etter stillinger                                       |                                                                                                    |
|----------------------------------------------------------------------------------------------------|----------------------------------------------------------------------------------------------------|
| Lønningsmedarbeider (81/L12-LK/Vurderes)     Personalkonsulent (178/13-LK/Under arbeid)                                 | Generelt Uttysning Spørsmål Personer/Ant.stil Medium Brev                                                                                                    |
| Regnskapskonsulent (58/2012/Utlyst)<br>- 8<br>Renholder (78/Utlyst)<br>⊕ ∰ Undervisningsstillinger (129/13-LK/Vurderes) | Selskap     Lokasjon       Lisbet sitt selskap     V       Tittel     Selskapslogo       Personalkonsulent     Selskapslogo       Jobb kategori     Stillingstype       Administrasjon og økonomi     V       Fast ansatt     V |
|                                                                                                    | Hjemmel         Tabell         Skilling           0         V         40 V         Konsulent           Merknad         178/13-LK PERSONALKONSULENT                                                                              |
|                                                                                                    | Søknadsfrist Utlystdato Tiltredelsesdato<br>31.05.2013 V 13.05.2013 01.08.2013 V Web<br>Utlysning Vårref<br>Ekstern 178/13-LK Begrens innsyn til saksbehandler                                                                  |
|                                                                                                    | saksoenanoing starter       uke 22       Sakarkiv       Sakarkiv       Skal overføres til sakakriv       Ordningsverdi       410       V                                                                                        |
| Meny                                                                                                    | Kontering                                                                                                    |

Informasjonen ligger i forskjellige faner som i hovedsak korresponderer med stegene i veiviseren, med bildene Generelt, Utlysning, Spørsmål, Personer/Ant.s3till, Medium og Brev. Unntak er veiviserens steg 2; lønnsopplysninger og kontering. Kontering finner du igjen under knappen Kontering under Stilling / Generelt. Lønnsopplysninger på stilling kan ikke redigeres etter at veiviser er fullført, men du kan senere i prosessen redigere dette på tilbud.

Øvrig informasjon kan du redigere frem til du endrer status på stilling til Utlyst. Når status endres til Utlyst vil de fleste av feltene låses. Dog vil fortsatt enkelte felter kunne endres, eksempelvis personer (saksbehandlere), antall stillinger, og medier.

Merk at dersom du har integrasjon mot sakarkiv, vil tilsvarende funksjon som feltet Skal overføres til sakarkiv også ligge i hovedmeny for stilling under punktet Sakarkiv. Her kan du altså unnta overføring uavhengig av status på stilling, dog ikke etter at overføring har skjedd og sak har blitt opprettet i arkiv.

## 2.3 Notat

I bildet Notat kan saksbehandler opprette notater tilknyttet stillingen;

| Rekrutteringsadministrasjon - Administrator                                                                                                    |                                                                           |                        | -                                                                                                  |   |
|----------------------------------------------------------------------------------------------------|---------------------------------------------------------------------------|------------------------|----------------------------------------------------------------------------------------------------|---|
| Stillinger Søke etter stillinger                                                                                                    | Oversikt Søkere St                                                        | illing Notater Vedlegg | Logg                                                                                               |   |
| Spice etter stillinger  Spice etter stillinger  Spice etter stillinger  Personalkonsulent (178/13-LK/Vurderes)  Renholder (78/Utlyst)  Comparison of the spice of the spice of | Deto     Tid     Tid     I3.05.2013     10:43:     Nytt notat     Slett n | Introducter Vechegg    | Logg<br>Nyopprettet stilling i forbindelse med<br>utvidet arbeids-/ansvarsområde for<br>avdelingen | X |

## 2.4 Vedlegg

I bildet Vedlegg, kan du knytte til relevante vedlegg for rekrutteringssaken;

| Oversikt Søkere Stilling Notate<br>Filnavn<br>Notat - ny stilling personalkonsulent (sa<br>Stillingsbeskrivelse.docx<br>ForenkletOffentligsøkerliste.pdf<br>Forenkletinternsøkerliste.pdf<br>UtvidetSøkerliste.pdf | er Vedlegg<br>Dato<br>13.05.2013<br>13.05.2013<br>13.05.2013<br>13.05.2013<br>13.05.2013 | Logg Registrert av Lisbet Korsvold Lisbet Korsvold Lisbet Korsvold Lisbet Korsvold Lisbet Korsvold Lisbet Korsvold |             |
|----------------------------------------------------------------------------------------------------|------------------------------------------------------------------------------------------|----------------------------------------------------------------------------------------------------|-------------|
| Filnavn<br>Notat - ny stilling personalkonsulent (sa<br>Stillingsbeskrivelse, docx<br>ForenkletOffentligskerliste, pdf<br>ForenkletInternSøkerliste, pdf<br>UtvidetSøkerliste, pdf                                 | Dato<br>13.05.2013<br>13.05.2013<br>13.05.2013<br>13.05.2013<br>13.05.2013               | Registrert av<br>Lisbet Korsvold<br>Lisbet Korsvold<br>Lisbet Korsvold<br>Lisbet Korsvold<br>Lisbet Korsvold       |             |
|                                                                                                    |                                                                                          |                                                                                                    |             |
| Beskrivelse                                                                                                    |                                                                                          |                                                                                                    |             |
|                                                                                                    | Beskrivelse                                                                              | Beskrivelse                                                                                                    | Beskrivelse |

Vedlegg kan legges til, slettes eller vises. Merk også at systemet også automatisk vil lagre søkerlister under vedlegg når saken settes til status Søkere vurderes.

## 2.5 Logg

I bildet Logg, kan du se logg over hendelser på søkerne.

| illinger Søke etter stillinger                                            | Oversikt Søkere     | Stilling Nota | ater Vedlegg Logg         |                       |            |
|---------------------------------------------------------------------------|---------------------|---------------|---------------------------|-----------------------|------------|
|                                                                           | Туре                | Dato (fra - t | il) Hendelse              |                       |            |
| Personalkonsulent (178/13-LK/Vurderes) Personalkonsulent (58/2012/Utlyst) | Alle                | ~             | V Alle                    | *                     |            |
|                                                                           |                     |               | *                         |                       |            |
| - 🔧 Undervisningsstillinger (129/13-LK/Vurderes)                          | Туре                | Dato          | Hendelse                  | Søker                 | Saksbehar  |
|                                                                           | the Intern hendelse | 15.05.2013    | Endret status til vurdert | Jeanette Nilsen       | Lisbet Kor |
|                                                                           | Hendelse            | 13.05.2013    | Mottatt søknad            | Preben Stang          | Lisbet Kor |
|                                                                           | 😽 Hendelse          | 13.05.2013    | Mottatt søknad            | Ida Fjell             | Lisbet Kor |
|                                                                           | 🚼 Hendelse          | 13.05.2013    | Sendt mangel brev         | Jeanette Nilsen       | Lisbet Kor |
|                                                                           | 🔥 Intern hendelse   | 13.05.2013    | Endret status til mangel  | Jeanette Nilsen       | Lisbet Kor |
|                                                                           | 📩 Hendelse          | 13.05.2013    | Sendt bekreftelses brev   | Jeanette Nilsen       | Lisbet Kor |
|                                                                           | 📩 Hendelse          | 13.05.2013    | Sendt bekreftelses brev   | Helene Brøseth        | Lisbet Kor |
|                                                                           | 📩 Hendelse          | 13.05.2013    | Mottatt søknad            | Helle Bråstad         | Lisbet Kor |
|                                                                           | 📩 Hendelse          | 13.05.2013    | Mottatt søknad            | Jeanette Nilsen       | Lisbet Ko  |
|                                                                           | 📩 Hendelse          | 13.05.2013    | Mottatt søknad            | Helene Brøseth        |            |
|                                                                           | Epost 🔝             | 13.05.2013    | Epost: Stillingsutlysning | to:lisbet.korsvold@vi | Lisbet Ko  |
|                                                                           |                     |               |                           |                       |            |
|                                                                           |                     |               |                           |                       |            |
|                                                                           |                     |               |                           |                       |            |
|                                                                           |                     |               |                           |                       |            |
|                                                                           |                     |               |                           |                       |            |
|                                                                           |                     |               |                           |                       |            |
|                                                                           |                     |               |                           |                       |            |
|                                                                           |                     |               |                           |                       |            |
|                                                                           |                     |               |                           |                       |            |
| Meny                                                                      |                     |               |                           |                       |            |

Samme logg finner du også via menypunkt i oversikt over stillinger, Logg – Hendelser.

## 2.6 Slette stilling

Det er kun stillinger som har status Under arbeid / Klar til utlysning som kan slettes. Merk stilling og velg Slett stilling fra meny. Følgende kontrollspørsmål kommer opp før stillingen slettes;

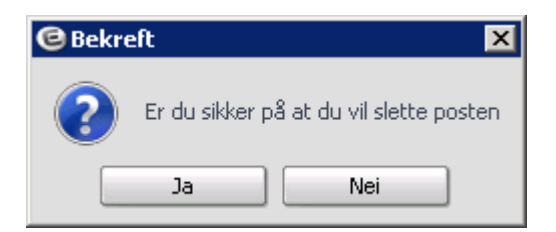

## 2.7 Arbeide med stilling – statuskoder

Når veiviser for ny stilling er fullført, legger stillingen seg i oversikten over stillinger, med status Under arbeid. Statuskodene på stilling angir hvor i prosessen den enkelte rekrutteringssak er, og styrer hva som er mulig å gjøre med rekrutteringssaken.

| Status             | Forklaring                                                                                                    |
|--------------------|----------------------------------------------------------------------------------------------------|
| Under arbeid       | Benyttes for saker hvor definering av selve rekrutteringssaken er under arbeid.                                                                                                    |
|                    | Det er her fortsatt mulig a endre informasjon på stillingen, utivsningstekst, ösv.                                                                                                    |
| Klar til utlysning | Kan benyttes i forbindelse med kontroll av stilling før utlysning.                                                                                                    |
| Utlyst             | Det er ikke lenger mulig å endre stillingsinformasjon eller utlysningstekst.                                                                                                    |
|                    | Stillingen vil lyses ut på web i henhold til den informasjon som er lagt inn på<br>stillingen. Søknader kan legges inn på stilling.                                                                                                    |
|                    | Ved integrasjonene mot sakarkiv basert på noark 4 ws, vil utlysningstekst legge seg i<br>kø for overføring til arkiv. Neste gang integrasjon kjøres vil da sak bli opprettet i<br>arkivet og utlysningstekst vil legge seg som første dokument i saken. |
| Søkere vurderes    | Etter søknadsfristens utløp og når alle søknader ligger på rekrutteringssaken, endrer<br>du status til Søkere vurderes. Det er ikke mulig å legge inn nye søkere ved denne<br>status.                                                                   |
|                    | Søkerlisten vil da være komplett, og søkerlister (forenklet og utvidet) vil bli lagret under fanen vedlegg. Systemet vil foreslå å kjøre sammenlikning av søkere.                                                                                       |
|                    | Ved integrasjoner mot sakarkiv basert på noark 4 ws, vil forenklet og utvidet søkerliste legge seg i lø for overføring til sakarkiv.                                                                                                    |
| Avsluttet          | Status Avsluttet benytter du når ansettelse er foretatt og saken skal avsluttes. Ved endring av status til Avsluttet vil status på søkere uten akseptert tilbud, endres til status Avslag og det vil logges avslagsbrev til søkerne.                    |
|                    | Merk at hvis du oppdaterer bildet vil stillingen ryddes bort fra oversikt. Dette fordi standard verdi på hvilke stillinger som skal bli vist, er at avsluttede stillinger ikke skal bli vist (jf. kap. Søke etter stillinger)                           |

#### Beskrivelse av statuskoder for stilling:

Du endrer status på stilling etter hvert som du kommer til de forskjellige fasene av rekrutteringsprosessen ved å stå på stillingen velge aktuell status i meny:

| illinger søke etterstillinger                                                                                        |                                                                                                    | Uversikt                                                                                                    | Søkere Stilling                                                                                                    | Notater Vedlegg Lo                                                 | ogg                       |         |
|----------------------------------------------------------------------------------------------------|----------------------------------------------------------------------------------------------------|----------------------------------------------------------------------------------------------------|----------------------------------------------------------------------------------------------------|--------------------------------------------------------------------|---------------------------|---------|
| S Lønningsmedarbeider (81/L     S Personalkonsulent (178/13-     Regnskapskonsulent (58/20     Renholder (78/Utlyst) | 12-LK/Vurderes)<br>LK/Under arbeid)<br>Ny stilling                                                                                                    | Administras                                                                                                    | jon og øko<br>Personalko                                                                                                    | nsulent                                                            |                           | Ekstern |
| ⊢ 🕵 Undervisningsstillinger (129                                                                                     | Ny sub stilling<br>Ny søker<br>Slette stilling<br>Stillingsutlysning<br>Rapporter<br>Brev<br>Logg<br>Status: Under arbeid<br>Status: Klar til utlysning<br>Status: Utlyst<br>Status: Utlyst<br>Status: Søkere vurderes<br>Status: Avsluttet | Selskap<br>Stilling<br>Stillingst<br>Lokasjon<br>Søknadsi<br>Utlystdai<br>Merknad<br>Vårref<br>SakArkiv<br>Reg.dato | Lisbet sitt sels<br>Konsulent<br>Yppe Fast ansatt<br>Sentraladminis<br>frist <b>31.05.2013</b><br>to 13.05.2013<br>178/13-LK PER<br>178/13-LK<br>Sak ikke oppre<br>13.05.2013<br>ere Antall stilling | kap<br>trasjonen<br>SONALKONSULENT<br>ttet<br>ttet<br>Dager utlyst | Dager igjen               |         |
|                                                                                                    | Kompetansesøk<br>Feil sjekk<br>Sakarkiv                                                                                                    | Ressurse<br>Saksbeha<br>Saksbeha<br>KontaktPe<br>Saksbeha                                                           | er Lisbet Korsvo<br>ndler Ingrid Tollefs<br>erson Ingrid Tollefs<br>ndler Bettina Bjerk                                                                                                    | old<br>ien Hovedkontal<br>ien Sakarkivbruk                         | kt, Tilbudskontakt<br>Jer |         |

Merk at det også mulig å endre status tilbake til tidligere avsluttet fase. Eksempelvis kan du, hvis du oppdager feil i en utlysningstekst etter at stilling er utlyst, endre status tilbake til Under arbeid, og rette tekst.

### 2.8 Søke etter stillinger

I bildet Søke etter stillinger kan du søke etter ulike stillinger. Fyll ut venstre felt med ett eller flere søkekriterier og klikk Søk.

|                                                                                                    | Ourselt Color                                                    |                                                                           | . I Madlean I I a           |                         |         |
|----------------------------------------------------------------------------------------------------|------------------------------------------------------------------|---------------------------------------------------------------------------|-----------------------------|-------------------------|---------|
| linger Søke etter stillinger                                                                                             | Oversikt Søker                                                   | e Stilling Notate                                                         | er vedlegg Lo               | gg                      |         |
| /is stillinger med følgende statuser<br>V Under arbeid V Vurderes Vis for alle selskap<br>V Klar til utlysning Avsluttet | Administrasjon og øk                                             | ° Personalkonsuler                                                        | nt                          |                         | Ekstern |
| Utlyst                                                                                                    | Selskap<br>Stilling                                              | Lisbet sitt selskap<br>Konsulent                                          |                             |                         |         |
| Jtvalgsmuligheter                                                                                                    | Stillingstype                                                    | Fast ansatt                                                               |                             |                         |         |
| Tittel Søkere                                                                                                    | Lokasion                                                         | Sentraladministrasion                                                     | en                          |                         |         |
| ✓                                                                                                    | Søknadsfrist                                                     | 31.05.2013                                                                |                             |                         |         |
| Selskap Kategori                                                                                                    | Utlystdato                                                       | 13.05.2013                                                                |                             |                         |         |
| × ×                                                                                                    | Merknad                                                          | 178/13-LK PERSONAL                                                        | KONSULENT                   |                         |         |
| Søknadsfrist(fra - til) Stillingstype                                                                                    | Vårref                                                           | 178/13-LK                                                                 |                             |                         |         |
| * *                                                                                                    | SakArkiv                                                         | Sak ikke opprettet                                                        |                             |                         |         |
| Kontaktperson Saksbehandler                                                                                              | Reg.dato                                                         | 13.05.2013                                                                |                             |                         |         |
| Stilling Intern/Ekstern                                                                                                  | Antall søkere                                                    | Antall stillinger                                                         | Dager utlyst                | Dager igjen             |         |
| Vårref                                                                                                    | a 🗸                                                              | 🍂 1                                                                       | 12 0                        | 18                      |         |
|                                                                                                    | Ressurser                                                        |                                                                           |                             |                         |         |
|                                                                                                    | Saksbehandler<br>Saksbehandler<br>KontaktPerson<br>Saksbehandler | Lisbet Korsvold<br>Ingrid Tollefsen<br>Ingrid Tollefsen<br>Bettina Bjerke | Hovedkontak<br>Sakarkivbruk | t, Tilbudskontakt<br>er |         |
| Søk Nullstill                                                                                                    |                                                                  |                                                                           |                             |                         |         |

Standard verdi er at alle stillinger unntatt stillinger med status Avsluttet vises. For å nullstille søkeutvalg klikk Nullstill.

## 2.9 Integrasjon mot sakarkiv

Rekrutteringsmodulen gir mulighet for integrasjon mot 4 forskjellige sakarkivløsninger. Integrasjon er lisensiert og krever egen installasjon/oppsett av teknisk konsulent fra Visma. Støtte som ligger i de forskjellige integrasjonene varierer noe, og kan i hovedsak deles i to grupper ut fra om de er basert på noark 4 webservice eller ei.

| Type integrasjon                     | Sakarkiv-løsning                                             |
|--------------------------------------|--------------------------------------------------------------|
| Basert på noark 4 ws                 | Acos Websak<br>ESA<br>Ny løsning mot ePhorte under utvikling |
| "Spesial" – ikke basert på noark 4ws | Public 360<br>Tidligere releaset ePhorte                     |

Siden funksjonalitet/støtte i utgangspunktet følger hvorvidt det er en integrasjon basert på noark 4ws eller ikke, vil vi i den videre beskrivelsen kun referere til dette.

Integrasjonene mot sakarkiv settes normalt opp til å kjøre via programserver, slik at saker og dokumenter overføres løpende en gang i døgnet. Det er imidlertid også mulig å kjøre integrasjonene manuelt, enten pr. sak fra meny i rekrutteringsadministrasjon (se bildet under) eller fra integrasjonssenteret (alle saker/dokumenter som ligger i kø).

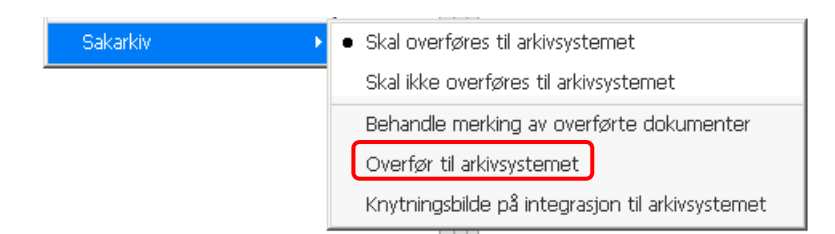

### 2.9.1 "Egenskaper" for sak

På selve saken overføres tittel på rekrutteringssaken i Enterprise Rekruttering og saksbehandler som er definert med rolle SakArkivbruker. Arkivdel, journalenhet, saksmappetype, og evt. klassering settes opp som faste parametere i integrasjonen. I 2013-versjon vil det for integrasjonene basert på noark 4ws også være mulig å definere forskjellige ordningsverdier direkte på rekrutteringssak. Aktuelle ordningsverdier defineres i grunndata.

Sakarkiv-systemet returnerer saksid (saksår og sakssekvensnummer) tilknyttet den opprettede saken i sakarkiv. Saksid tilknyttes rekrutteringssaken i Enterprise Rekruttering, og blir vist i oversiktsbildet på saken i rekrutteringsadministrasjon.

### 3.9.2 Tidspunkt for opprettelse av sak

Integrasjoner basert på noark 4ws har støtte for overføring av utlysningstekst. Utlysningsteksten legger seg i kø for overføring når sak settes til Utlyst. Dette vil trigge opprettelse av sak i arkiv og utlysningsteksten vil legge seg som første dokument i saken. For de andre integrasjonene er det p.t. ikke støtte for overføring av utlysning, og sak vil dermed først bli opprettet når første søknad kommer inn.

### 3.9.3 Overføring av søknader

Når saken er opprettet i arkivløsningen, overføres søknadene løpende ved kjøring av programserver. Hver søknad blir tilknyttet saken i sakarkiv og får tildelt et unikt journalnummer. Søknad opprettes som hoveddokument. Evt. vedlegg på søknaden tilknyttes journalposten som vedlegg. Det tilknyttes kontaktinfo som adresse, telefonnummer, m.v. på avsender.

Dokumentformat på søknader vil være PDF/A eller RTF alt etter som hva som er definert i grunndata/selskap/selskap – rekruttering. Merk at det i tilknytning til integrasjon mot sakarkiv normalt er anbefalt PDF/A både av hensyn til arkivverdig format og av hensyn til dokumentstørrelse ved kjøring.

### 3.9.4 Overføring av utgående brev til søker

Alle brev basert på brevmaler vil overføres til arkiv når de ligger med status sendt. Merk at det kun er brev som ligger i brevlogg som vil bli overført (ikke e-post mal eller e-post fra søkermeny), og at dokumentformat vil være basert på hva som er satt i grunndata (PDF/A eller RTF).

Evt. "avviksbehandling" for overføring kan gjøres fra menypunkt sakarkiv/behandle merking av overførte dokumenter. I dette bildet fremkommer alle dokumenter som er overført eller ligger i kø for overføring til arkivet:

| PersonID | LogaId     | DokumentId     | Fornavn    | Etternavn | BrevId | Type | Type tekst  | Dato       | Journalsekvnummer | Journalnummer | Merke linien | Eierne merking | Ve  |
|----------|------------|----------------|------------|-----------|--------|------|-------------|------------|-------------------|---------------|--------------|----------------|-----|
|          |            |                |            |           |        |      | .,,,        |            |                   |               |              | .,             |     |
| 1388     | 689        | 0              | Helle      | Bråstad   | 0      | 161  | Søknad      | 13.05.2013 | 0                 |               | Merk         | Fiern merke    |     |
| 1389     | 694        | 0              | Ida        | Fjell     | 0      | 161  | Søknad      | 13.05.2013 | 0                 |               | Merk         | Fiern merke    | ĴΕ  |
| 1393     | 685        | 0              | Helene     | Brøseth   | 0      | 161  | Søknad      | 13.05.2013 | 0                 |               | Merk         | Fiern merke    | ) E |
| 1393     | 690        | 0              | Helene     | Brøseth   | 342    | 160  | Bekreftelse | 13.05.2013 | 0                 |               | Merk         | Fiern merke    | ) [ |
| 1475     | 691        | 0              | Jeanette   | Nilsen    | 343    | 160  | Bekreftelse | 13.05.2013 | 0                 |               | Merk         | Fiern merke    | ) [ |
| 1475     | 693        | 0              | Jeanette   | Nilsen    | 345    | 170  | Egendef     | 13.05.2013 | 0                 |               | Merk         | Fiern merke    | ][  |
| 1475     | 688        | 0              | Jeanette   | Nilsen    | 0      | 161  | Søknad      | 13.05.2013 | 0                 |               | Merk         | Fiern merke    | ][  |
| 1550     | 695        | 0              | Preben     | Stang     | 0      | 161  | Søknad      | 13.05.2013 | 0                 |               | Merk         | Fiern merke    |     |
|          |            |                |            |           |        |      |             |            |                   |               | Merk         | Fiern merke    |     |
|          |            |                |            |           |        |      |             |            |                   |               | Merk         | Fiern merke    |     |
|          |            |                |            |           |        |      |             |            |                   |               | Merk         | Fiern merke    |     |
|          |            |                |            |           |        |      |             |            |                   |               | Merk         | Fiern merke    |     |
|          |            |                |            |           |        |      |             |            |                   |               |              | Þ              | *   |
| Løpen    | r Filnavn  | fra vedlegg    |            |           |        |      |             | Dato       | Journalsekvnummer | Journalnummer | Merke linjen | Fjerne merking | 1   |
| 17       | 2 Forenkle | tOffentligSøke | rliste.pdf |           |        |      |             | 13.05.2013 | 0                 |               | Merk         | Fierne merke   |     |
| 17       | 4 UtvidetS | økerliste.pdf  |            |           |        |      |             | 13.05.2013 | 0                 |               | Merk         | Fierne merke   | ][  |
|          |            |                |            |           |        |      |             |            |                   | (             | Merk         | Fierne merke   |     |
|          |            |                |            |           |        |      |             |            |                   |               | Merk         | Fierne merke   |     |
|          |            |                |            |           |        |      |             |            |                   |               | Merk         | Fierne merke   |     |
|          |            |                |            |           |        |      |             |            |                   |               |              |                |     |

Overførte dokumenter vil ligge med informasjon i kolonne journalsekvensnummer/ journalnummer. Dersom du klikker Fjern merke, vil nummer bli fjernet, og dokumentet legger seg i kø for å overføres på nytt. Dersom det er dokumenter du ikke ønsker å overføre kan du klikke Merk. Posten vil da bli tildelt verdi, slik at det fjernes fra kø for overføring. For videre beskrivelse rundt overføring av brev, se eget kapittel knyttet til brevfunksjonalitet.

### 3.9.5 Overføring av søkerlister

Integrasjoner basert på noark 4ws har støtte for overføring av offentlig og utvidet søkerliste. Disse vil legge seg i kø for overføring nå søkerlister ligger lagret på sak. Automatisk lagring av søkerlister skjer når sak settes til status Søkere vurderes.

Andre integrasjoner har p.t. ingen støtte for overføring av søkerliste.

### 3.9.6 Menypunkt Sakarkiv

Nederst i meny for stilling ligger funksjoner knyttet til integrasjon mot sak-arkiv:

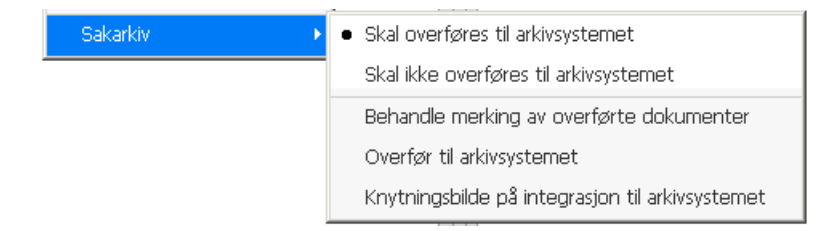

| Menypunkt                                              | Beskrivelse                                                                                                    |
|--------------------------------------------------------|----------------------------------------------------------------------------------------------------|
| Skal overføres til                                     | Dette er standard verdi, og saken vil bli overført til arkivet via integrasjonen.                                                                                                    |
| arkivsystemet                                          | Oppretting av sak i arkiv - og overføring av dokumenter, skjer ved kjøring av<br>integrasjonen etter at første dokument som omfattes av integrasjonen ligger på<br>stillingen (dvs. ved første søknad).                                                                                                    |
| Skal ikke overføres<br>til arkivsystemet               | Dersom du ikke ønsker at en sak skal overføres til arkivet, velger du dette<br>alternativet. Dette kan eksempelvis være aktuelt dersom du lager en teststilling.<br>Samme funksjon ligger også i feltet 'Ikke overfør sakarkiv' i bildet Stilling / Generelt.<br>Mens funksjonen i feltet 'Ikke overfør sakarkiv' er avhengig av status på stilling (kun<br>mulig å velge ved status Under arbeid), vil alternativet i menyen være aktivt<br>uavhengig av status.<br>Merk at du kun kan velge dette alternativet før saken har blitt opprettet i arkivet. |
| Behandle merking<br>av overførte<br>dokumenter         | Når et dokument overføres til arkiv, vil dokumentet bli merket som overført i<br>Rekruttering. Dersom du i etterkant har behov for å korrigere dette, kan du gjøre det i<br>dette menypunktet. Du vil her komme inn i et bilde hvor alle dokumenter på saken<br>blir vist, og du vil få opp alternativ for å merke eller fjerne merke fra ett eller flere<br>dokumenter.                                                                                                    |
| Overfør til<br>arkivsystemet                           | Setter i gang kjøring av integrasjon for den aktuelle saken. Alternativet kan være<br>aktuelt dersom du ønsker å styre overføring av enkeltsak, eksempelvis ved testing.<br>Dette vil altså typisk kun benyttes i spesielle tilfeller, da integrasjonen normalt settes<br>opp til å kjøres en gang i døgnet via programserver.                                                                                                    |
| Knytningsbildet på<br>integrasjon til<br>arkivsystemet | Punktet gir direkte overgang til bildet hvor parametrene for integrasjonen er satt. Du vil også her ha tilgang til kjøring av integrasjon, samt logg for kjøring.                                                                                                    |

#### Forklaring menypunkter:

# **3 LYSE UT STILLING**

## 3.1 Utlysning i web-modul for Rekruttering

Utlysningsdato og søknadsfrist på stillingen definerer du i veiviser for ny stilling. Du kan evt. redigere datoene under Stilling / Generelt mens stillingen ligger med status Under arbeid eller Klar til utlysning. Når status endres til Utlyst blir feltene låst.

| tillinger Søke etter stillinger                   | Oversikt Søkere Stilling Notater Vedlegg Logg                  |
|---------------------------------------------------|----------------------------------------------------------------|
| S Lønningsmedarbeider (81/L12-LK/Vurderes)        | Generelt Utlysning Spørsmål Personer/Ant.stil Medium Brev      |
| Personalkonsulent (178/13-LK/Under arbeid)        | Detaljer for stilling                                          |
| Renholder (78/Utlyst)                             | Selskap Lokasjon                                               |
| ± gi Undervisningsstillinger (129/13-LK/Vurderes) | Lisbet sitt selskap 🗸 Sentraladministrasjonen 🗸                |
|                                                   | Tittel                                                         |
|                                                   | Personalkonsulent Selskapslogo 😪                               |
|                                                   | Jobb kategori Stillingstype                                    |
|                                                   | Administrasjon og økonomi v Fast ansatt v                      |
|                                                   | Hjemmel Tabell Stilling                                        |
|                                                   | 0 40 v Konsulent v                                             |
|                                                   | Merknad                                                        |
|                                                   | 178/13-LK PERSONALKONSULENT                                    |
|                                                   | Søknadsfrist Utlystdato Tiltredelsesdato                       |
|                                                   | 31.05.2013 🗙 13.05.2013 🖌 01.08.2013 🖌 🗹 Web                   |
|                                                   | Utlysning Vårref                                               |
|                                                   | Ekstern 🛛 178/13-LK 🗌 Begrens innsyn til saksbehandler         |
|                                                   | Saksbehandling starter                                         |
|                                                   | uke 22                                                         |
|                                                   | Sakarkiv                                                       |
|                                                   | Skal overføres til sakakriv Ordningsverdi 410 🛛 Ledig Stilling |
|                                                   |                                                                |
|                                                   | Konterina                                                      |
| Meny                                              | Kunkering                                                      |

Når du endrer status på stillingen til Utlyst (jf kap. Arbeide med stillinger – Statuskoder), vil stillingen bli vist i web-modul for Rekruttering i henhold til utlysningsdato. Tilsvarende fjernes stillingen når søknadsfrist er utløpt.

Merk at utlysning i Rekruttering Web forutsetter at du har definert at stillingen skal lyses ut på web (dvs. det må være hake i feltet Web, jf bildet over).

Merk at feltet Utlysning, styrer hvem utlysningen skal være tilgjengelig for i Rekruttering web. Ekstern angir at stillingen skal ligge åpen uavhengig av bruker. Intern vil kun være tilgjengelige for personer som systemet gjenkjenner som ansatte. Gjenkjenning av bruker skjer først når bruker er pålogget, og ansatte må derfor være pålogget med brukernavn og passord for å kunne se interne stillingsutlysninger. Merk at denne funksjonaliteten kun ligger i Rekruttering og ikke i Enterprise, jf. videre beskrivelse i eget kapittel under.

Dersom du har problemer med utlysning på Web vil altså aktuelle sjekkpunkter være:

- At status på stilling er satt til Utlyst
- Utlysningsdato og søknadsfrist
- At det er hake i feltet web

• Hvorvidt feltet Utlysning ligger med Ekstern eller Intern. Hvis det her står Intern, er stillingen definert som en intern stillingsutlysning, og du må da være pålogget som en ansatt for å kunne se stillingen.

Oversikt over ledige stillinger i web viser tittel på stilling, evt. tekst som er lagt med teksttypen Ingress, Utlysningsdato og søknadsfrist, selskap, stillingstype, og evt. antall søknader som ligger på stillingen til enhver tid. Hvorvidt antall søknader skal bli vist er konfigurerbart for kunde, og ligger i grunndata/selskap/selskap.

| Enterprise 2013<br>TESTSYSTEMER (Support og Leveranse)                                                                                                    | Brukernavn Passord                                            |                   |
|----------------------------------------------------------------------------------------------------|---------------------------------------------------------------|-------------------|
|                                                                                                    | [Glemt brukernavn/passord]                                    | [Registrer søker] |
| Hjem                                                                                                    |                                                               |                   |
| Søk Søk Avanser                                                                                                    | rt                                                            |                   |
| Personalkonsulent                                                                                                    |                                                               |                   |
| Søker du nye utfordringer innen personal/HR?                                                                                                    | √i har ledig nyopprettet 100% stilling i vår personalavdeling |                   |
| Utlyst: 13.05.2013<br>Søknadsfrist: 31.05.2013<br>Selskap: Lisbet sitt selskap Stillingstype: Fast av<br>Lokasjon: Sentraladministrasjonen<br>Søknader: 0           | nsatt                                                         |                   |
| Regnskapskonsulent<br>Utlyst: 21.06.2012<br>Søknadsfrist: 28.06.2013<br>Selskap: Lisbet sitt selskap Stillingstype: Fast av<br>Lokasjon: Hovedkontor<br>Søknader: 4 | nsatt                                                         |                   |

For å se annonsetekst klikk på tittel på stillingen.

### 3.1.1 Kobling mot egen hjemmeside

For å gjøre Rekruttering tilgjengelig for søkere, legger dere inn lenke til Rekrutteringsmodulen fra egen hjemmeside. Det er viktig at dere her benytter url som leder direkte til Rekruttering, og ikke til Enterprise.

Oversikt over ledige stillinger finnes både i Rekruttering og i Enterprise. Det er imidlertid noen viktige forskjeller på sidene, både mhp visning og videre funksjonalitet, og for at systemet skal fungere optimalt og at brukerne kun skal komme inn på ting som er relevante for dem, er siden (url) man ledes til altså viktig. Ad forskjeller på Rekruttering og Enterprise er det bl.a. verd å merke seg følgende:

- Rekruttering er tilpasset søkeres behov i forbindelse med rekrutteringssaker, og brukerne vil i denne modulen få tilgang til de bilder og funksjoner som er relevante i denne prosessen.
- Enterprise er derimot utviklet for ansatte, være seg "ordinære ansatte" eller ledere/saksbehandlere. Enterprise har dermed en annen oppbygging og gir tilgang til andre funksjoner, enn hva en søker skal ha tilgang til. Enkelte av disse funksjonene er "hardkodet", eksempelvis startsiden, og er dermed tilgangsstyrt pr. bruker. Dvs. at alle som kommer inn i Enterprise vil se disse funksjonene.
- Oversikt over ledige stillinger i Enterprise hentes fra Rekruttering via webservice, og alle stillinger blir vist uavhengig av om utlysning er intern eller ekstern. For egne ansatte betyr dette at man i Enterprise vil få full oversikt over alle stillinger (eksterne og interne), uavhengig av om man er pålogget eller ei.

- Dersom dere ønsker å gjøre Enterprise tilgjengelig i eksternt nett (åpent på internett), eks. for at ansatte skal kunne ha tilgang til lønnsslipp i dokumentarkiv hjemmefra, bør dette legges opp som egen lenke, adskilt fra rekrutterings-modulen. Dette for å unngå at eksterne søkere kommer inn i Enterprise.
- Merk at dersom eksterne søkere kommer inn i oversikt over Ledige stillinger i Enterprise, så vil de også få tilgang til interne utlysninger. Dette vil innebære at de også vil kunne komme videre til selve annonsen og søknadsveiviser. Siden ikke er noen videre automatisk markering/informasjon i systemet vedr. at en utlysning er intern, bør man i slike tilfeller også vurdere å legge inn informasjon om intern stillingsutlysning i selve utlysningsteksten.

**Merk!** Det er viktig at dere på hjemmesiden benytter url som leder til Rekruttering, og ikke til Enterprise generell.

### 3.1.2 WS Ledige stillinger

Rekrutteringsmodulen har tilknyttet en webservice for ledige stillinger. Denne er lisensbelagt og må bestilles spesielt.

WS for ledige stillinger trekker ut informasjonen som ligger i oversikt over ledige stillinger, slik at det er mulig å bygge opp sin egen oversikt over ledige stillinger utenfor rekruttering web. Dette kan altså typisk være dersom man ønsker stillingsoversikt mer direkte "innbakt" i organisasjonens egne hjemmesider.

Foruten ren informasjon som fremkommer i oversikt, inneholder WS også url for enkeltstillingene, hvilket betyr at man ved å klikke på en stilling vil komme direkte inn i fulltekstannonse for den aktuelle stillingen.

## 3.2 Utlysning i andre medier

### 3.2.1 Stillingsutlysning på e-post

Hvis du ønsker å annonsere i andre medier kan du oversende utlysningsteksten som vedlegg på epost direkte fra systemet. Merk stilling og velg Stillingsutlysning og Send stillingsutlysning på epost fra meny.

| Rekrutteringsadministrasjon - Administ                                                                                                    | rator              |   |                   |                      |              |         |
|----------------------------------------------------------------------------------------------------|--------------------|---|-------------------|----------------------|--------------|---------|
| Stillinger Søke etter stillinger                                                                                                    |                    |   | Dversikt Søk      | ere Stilling Notater | Vedlegg Logg |         |
| Summingsmedarbeider (81/L12-LK/Vurder                                                                                                    | res)               |   | Administrasjon og | øko                  |              | Ekstern |
| <ul> <li>Personalkonsulent (1/3/1541K)Under</li> <li>Regnskapskonsulent (58/2012/Uklyst)</li> <li>Renholder (78/Utlyst)</li> <li>Renholder (78/Utlyst)</li> <li>Undervisningsstillinger (129/13-LK/Vul</li> </ul> | Ny stilling        |   | S                 | Personalkonsulent    | :            |         |
|                                                                                                    | Ny sub stilling    |   |                   |                      |              |         |
|                                                                                                    | Ny søker           |   | jelskap           | Lisbet sitt selskap  |              |         |
|                                                                                                    | Slette stilling    |   | itilling          | Konsulent            |              |         |
|                                                                                                    | Stillingsutlysning | Þ | Se stillings      | utlysning            |              |         |
|                                                                                                    | Rapporter          | ÷ | Send stillin      | gsutlysning på epost |              |         |
|                                                                                                    | Brev               | • | Jtlystdato        | 13.05.2013           | 1            |         |
|                                                                                                    | Logg               | • | 1erknad           | 178/13-LK PERSONALK  | ONSULENT     |         |

Du vil da få opp bilde for epost, hvor utlysningen ligger som vedlegg. Legg til mottaker ved å klikke på knapp til høyre i bildet, eller velg mottaker fra Adressebok:

| € Stillingsutlysr | ning for Personalkonsulent (178/13-LK/Under arbeid) - Melding    | X        |
|-------------------|------------------------------------------------------------------|----------|
| Til               |                                                                  | ]        |
| Корі              |                                                                  |          |
|                   | C Legg til mottaker                                              | _        |
| Blindkopi         | annonsebestilling@mediaplus.no                                   |          |
| Vedlegg           | stilingsutlys                                                    | ٦        |
|                   |                                                                  |          |
|                   |                                                                  |          |
| Emne              | Stillinguthsping for Personalkopsulent (178/13-1K/Linder arbeid) | =        |
| Martaka a         | באוויקאבעילאיוויק יוסי רטיסטראוויטראשוטע (בי פירט בעיטראש מוסטע) |          |
| Melaing           |                                                                  | <u> </u> |
|                   |                                                                  |          |
|                   |                                                                  |          |
|                   |                                                                  |          |
|                   |                                                                  |          |
|                   |                                                                  |          |
|                   |                                                                  |          |
|                   |                                                                  |          |
|                   |                                                                  | -        |
| Send              | Adressebok Skriv ut Sett inn fil                                 |          |

### 3.2.1 Url til enkeltstilling

Det er mulig å bygge en url som leder direkte inn i en gitt stillingsannonse. Dette kan typisk være aktuelt dersom man annonserer på andre nettsteder, eksempelvis Finn.no, og man ønsker å angi lenke direkte inn i aktuell stilling i Rekruttering web for å nå søknadsskjemaet.

Url defineres på følgende vis:

http://[SERVER]:[PORT]/recruitment/jobid/<job-id>

| Element i url       | Forklaring                                                                                                    |
|---------------------|----------------------------------------------------------------------------------------------------|
| [SERVER]:[PORT]     | Her legger dere inn hvor rekrutteringsmodulen er installert                                                                                                    |
| /recruitment/jobid/ | Fast del av url som alltid skal være med                                                                                                    |
| <job-id></job-id>   | Her legger dere inn job-id, som er den unike referansen til en rekrutteringssak.<br>Job-id er tallet/løpenummeret som fremkommer automatisk i feltet Vår referanse ved<br>oppretting av nye rekrutteringssaker. |
|                     | det altså ikke overstyrt tekst som skal legges inn, men kun job-id som kommer som<br>automatisk løpenummer fra systemet.                                                                                        |

Job-id er altså løpenummer som kommer automatisk fra systemet i feltet Vår referanse når du åpner veiviser for ny stilling:

| Copprett ny stilling |                                                                                 |  |  |  |
|----------------------|---------------------------------------------------------------------------------|--|--|--|
| Stillingsinforma     | sjon Steg 1 av 7                                                                |  |  |  |
| Tittel *             | Personalkonsulent                                                               |  |  |  |
| Jobb kategori *      | Administrasjon og økonomi 🗸                                                     |  |  |  |
| Selskap *            | 985 😽 Lisbet sitt selskap Logo                                                  |  |  |  |
| Lokasjon *           | 901 🗙 Sentraladministrasjonen Selskapslogo 😽                                    |  |  |  |
|                      | 🔽 Skal stillingen legges på EnterpriseWeb 🛛 🗌 Begrens innsyn til saksbehandlere |  |  |  |
|                      | Kun intern stillingsutlysning                                                   |  |  |  |
| Sakarkiv             | Skal overføres til sakarkiv 🛛 Ordningsverdi * 🛛 410 🛛 🖌 Ledig Stilling          |  |  |  |
| Hjemmel              | ×                                                                               |  |  |  |
| Utbsted              | ×                                                                               |  |  |  |
| Tabellnr *           | 40 😽 Tabell kap. 4                                                              |  |  |  |
| Stilling *           | 6559 😽 Konsulent                                                                |  |  |  |
| Stil.type *          | F 😽 😽 Fast ansatt                                                               |  |  |  |
| Lønn gruppe/-Ramme   | G Min B 😽 Fagarbeidere Max B 😽 Fagarbeidere                                     |  |  |  |
| Stil.kat/årstimetall | 1 🛛 1950,00 Autostig S 🛩 Standard lønnsramme                                    |  |  |  |
| Utlysningsdato *     | 13.05.2013 🗙 Søknadsfrist * 31.05.2013 🗙 Tiltredelsesdato * 01.08.2013 😒        |  |  |  |
| Vår referanse *      | 178 13-LK Søknad merkes 178/13-LK PERSONALKONSULENT                             |  |  |  |
| Saksbehandling start | uke 22                                                                          |  |  |  |
| Sub utlysning til    | ♥ Brukes ved Felles annonse                                                     |  |  |  |
|                      |                                                                                 |  |  |  |
|                      | Tilleter Head                                                                   |  |  |  |
|                      | <u>Liibake</u> <u>Neste</u> <u>Avbryt</u>                                       |  |  |  |

I eksempelet over vil url for stilling altså ha "178" tilslutt i uttrykket (uten tillegget /13-LK, som er lagt til manuelt), dvs. http://[SERVER]:[PORT]/recruitment/jobid/178

Merk at visning av utlysning fra url følger samme regler som visning av stillingsutlysninger i web for øvrig. Det betyr at status på stilling må være Utlyst, og stillingen vil kun bli vist i tidsrommet mellom utlysningsdato og søknadsfrist.

# **4 SØKE STILLING OG MOTTA SØKNADER**

## 4.1 Pålogging web

For å søke stilling fra web, må søker logge seg inn med brukernavn og passord.

### 4.1.1 Opprette ny søker i Rekruttering web

Eksterne brukere som ikke tidligere har opprettet seg som bruker, må gå via Registrer søker. Man kommer da inn i følgende registreringsbilde:

| Enterprise 2013<br>TESTSYSTEMER (Support og Leveranse)                                    |                                                                                                    |
|-------------------------------------------------------------------------------------------|----------------------------------------------------------------------------------------------------|
| 0                                                                                         | Brukemavn Passord [Glemt brukernavn/passord]                                                                                                    |
| Hjem                                                                                      |                                                                                                    |
| Ny søker                                                                                  |                                                                                                    |
| Merk! Dersom du er ansatt er du allerede o<br>passord, kan du få dette tilsendt på e-post | efinert som bruker i systemet, og du skal ikke registrere deg på nytt. Dersom du ikke har ditt brukernavn og<br>via funksjonen "Glemt brukernavn/passord". |
| * ☑ Jeg er en søker og skal opprette meg som                                              | bruker for første gang.                                                                                                    |
| 1 Før du avgir personopplysninger over inter                                              | nett, må du samtykke i <mark>personvernerklæringen</mark>                                                                                                  |
| * 🗹 Jeg forstår innholdet i personvernerklærin                                            | gen                                                                                                    |
| * Fornavn                                                                                 | Helene                                                                                                    |
| * Etternavn                                                                               | Brøseth                                                                                                    |
| * E-post                                                                                  | helene.brøseth@hotmail.com                                                                                                    |
| * Bekreft e-post                                                                          | helene.brøseth@hotmail.com                                                                                                    |
| * Brukernavn (minst 4 tegn)                                                               | heleneb                                                                                                    |
|                                                                                           | Utfør                                                                                                    |

I dette bildet ligger først sjekkbokser som søker må bekrefte i forhold til at man er søker (dvs. ikke ansatt) og at man oppretter seg som bruker for første gang, samt i forhold til personvernerklæring. Når det gjelder personvernerklæring vil søker få opp denne i eget bilde ved å klikke på teksten "personvernerklæringen". Personvernerklæringen defineres av systemansvarlig i grunndata / selskap /selskap.

Videre registreres navn, e-post og brukernavn. Når man klikker Utfør, vil man få tilsendt passord på e-post, og er da klar til å logge seg på løsningen. Etter pålogging kan bruker selv velge nytt passord under brukerinnstillinger øverst til venstre i bildet.

Hvis man tidligere er registrert som bruker kan man få tilsendt passord via Glemt passord-funksjon. Systemet har gjenkjenning av brukere via registrert e-post adresse. Dette innebærer at hvis en tidligere registrert bruker forsøker å opprette en ny konto med samme e-post, vil systemet gi melding om dette, og gi informasjon om at man kan bruke Glemt passord-funksjonen.

Det er for øvrig ingen videre sperrer mot å opprette ny konto. En person kan således i prinsippet opprette flere kontoer gitt at disse ligger med forskjellig e-post adresse. For evt. å rydde i slike brukere, kan man benytte rutinen duplikate personer, som slår sammen to brukere. Rutinen forutsettes kun brukt der en av brukerne er registrert som ansatt, og vil i prinsippet kun være aktuelt når en person skal ansettes.

### 4.1.2 Pålogging ved integrasjon mot ID-porten

Enterprise Rekruttering er tilrettelagt for integrasjon mot pålogging via ID-porten. ID-porten er en innloggingsløsning som kan benyttes av offentlige virksomheter for å gi innbyggere tilgang til nettjenester. Alternative innloggingsløsninger som ligger i løsningen er MinID, BankID, Buypass og Commfides, og ved integrasjon mot IDporten vil altså søkere kunne logge inn via en av disse fremfor dedikert brukernavn/passord i Enterprise Rekruttering. Integrasjonen mot ID-porten er lisensbelagt (dvs. må bestilles særskilt, ikke del av standard). Videre ligger det visse forutsetninger i bunn for bruk – deriblant at man er godkjent for ID-porten.

En fordel ved bruk av ID-porten er at pålogging vil kunne oppleves enklere for brukerne. Dette fordi man da vil bruke samme påloggingsinfo her som for en rekke andre offentlige tjenester, og dermed slipper å forholde seg til brukernavn/passord i Enterprise. Videre vil data ved pålogging være "fast predefinert" (eksempelvis fødselsnummer ved MinID), og man vil dermed også unngå at brukeren oppretter flere brukere. Antall duplikate personer i systemet vil dermed reduseres.

Hos kunder som har konfigurert ID-porten, vil innloggingsløsning bli vist som egen link øverst i påloggingsbildet. Det er valgfritt for brukeren om han vil logge på med brukernavn og passord for Enterprise eller bruke ID-porten.

| Bruk                    | ernavn          | Passord     |                   |
|-------------------------|-----------------|-------------|-------------------|
| [Logg på via ID-Porten] | [Glemt brukerna | vn/passord] | [Registrer søker] |

Linken 'Logg på via ID-Porten', åpner Difi's standardrutine for pålogging. Bildet under viser eksempel fra Visma sitt testmiljø.

| Visma test                                                                                                    |                                              | 💊 VISMA° |  |
|----------------------------------------------------------------------------------------------------|----------------------------------------------|----------|--|
|                                                                                                    |                                              |          |  |
| Velg ele                                                                                                    | ktronisk ID:                                 |          |  |
| MinID                                                                                                    | MinID<br>Med kode fra SMS eller PIN-kodebrev | >        |  |
| ≣=E bankID                                                                                                    | BankID<br>Med kodebrikke fra banken din      | >        |  |
| buypass                                                                                                    | Buypass<br>Med smartkort og kortleser        | >        |  |
| COMMFIDES                                                                                                    | Commfides<br>Med USB-pinne                   | >        |  |
| Slik skaffer du deg elektronisk ID                                                                                                    |                                              |          |  |
| Kontaktskjema   Tlf. 800 30 300   Hjelp til innlogging   Sikkerhet og personvern<br>Driftet av Direktoratet for forvaltning og IKT (Difi) |                                              |          |  |

Forutsetningen for at en bruker vil bli gjenkjent via pålogging i ID-porten, er at fødselsnummer er knyttet til brukeren i Enterprise. Dette fordi det er fødselsnummeret som returneres fra ID-porten til Enterprise, og det er således dette som er koblingen mellom bruker i ID-porten og Enterprise-bruker.

Ved førstegangs pålogging til Enterprise via ID-porten, må derfor fødselsnummer lagres på Enterprise-bruker for senere gjenkjenning. Koblingen mellom MinID-bruker og Enterprise-bruker ivaretar to forskjellige scenarioer:

• Eksisterende bruker i Enterprise:

Brukeren velger alternativet 'Jeg har allerede en konto'. Ved å angi brukernavn og passord for denne kontoen, vil fødselsnummer bli lagret på brukeren og kontoen er deretter koblet til påloggingen via ID-porten.

• Ny bruker i Enterprise:

Brukeren velger alternativet 'Jeg er ikke en bruker, jeg vil registrere meg som søker'. Brukeren må deretter angi navn og e-post adresse, samt samtykke i personvernerklæring. Brukeren opprettes i brukeradministrasjon med fødselsnummer koblet til pålogging i ID-porten.

Når fødselsnummer nå er registrert på brukeren i brukeradministrasjon, vil brukeren ved neste gangs pålogging via ID-porten, komme direkte inn i løsningen.

Merk at fødselsnummer registrert på bruker i brukeradministrasjon, vil være kryptert og det vil ikke være synlig hva fødselsnummer er. Videre vil det ved evt. behov, være mulig å slette informasjonen.

| Aliasnavn   Domene bruker                                                                                                    | MinID |  |  |
|----------------------------------------------------------------------------------------------------|-------|--|--|
| MinID er myndighetenes felles innlogging til offentlige<br>tjenester. Den kan også brukes til pålogging til Web<br>moduler i Visma Enterprise, i første omgang "Rekruttering". |       |  |  |
| Slett MinID kobling                                                                                                    |       |  |  |
## 4.2 Websøknad

Stillingsutlysninger ligger i egen nettløsning for Enterprise Rekruttering. Link til denne siden settes opp på organisasjonens hjemmeside. I tillegg vil det for egne ansatte være direkte overgang fra Enterprise i fanene Hjem – Ledige stillinger. I stillingsutlysningen ligger knapp for å søke stilling:

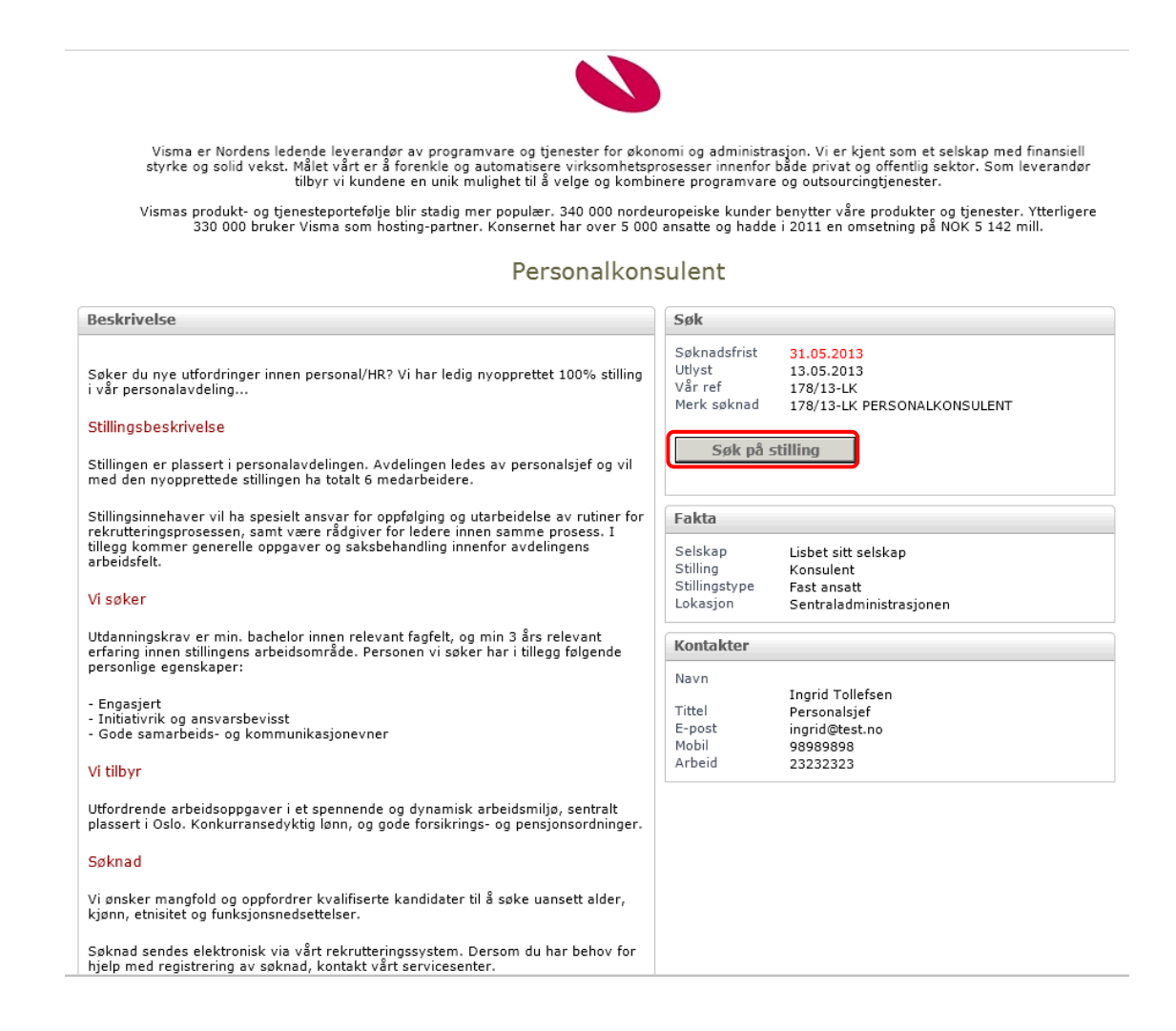

Når man klikker Søk på stilling kommer man direkte inn i søknadsskjema for stillingen. Dersom man ikke allerede er pålogget vil bildet ekspanderes med påloggingsinformasjon.

| Søk           |                                     |
|---------------|-------------------------------------|
| Søknadsfrist  | 31.05.2013                          |
| Utlyst        | 13.05.2013                          |
| Vår ref       | 178/13-LK                           |
| Merk søknad   | 178/13-LK PERSONALKONSULENT         |
| For å søke må | du logge på eller [Registrer søker] |
| Brukernavn    | heleneb                             |
| Passord       | ••••••                              |
|               |                                     |
|               |                                     |

Søknadsskjemaet består av en veiviser med 6 steg: Personalia, Spørsmål, CV, Søknadsbrev, Avsluttende spørsmål og Sammendrag.

Øverst i søknadsveiviseren fremkommer tittel på stillingen man søker på, samt generell info om at søknad ikke er sendt og må fullføres før søknad blir lagret. Dersom man klikker på tittelen åpnes eget bilde med utlysningstekst.

 Du søker på Personalkonsulent

 Søknaden din er ikke sendt enda.

 Den vil ikke bli lagret før du er ferdig med veiviseren.

 1. Personalia
 2. Spørsmål

 3. CV
 4. Søknadsbrev

 5. Avsluttende spørsmål
 6. Sammendrag

I fremdriftslinjen med veiviserens forskjellige steg, vil søkeren se hvor han/hun er i søknadsprosessen. Fullførte steg blir vist i grønn, mens gjenstående steg blir vist i blått. Tekst på steget man står på blir vist med hvit uthevet skrift, mens andre steg blir vist med svart skrift.

| Кпарр   | Beskrivelse                                                                  |
|---------|------------------------------------------------------------------------------|
| Avbryt  | Avbryter søknadsveiviser. Informasjon vil ikke lagres.                       |
| Neste   | Går videre til neste steg i søknadsveiviser                                  |
| Forrige | Går tilbake til forrige steg i søknadsveiviser. Blir først aktiv fra steg 2. |
| Fullfør | Fullfører og sender søknad. Er kun aktiv på siste steg.                      |

#### Forklaring til knapper nederst i søknadsveiviser:

Første steg med personalia blir først vist i visningsmodus, og evt. tidligere registrert informasjon på brukeren blir vist.

| 1. Persor                                          | nalia 2. Spø                           | rsmål             | 3. CV                               | 4. Søknadsbrev | 5. Avsluttende spørsr | nål                                                      | 6. Sammendrag                                                                                                    |
|----------------------------------------------------|----------------------------------------|-------------------|-------------------------------------|----------------|-----------------------|----------------------------------------------------------|----------------------------------------------------------------------------------------------------|
| Helene Brøs                                        | eth                                    |                   |                                     |                | [Rediger]             | Hjelp                                                    |                                                                                                    |
| Kjønn<br>Sivilstand<br>Fødselsdato<br>Nasjonalitet | Kvinne<br>17.04.1965                   | Telefon<br>E-post | Mobil 9898<br>Arbeid<br>Hjemme 2323 | 9898<br>2323   | MA                    | Sjekk at<br>For å red<br>rediger.<br>redigere<br>punkten | personalia er korrekt.<br>digere personalia klikk<br>Du får da mulighet til å<br>de forskjellige<br>e. Hvis du vil endre e- |
| Adresse                                            | Majorstuveien 15<br>0357 OSLO<br>Norge | Hjemme            | side                                |                |                       | post må<br>brukerin                                      | du gjøre dette under<br>nstillinger.                                                                                        |

For å redigere informasjon, går man over i redigeringsmodus via Rediger. Man kommer da inn i bilde hvor man legger inn info i henhold til felter:

| . Personal                                                         | ia 2. Spørsmål              | 3. CV 4. Søkn                     | adsbrev                                                       | 5. Avsluttende spø | ørsmål                                                                       | 6. Sammendrag                                                                                                    |
|--------------------------------------------------------------------|-----------------------------|-----------------------------------|---------------------------------------------------------------|--------------------|------------------------------------------------------------------------------|----------------------------------------------------------------------------------------------------|
| elene Brøseth                                                      | 1                           |                                   |                                                               |                    | Hjelp                                                                        |                                                                                                    |
| Fornavn<br>Etternavn<br>Kjønn<br>Sivilstand                        | Helene<br>Brøseth<br>Kvinne | Telefon Mobil<br>Arbeid<br>Hjemme | 98989898                                                      |                    | Sjekk a<br>For å re<br>rediger.<br>redigere<br>punkten<br>post må<br>brukeri | t personalia er korrekt.<br>Du får da mulighet til å<br>e de forskjellige<br>e. Hvis du vil endre e-<br>å du gjøre dette under<br>nnstillinger. |
| Fødselsdato<br>Nasjonalitet                                        | 17.04.1965 🖄<br>Velg en 💌   | L post                            | For å endre e-posi<br>vennligst gå til<br>Brukerinnstillinger | :en                |                                                                              |                                                                                                    |
| Adresselinje 1<br>Adresselinje 2<br>Postnummer<br>Poststed<br>Land | Majorstuveien 15            | Hjemmeside<br>Bilde               | Slett bilde                                                   |                    |                                                                              |                                                                                                    |
|                                                                    |                             | Last opp nytt                     |                                                               | Browse             |                                                                              |                                                                                                    |

For å lagre informasjon, klikk lagre. Man kommer da tilbake til visningsmodus. For å gå videre til neste steg, klikk Neste.

Steg 2 er Spørsmål. Alle spørsmål knyttet til stillingen er obligatoriske å besvare. Dersom stillingen ikke har spørsmål, får søker melding om å gå videre til neste steg.

| Du søker på Personalkonsulent                                                                |                |                       |                                                                          |                                                                      |
|----------------------------------------------------------------------------------------------|----------------|-----------------------|--------------------------------------------------------------------------|----------------------------------------------------------------------|
| Søknaden din er ikke sendt enda.<br>Den vil ikke bli lagret før du er ferdig med veiviseren. |                |                       |                                                                          |                                                                      |
| 1. Personalia 2. Spørsmål 3. CV                                                              | 4. Søknadsbrev | 5. Avsluttende spørsn | nål 6. S                                                                 | Sammendrag                                                           |
| * Krever du fortrinnsrett til stillingen?                                                    |                |                       | Hjelp                                                                    |                                                                      |
| Nei V Hvis ja, hvorfor?                                                                      |                |                       | Det er obligato<br>alle spørsmål s<br>siden. Du kan f<br>når alle spørsn | risk å svare på<br>om vises på<br>jørst gå videre<br>nål er besvart. |
| * Hvilke dataprogrammer behersker du?                                                        |                |                       |                                                                          |                                                                      |
| Vord                                                                                         |                |                       |                                                                          |                                                                      |
| Excel                                                                                        | _              |                       |                                                                          |                                                                      |
| Sak-arkiv system - Spesifiser:                                                               |                |                       |                                                                          |                                                                      |
| Fagsystem - Spesifiser: Visma Enterprise HRM                                                 |                |                       |                                                                          |                                                                      |
| 🗌 Annet - Spesifiser:                                                                        |                |                       |                                                                          |                                                                      |
| Ingen datakompetanse                                                                         |                |                       |                                                                          |                                                                      |
| Avbryt                                                                                       |                | < Forrige N           | leste >>                                                                 | Send søknad                                                          |

Steg 3 består av CV og karriereinformasjon. Merk at under karriereinformasjon kommer jobbtittel (for nåværende stilling). Dette feltet blir brukt i offentlig søkerliste, og er derfor obligatorisk i web-søknad. Deretter vises kompetansegrupper på CV fortløpende. For å legge til en kompetanselinje, klikker man Legg til på den aktuelle kompetansegruppen:

| 1. Personalia 2                                                                      | Spørsmål 3. CV 4. Søknadsbrev                                                                                  | 5. Avsluttende spørsn      | nål 6. Sammendrag                                                                                                    |
|--------------------------------------------------------------------------------------|----------------------------------------------------------------------------------------------------|----------------------------|----------------------------------------------------------------------------------------------------|
|                                                                                      |                                                                                                    | Utskriftsvennlig           | Hjelp                                                                                                    |
| Karriereinformasjon                                                                  |                                                                                                    | [Rediger]                  | Vennligst sjekk CV og legg til                                                                                                    |
| Eksamensår<br>CV tittel<br>CV status<br>Jobbtittel<br>Yrkesstatus<br>Arbeidsoppgaver | Ikke aktiv<br>Personalkonsulent<br>Ikke definert                                                               |                            | manglende informasjon. Det er<br>viktig at din CV er fullstendig,<br>da denne informasjonen vil bli<br>benyttet i søkerlister og ved<br>vurdering av din søknad.<br>En kopi vil bli tatt når du sender<br>søknaden og denne vil du ikke<br>kunne endre i etterkant. |
| Utdanning                                                                            |                                                                                                    | [Leaa til]                 | For å redigere allerede<br>registrert kompetanselinje, hold                                                                                                    |
| 08.2009 - 06.2012                                                                    | <b>BI,</b> Høyskole/Universitet, Bachelor HRM, Økonomiske/ad<br>Bachelor/Cand. Mag., St.p. 180                 | Iministrative fag - HRM,   | peker over linjen. Linjen vil da<br>bli blå, og du kommer over i<br>redigeringsmodus ved å klikke<br>på linjen.                                                                                                    |
| 08.1988 - 06.1991                                                                    | Barnevernsakademiet, Høyskole/Universitet, Førskole<br>Lærer/pedagogikk utd Førskolelærer, Bachelor/Cand.      | elærer,<br>Mag., St.p. 180 |                                                                                                    |
| Undervisningsfag                                                                     |                                                                                                    | [Legg til]                 |                                                                                                    |
| Arbeidserfaring                                                                      |                                                                                                    | [Legg til]                 |                                                                                                    |
| 01.02.2013 -                                                                         | <b>Oslo kommune,</b> Medarbeider, Personalkonsulent,<br>Administrasjon og økonomi - Personalarb./Rekruttering, | Stillings% 75              |                                                                                                    |
| 01.10.2012 - 31.01.2013                                                              | <b>Manpower,</b> Medarbeider, Regnskapsmedarbeider,<br>Administrasjon og økonomi - Regnskap, Stillings% 100    |                            |                                                                                                    |
| 01.08.1991 - 30.07.2009                                                              | Ammerudlia barnehage, Medarbeider, Pedagogisk leo<br>Forskning og utdanning - Barnehage, Stillings% 100        | ier,                       |                                                                                                    |
| 01.08.1985 - 30.06.1988                                                              | Kampen sykehjem, Medarbeider, Pleiemedhjelper,<br>Helse og sosial - Sykepleie- og omsorgstjenester, Stillin    | gs% 100                    |                                                                                                    |
| Autorisasjon                                                                         |                                                                                                    | [Legg til]                 |                                                                                                    |
| Sertifikater                                                                         |                                                                                                    | [Legg til]                 |                                                                                                    |
| Kurs                                                                                 |                                                                                                    | [Legg til]                 |                                                                                                    |
| Tillitsverv                                                                          |                                                                                                    | [Legg til]                 |                                                                                                    |
| Referanse                                                                            |                                                                                                    | [Legg til]                 |                                                                                                    |
| Andre kvalifikasjoner                                                                |                                                                                                    | [Rediger]                  |                                                                                                    |
| Karrieremål i vår bedrift?<br>Spesielle kvalifikasioner                              |                                                                                                    |                            |                                                                                                    |

Når man klikker Legg til får man opp redigeringsbilde:

| Arbeidserfaring                          |                             |         | [Legg til]   |
|------------------------------------------|-----------------------------|---------|--------------|
| * Fra (dd.MM.yyyy)<br>* Til (dd.MM.yyyy) | 01.02.2013 📩 🖾              |         |              |
| * Arbeidsgiver                           | Oslo kommune                |         |              |
| Yrkesrolle                               | Medarbeider                 | Annet   |              |
| * Tittel                                 | Personalkonsulent           |         |              |
| * Arbeidsområde                          | Administrasjon og økonomi 💌 |         |              |
| * Spesialisering                         | Personalarb./Rekruttering   | Annet   |              |
| Stillingsprosent                         | 75                          |         |              |
| Beskrivelse                              |                             |         | ×            |
|                                          | 0/2000                      |         |              |
| Vedlegg                                  | Browse                      |         |              |
|                                          |                             | Slett / | Avbryt Lagre |

Hvordan kompetansen skal registreres er definert i grunndata. Felter merket med stjerne er obligatoriske og må fylles ut for å kunne lagre linjen. For kompetanse som ikke er avsluttet, setter man hake på Dags dato.

For å redigere tidligere registrert kompetanse, hold peker over linjen. Linjen vil da bli blå, og du kommer over i redigeringsmodus ved å klikke på linjen.

Neste steg er søknadsbrev. Det er obligatorisk å legge inn søknadsbrev:

| 1. Fersonalia    | 2. Spørsmål        | 3. CV        | 4. Søknadsbrev | 5. Avsluttend | e spørsr | nål                        | 6. Sammendrag         |
|------------------|--------------------|--------------|----------------|---------------|----------|----------------------------|-----------------------|
| wher med dette a | stillingen som per | sonalkonsule | nt             |               | <b>A</b> | Hjelp                      |                       |
|                  |                    |              |                |               |          | Vennligst le<br>ren tekst. | egg inn søknadsbrev i |
|                  |                    |              |                |               |          |                            |                       |
|                  |                    |              |                |               |          |                            |                       |
|                  |                    |              |                |               |          |                            |                       |
|                  |                    |              |                |               |          |                            |                       |
|                  |                    |              |                |               |          |                            |                       |
|                  |                    |              |                |               |          |                            |                       |
|                  |                    |              |                |               |          |                            |                       |

Nest siste steg er Avsluttende spørsmål.

| Du søker på Personalkonsulent                                                                                                    |                       |                                                                  |                                                                                                    |
|----------------------------------------------------------------------------------------------------|-----------------------|------------------------------------------------------------------|----------------------------------------------------------------------------------------------------|
| øknaden din er ikke sendt enda.<br>en vil ikke bli lagret før du er ferdig med veiviseren.                                                                                                    |                       |                                                                  |                                                                                                    |
| 1. Personalia 2. Spørsmål 3. CV 4. Søknadsbrev                                                                                                    | 5. Avsluttende spørsn | nål                                                              | 6. Sammendrag                                                                                                    |
| Avsluttende spørsmål                                                                                                    |                       | Hjelp                                                            |                                                                                                    |
| <ul> <li>Jeg ønsker at navnet mitt blir unntatt offentliggjøring hvis mulig</li> <li>Jeg godtar å få dokumenter og annen kommunikasjon tilsendt elektronisk</li> <li>Hvor så du annensen?</li> </ul> |                       | Ved å ha<br>dokume<br>kommur<br>elektron<br>godtar å<br>rundt sø | a huke i 'Jeg godtar å få<br>nter og annen<br>iikasjon tilsendt<br>isk', bekrefter du at du<br>motta kommunikasjon<br>knadsprosessen på e- |
| Avbrut                                                                                                    | << Forrige N          | post. Hv<br>må du fj<br>este >>                                  | is du ikke ønsker dette,<br>erne huke.<br>Send søknad                                                                                      |

| Spørsmål i steg 5                                                         | Beskrivelse                                                                                                    |
|---------------------------------------------------------------------------|----------------------------------------------------------------------------------------------------|
| Jeg ønsker at navnet mitt blir unntatt<br>offentliggjøring hvis mulig     | Søkere som setter hake her vil ikke fremkomme på offentlig<br>søkerliste. Ved hake vil det fremkomme felt hvor det er<br>obligatorisk å angi begrunnelse. |
|                                                                           | Hvorvidt spørsmålet skal bli vist er konfigurerbart for kunde.<br>Konfigureringen ligger under grunndata/selskap/selskap.                                 |
| Jeg godtar å få dokumenter og annen<br>kommunikasjon tilsendt elektronisk | Søker som setter hake her vil få brev fra Enterprise<br>rekruttering tilsendt på epost hvis man i grunndata har angitt<br>at brev kan sendes på epost     |
| Hvor så du annonsen                                                       | Alternativer vises i henhold til medier angitt på stilling.<br>Dersom du ikke har angitt medier, vil spørsmålet ikke bli vist.                            |

Siste steg av veiviser er Sammendrag. Her vises all info som er lagt inn i søknaden: personalia, svar på spørsmål, CV, søknadstekst, og svar på avsluttende spørsmål. Nederst i bildet fremkommer knappen Send søknad, som sender søknaden.

| Avsluttende spørsmål                                                           |            |          |             |
|--------------------------------------------------------------------------------|------------|----------|-------------|
| Hvor så du annonsen?<br>• Organisasjonens hjemmeside                           |            |          |             |
| leg ønsker at navnet mitt blir unntatt offentliggjøring hvis mulig<br>- Nei    |            |          |             |
| leg godtar å få dokumenter og annen kommunikasjon tilsendt elektronisk<br>• Ja |            |          |             |
| Avbrvt                                                                         | << Forrige | Neste >> | Send søknad |

Når man klikker på knappen vil man få en direkte melding om at søknaden er mottatt:

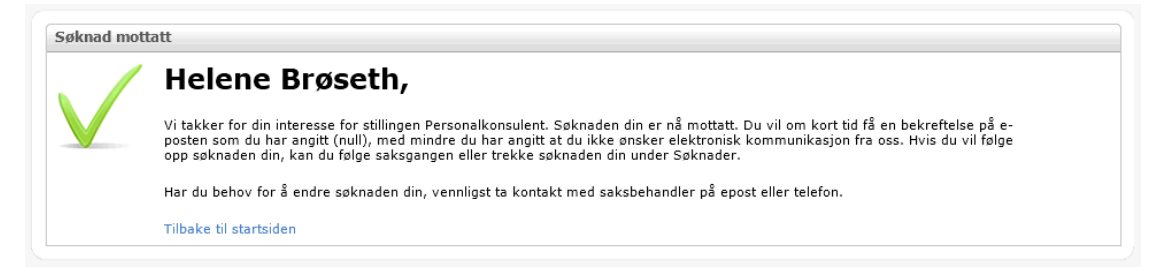

Søknaden vil også legge seg i oversikt over søknader på brukeren.

| Skjul avslåtte søkna | der                                        |               |           |
|----------------------|--------------------------------------------|---------------|-----------|
| Sendt                | Stilling                                   | Antall søkere | Status    |
| 24.06.2012           | HR-konsulent, Hovedkontor                  | 10            | Avslått   |
| 13.05.2013           | Personalkonsulent, Sentraladministrasjonen | 1             | Ny søknad |

For ansatte vil tilsvarende oversikt også ligge direkte i Enterprise, under fanen Meg selv/Søknader.

Ved å klikke på linje med stilling, kommer man inn på detaljer for stillingen. Her kan man se kontaktpersoner for stillingen og man får også mulighet til å trekke søknad.

| Hjem   Person                                                | alia CV Søknader                           |               |              |
|--------------------------------------------------------------|--------------------------------------------|---------------|--------------|
| Skjul avslåtte søkna                                         | lder                                       |               |              |
| Sendt                                                        | Stilling                                   | Antall søkere | Status       |
| 24.06.2012                                                   | HR-konsulent, Hovedkontor                  | 10            | Avslått      |
| 13.05.2013                                                   | Personalkonsulent, Sentraladministrasjonen | 1             | Ny søknad    |
| Kontaktpersoner:                                             | :                                          |               |              |
| Kontakt Ingrid Toll<br>Telefon 23232323<br>E-post ingrid@tes | lefsen, Personalsjef<br>st.no              |               |              |
|                                                              |                                            |               | Trekk søknad |
| Vis brukeradministra                                         | ator                                       |               |              |

Knapp for trekk søknad er kun tilgjengelig for søker før søknadsfrist er utløpt, og så lenge status på stilling er Utlyst. Begrensning i mulighet for trekk av søknad via web, er satt for at saksbehandler skal ha full oversikt over søkere når saksbehandling av søknadene har startet. Det er selvfølgelig fullt mulig å trekke søknad også senere, men da via saksbehandler i søknadsadministrasjon (windows).

Etter søknadsfrist er utløpt og saken er satt til Søkere vurderes vil man også kunne se forenklet offentlig søkerliste. Denne muligheten er imidlertid konfigurerbar for kunde, og defineres under grunndata/selskap/selskap. Det samme gjelder for hvorvidt antall søkere skal bli vist.

| Senat                                                                               | Stilling           |                |            | Antall søkere | Status                   |  |
|-------------------------------------------------------------------------------------|--------------------|----------------|------------|---------------|--------------------------|--|
| 24.06.2012                                                                          | HR-konsulent, Hove | edkontor       |            | 10            | Avslått                  |  |
| 13.05.2013                                                                          | Personalkonsulent, | Sentraladminis | trasjonen  | 5             | Ny søknad                |  |
| Kontaktpersoner:                                                                    |                    |                |            |               |                          |  |
| Kontakt Ingrid Tollefsen, Personalsjef<br>Telefon 23232323<br>E-post ingrid@test.no |                    |                |            |               |                          |  |
| Skjul offentlig søkerlis                                                            | te                 |                |            |               |                          |  |
| Navn                                                                                | Fødselsår          | Kjønn          | Postnummer |               | Jobbtittel               |  |
| Preben Stang                                                                        | 1982               | Mann           | 0357, OSLO |               | Pleiemedhjelper          |  |
| Ida Fjell                                                                           | 1988               | Kvinne         | 0357, OSLO |               | Administrasjonskonsulent |  |
| Helle Bråstad                                                                       | 1973               | Kvinne         | 0260, OSLO |               | HMS-rådgiver             |  |
| Jeanette Nilsen                                                                     | 1975               | Kvinne         | 0260, OSLO |               | HR-konsulent             |  |
|                                                                                     |                    |                |            |               |                          |  |

Web-søknader overføres direkte på rekrutteringssaken i windows og legger seg under fanen Søkere - Oversikt over jobbsøkere (jf. beskrivelse i eget kapittel).

## 4.3 Registrere søknad i Enterprise Rekruttering

Når stillingen står med status Utlyst kan saksbehandler legge inn søknader på rekrutteringssaken. Dette gjør du via menypunktet Ny søker.

| uninger Soke etter stilling                                                                                                    |                                                                                                    | -                                       | Oversikt Søker                                                                                                    | e Stilling Notate                                                                                                    | er Vedlegg Lo                               | 90                      |        |
|----------------------------------------------------------------------------------------------------|----------------------------------------------------------------------------------------------------|-----------------------------------------|----------------------------------------------------------------------------------------------------|----------------------------------------------------------------------------------------------------|---------------------------------------------|-------------------------|--------|
| Contractional Contractions (178)     Personal Contractions (178)     Regnskapskonsulent (178)     Renholder (78)Utlyst)     Contractions (178)     Undervisningsstillinger (1. | Ny sub stilling<br>Ny sub stilling<br>Ny sub stilling<br>Stillingsutlysning<br>Rapporter<br>Brev<br>Logg<br>Status: Under arbeid<br>Status: Klar til utlysning<br>Status: Klar til utlysning<br>Status: Søkere vurden<br>Status: Søkere vurden<br>Status: Avsluttet<br>Kompetansesøk | • • • • • • • • • • • • • • • • • • • • | Administrasjon og øk<br>Selskap<br>Stilling<br>Stillingstype<br>Lokasjon<br>Søknadsfrist<br>Utlystdato<br>Merknad<br>Vårref<br>SakArkiv<br>Reg.dato<br>Antal søkere<br>E 0<br>Ressurser | Personalkonsuler<br>Lisbet sitt selskap<br>Konsulent<br>Fast ansatt<br>Sentraladministrasjon<br><b>31.05.2013</b><br>13.05.2013<br>178/13-LK PERSONAL<br>178/13-LK<br>Sak ikke opprettet<br>13.05.2013<br>Antal stillinger | en<br>KONSULENT<br>Dager utlyst<br><b>0</b> | Dager igjen             | Elster |
|                                                                                                    | Feil sjekk<br>Sakarkiv                                                                                                    | ,                                       | Saksbehandler<br>Saksbehandler<br>KontaktPerson<br>Saksbehandler                                                                                                    | Lisbet Korsvold<br>Ingrid Tollefsen<br>Ingrid Tollefsen<br>Bettina Bjerke                                                                                                    | Hovedkontal<br>Sakarkivbruk                 | t, Tilbudskontakt<br>er |        |

Du registrerer søknaden via veiviser. Veiviseren korresponderer med de forskjellige deler av søknadsskjemaet på web.

#### Steg 1 – Velg stilling / søker

Hvilken stilling søknaden gjelder kommer automatisk fra stillingen man står på i rekrutteringsadm. Ved registrering av navn på søker kommer du inn i følgende bilde:

| idselsdato<br>0.09.1979<br>0.12.1986<br>.08.1950<br>5.04.1958<br>7.02.1975<br>8.04.1950<br>8.06.1983<br>.04.1965 | Postnr<br>1523<br>1523<br>1523<br>1523<br>0260<br>4370<br>4003<br>1523 | Privat epost<br>bjarte.nilsen@vismaenterprise.no<br>charlotte.nilssen@vismaenterprise<br>eva.nilsen@vismaenterprise.no<br>ingjerd.nilsson@vismaenterprise.r |
|----------------------------------------------------------------------------------------------------|------------------------------------------------------------------------|----------------------------------------------------------------------------------------------------|
| 0.09.1979<br>0.12.1986<br>0.08.1950<br>0.04.1958<br>7.02.1975<br>0.04.1950<br>0.06.1983<br>0.04.1965             | Postnr<br>1523<br>1523<br>1523<br>1523<br>0260<br>4370<br>4003<br>1523 | Privat epost<br>bjarte.nilsen@vismaenterprise.no<br>charlotte.nilssen@vismaenterprise<br>eva.nilsen@vismaenterprise.no<br>ingjerd.nilsson@vismaenterprise.n |
| 0.09.1979<br>0.12.1986<br>0.08.1950<br>0.04.1958<br>0.02.1975<br>0.04.1950<br>0.06.1983<br>0.04.1965             | 1523<br>1523<br>1523<br>1523<br>0260<br>4370<br>4003<br>1523           | bjarte.nilsen@vismaenterprise.no<br>charlotte.nilssen@vismaenterprise<br>eva.nilsen@vismaenterprise.no<br>ingjerd.nilsson@vismaenterprise.r                 |
| 0.12.1986<br>.08.1950<br>5.04.1958<br>7.02.1975<br>8.04.1950<br>8.06.1983<br>7.04.1965                           | 1523<br>1523<br>1523<br>0260<br>4370<br>4003<br>1523                   | charlotte.nilssen@vismaenterprise<br>eva.nilsen@vismaenterprise.no<br>ingjerd.nilsson@vismaenterprise.r                                                     |
| 08.1950<br>5.04.1958<br>7.02.1975<br>3.04.1950<br>3.06.1983<br>7.04.1965                                         | 1523<br>1523<br>0260<br>4370<br>4003<br>1523                           | eva.nilsen@vismaenterprise.no<br>ingjerd.nilsson@vismaenterprise.r                                                                                          |
| 5.04.1958<br>7.02.1975<br>3.04.1950<br>3.06.1983<br>7.04.1965                                                    | 1523<br>0260<br>4370<br>4003<br>1523                                   | ingjerd.nilsson@vismaenterprise.r                                                                                                    |
| 7.02.1975<br>3.04.1950<br>3.06.1983<br>7.04.1965                                                                 | 0260<br>4370<br>4003<br>1523                                           |                                                                                                    |
| 3.04.1950<br>3.06.1983<br>7.04.1965                                                                              | 4370<br>4003<br>1523                                                   |                                                                                                    |
| 3.06.1983<br>7.04.1965                                                                                           | 4003<br>1523                                                           |                                                                                                    |
| 7.04.1965                                                                                                    | 1523                                                                   |                                                                                                    |
|                                                                                                    | 1020                                                                   | per.egil.moseng@visma.no                                                                                                    |
| .05.1972                                                                                                    | 1523                                                                   | tarjei.nilsen@vismaenterprise.no                                                                                                    |
|                                                                                                    |                                                                        |                                                                                                    |
|                                                                                                    |                                                                        | <u> </u>                                                                                                    |
|                                                                                                    |                                                                        |                                                                                                    |

Systemet vil her søke på om søkeren allerede er registrert. Treff fremkommer i oversikten Tilsvarende personer, til høyre i bildet. Hvis søkeren kommer opp i liste, merk søker og klikk Velg. Tidligere registrert informasjon på søker som personopplysninger og CV, vil da bli hentet inn i ny søknad. Dersom søker ikke fremkommer i liste, fyller du ut feltene i bildet og klikker på knappen Lagre som ny.

| Stilling *          | Personalkonsulent 😽                                                    |                         |  |
|---------------------|------------------------------------------------------------------------|-------------------------|--|
| Søker *             | Jeanette Nilsen 😽                                                      |                         |  |
| 🚺 Du må ve          | lge stilling og søker før du kan gå videre til personlige opplysninger |                         |  |
| Personlige opplysni | nger                                                                   |                         |  |
| =ødselsdato *       | 17.02.1975 😽 Sivilstand 😽                                              |                         |  |
| Statsborgerskap     | ×                                                                      |                         |  |
| Fornavn *           | Jeanette                                                               |                         |  |
| Etternavn *         | Nilsen                                                                 | 1 Aller and             |  |
| Adresse 1           | Lallakroken 15                                                         | i m m.                  |  |
| Adresse 2           |                                                                        |                         |  |
| Poststed *          | 0260 V OSLO                                                            |                         |  |
| Land *              | NO V Norge                                                             |                         |  |
| Tlf jobb            | Tlf privat                                                             |                         |  |
| Mobilnr             | 98989898                                                               | Endre bilde Slett bilde |  |
| Hjemmeside          |                                                                        |                         |  |
| Enost               |                                                                        |                         |  |

Legg inn informasjon i de forskjellige feltene eller velg alternativ fra listeboks. Felter merket med \* er obligatoriske og må fylles ut for å komme videre til neste steg.

| Steg | 2 – | Søkn | ad |
|------|-----|------|----|
|------|-----|------|----|

| 🕑 Søk på stilling        |            |                 |                 |       |               |
|--------------------------|------------|-----------------|-----------------|-------|---------------|
| Søknad                   |            |                 |                 |       | Steg 2 av 5   |
| Papirsøknad, se vedlegg. |            |                 |                 |       | <u> </u>      |
|                          |            |                 |                 |       |               |
|                          |            |                 |                 |       |               |
|                          |            |                 |                 |       |               |
|                          |            |                 |                 |       |               |
|                          |            |                 |                 |       |               |
|                          |            |                 |                 |       |               |
|                          |            |                 |                 |       | <b>v</b>      |
| Vedlegg                  |            |                 |                 |       |               |
| 🗟 Søknad på stilling.pdf | 13.05.2013 | Lisbet Korsvold |                 |       |               |
|                          |            |                 |                 |       |               |
|                          |            |                 |                 |       |               |
| Legg til Slett           | Vis        |                 |                 |       |               |
|                          |            |                 | <u>T</u> ilbake | Neste | <u>Avbryt</u> |

Fyll inn søknadstekst, eller legg evt. til vedlegg. Søknadsteksten vil være synlig på intern søkerliste.

#### Steg 3 – Spørsmål

I steg 3 fremkommer spørsmål som er definert på stillingen. Klikk i svarfelt for å få opp svaralternativer;

| Søk på stilling                         |                                                                                                    |                                                  |          |              |
|-----------------------------------------|----------------------------------------------------------------------------------------------------|--------------------------------------------------|----------|--------------|
| Spørsmål                                |                                                                                                    |                                                  |          | Steg 3 av 5  |
| Spørsmål                                | Svar                                                                                                    |                                                  |          |              |
| Krever du fortrinnsrett til stillingen? | Nei                                                                                                    |                                                  |          |              |
| Hvilke dataprogrammer behersker du?     |                                                                                                    |                                                  |          |              |
| H                                       | Spørsmål<br>vilke dataprogrammer behersker (<br>Ø Word<br>Excel<br>Sak-arkiv system<br>Fagsystem<br>Annet<br>Ingen datakompetanse | du?<br>Spesifiser:<br>Spesifiser:<br>Spesifiser: | ePhorte] |              |
|                                         |                                                                                                    |                                                  | Tibake   | lecte Avbrut |

I motsetning til på web-søknad, er det ved manuell innlegging av søknad ikke obligatorisk å angi svar på spørsmål. Dersom du ut fra søknaden ikke kan se hvilke svaralternativ som vil være korrekt, kan du altså hoppe over spørsmål. Merk imidlertid at du senere bør ta dette i betraktning hvis du under vurdering av søkere benytter søk på spørsmål.

#### Steg 4 – Curriculum vitae

I steg 4 ligger CV/kompetanse på søkeren.

Kompetanse i CV danner grunnlag for informasjon som fremkommer på utvidet og intern søkerliste. Det er kun kompetansegrupper det er registrert informasjon på som kommer med i utskrift CV og søkerlister.

CV/Kompetansebildet viser de ulike kompetansegruppene som er opprettet. Gruppene opprettes i grunndata Kompetanse og oppbyggingen er gjennomgående for Enterprise HRM, Rekruttering og Enterprise Web. Ved å markere en gruppe ser du hvilke felter som er opprettet og skal/kan ha verdi.

| Utdanning       | Ve  | edlegg Periode *    | Utdanningsinstitusjon * | Navn studie *             | Utdanningsretning * | Nivå/Grad * | St.p. |
|-----------------|-----|---------------------|-------------------------|---------------------------|---------------------|-------------|-------|
| Undervisnings   | »   | 08.1996 - 06.1999   | BI                      | Personaladministrasjon    | HRM                 | Bachelor    | 180   |
| Arbeidserfaring |     | 08.1994 - 06.1995   | Universite de Reims     | Fransk for utenlandske st | Fransk              | Annet       |       |
| Autorisasjon    |     |                     |                         |                           |                     |             |       |
| Sertifikater    |     |                     |                         |                           |                     |             |       |
| Kurs            |     |                     |                         |                           |                     |             |       |
| Tillitsverv     |     |                     |                         |                           |                     |             |       |
| Uformell komp   |     |                     |                         |                           |                     |             |       |
| Referanse       |     |                     |                         |                           |                     |             |       |
| Annet           |     |                     |                         |                           |                     |             |       |
|                 |     |                     |                         |                           |                     |             |       |
|                 |     |                     |                         | _                         |                     |             |       |
|                 |     |                     |                         | •                         |                     |             |       |
|                 |     |                     |                         |                           |                     |             |       |
|                 | Bes | skrivelse Vedlegg I | nternt notat            |                           |                     |             |       |
|                 |     |                     |                         |                           |                     |             |       |
|                 |     |                     |                         |                           |                     |             |       |
|                 |     |                     |                         |                           |                     |             |       |
|                 |     |                     |                         |                           |                     |             |       |
|                 |     |                     |                         |                           |                     |             |       |
|                 |     |                     |                         |                           |                     |             |       |

Hvis det tidligere er innlagt kompetanse på søkeren, vil denne fremkomme. Du kan evt. redigere dette.

Dersom det ikke tidligere er registrert kompetanse på søkeren må du gjøre dette. Du registrerer nye kompetanselinjer ved å merke kompetansegruppe og deretter klikke Ny. Evt. kan du endre allerede registrert kompetanselinje ved å merke linjen og klikke Endre. Du kommer da inn i registreringsbildet:

| Registrering - Bruker:    | LISBETKK                                 |         |
|---------------------------|------------------------------------------|---------|
| Arbeidserfaring - Jeanett | ie Nilsen                                |         |
| Periode *                 | 01.09.1996 🗙 - 30.10.2008 😒              |         |
| Arbeidsgiver *            | Oslo kommune                             |         |
| Yrkesrolle                | Medarbeider 🛛 😽 Evt. annet               |         |
| Tittel *                  | Personalkonsulent                        |         |
| Arbeidsområde *           | Administrasjon og økonomi 🛛 😽            |         |
| Spesialisering            | Personalarb./Rekruttering 🛛 😽 Evt. annet |         |
| Stillingsprosent          | 100                                      |         |
|                           |                                          | ~       |
| Ny                        |                                          | Avslutt |

Felter med stjerne er obligatoriske og må fylles ut for å komme videre i registrering. Enkelte felt har mulighet for søk i listeboks. Ved evt. behov for presisering av valgt alternativ fra listeboks, kan man benytte feltet Evt. annet. Merk at du ved dobbel listeboks må legge verdi i begge feltene.

Beskrivelse, Vedlegg og Internt notat er knyttet mot hver enkelt linje i bildet.

| Fane          | Beskrivelse                                                                                                    |
|---------------|----------------------------------------------------------------------------------------------------|
| Beskrivelse   | Her kan du legge inn en fritekst for å gi en nærmere beskrivelse av kompetanselinjen.                                     |
| Vedlegg       | Her kan du legge til vedlegg fra fil, eksempelvis vitnemål, attester, kursbevis, osv., slette vedlegg eller vise vedlegg. |
| Internt notat | Feltet er kun for saksbehandler for å legge evt. kommentarer til de ulike kompetanselinjene.                              |

#### Forklaring til faner i registreringsbildet:

Du kan slette en kompetanselinje ved å merke linjen og klikke Slett. Oversikt over søkerens samlede CV (utskriftsformat), får du ved å klikke på knappen CV.

**Merk!** Kompetanse som redigeres i veiviser for ny søker vil lagres direkte på person i basen. Dette innebærer at kompetanse/CV på person vil være oppdatert på person og vil således kunne gjenbrukes ved senere anledninger.

Når veiviseren er fullført vil CV bli lagt som en "frittstående kopi" kun knyttet til den aktuelle søknaden. Dette innebærer at evt. nye endringer på kompetanse/CV direkte på allerede registrert søknad, kun vil gjelde for denne søknaden. Kompetansen vil ikke bli oppdatert på person i basen, og vil således ikke kunne gjenbrukes.

#### Steg 5 – Ferdig

I siste steg kan du angi hvor søker først fikk vite om stillingen, om han/hun ber om å bli unntatt offentlighet og om han/hun ønsker å motta brev på epost.

| 😉 Søk på stilling                             |                                                                     |                                 | _ 🗆 🗡          |
|-----------------------------------------------|---------------------------------------------------------------------|---------------------------------|----------------|
| Ferdig                                        |                                                                     |                                 | Steg 5 av 5    |
| Angi hvor søker først fikk vite om stillingen | Finn.no 🗸                                                           |                                 |                |
| Epost 📝 Jeg ønsker å motta                    | nformasjon om søknaden på epost                                     |                                 |                |
| Unntatt offentlighet 🛛 Søknaden min skal i    | ke offentliggjøres                                                  |                                 |                |
| Begrunnelse                                   |                                                                     | ×                               |                |
|                                               |                                                                     |                                 |                |
|                                               |                                                                     |                                 |                |
|                                               |                                                                     |                                 |                |
|                                               |                                                                     |                                 |                |
|                                               |                                                                     |                                 |                |
|                                               |                                                                     |                                 |                |
| Du er nå ferdig med registrering av           | søknaden. Trykk fullfør for å registrere søknaden. Dersom du trykke | r avbryt blir søknaden slettet. |                |
|                                               |                                                                     | <u>T</u> ilbake <u>E</u> ullfør | <u>A</u> vbryt |

For å fullføre søknaden, klikk Fullfør. Veiviseren avsluttes og søkeren blir lagt i Oversikt over jobbsøkere. Merk at hvis du klikker Avbryt blir søknaden/veiviseren slettet og all søknadsspesifikk informasjon må registreres på nytt. Unntaket er personalia og kompetanse. Dette blir lagret direkte på person i basen underveis i søknadsveiviser, og vil således bli hentet opp på nytt ved neste registrering av søknad.

## 4.4 Oversikt over jobbsøkere

Antall søknader som ligger på saken blir vist på oversiktsbildet for stillingen.

| Stillinger Søke etter stillinger                                                                                                    | Oversikt Søke                                                                                                    | re Stilling Notate                                                                                                    | r Vedlegg Lo                                                     | 99                                                 |         |
|----------------------------------------------------------------------------------------------------|----------------------------------------------------------------------------------------------------|----------------------------------------------------------------------------------------------------|------------------------------------------------------------------|----------------------------------------------------|---------|
| Lønningsmedarbeider (81/L12-LK/Vurderes)     Personalkonsulent (178/13-LK/Vurdyst)     Regnskapskonsulent (58/2012/Utlyst)     Renholder (78/Utlyst) | Administrasjon og ø                                                                                                    | <sup>ko</sup><br>Personalkonsulen                                                                                                    | t                                                                |                                                    | Ekstern |
| a 🛃 Undervisningsstillinger (129/13-LK/Vurderes)                                                                                                    | Selskap<br>Stilling<br>Stillingstype<br>Lokasjon<br>Søknadsfrist<br>Utlystdato<br>Merknad<br>Vårref<br>SakArkiv<br>Req.dato | Lisbet sitt selskap<br>Konsulent<br>Fast ansatt<br>Sentraladministrasjone<br><b>31.05.2013</b><br>13.05.2013<br>178/13-LK PERSONALK<br>178/13-LK<br>Sak ikke opprettet<br>13.05.2013 | n<br>KONSULENT                                                   |                                                    |         |
|                                                                                                    | Antall søkere<br>3<br>Ressurser<br>Saksbehandler<br>Saksbehandler<br>Kontakt/Person<br>Saksbehandler                        | Antall stillinger<br>Antall stillinger<br>1<br>Lisbet Korsvold<br>Ingrid Tollefsen<br>Ingrid Tollefsen<br>Bettina Bjerke                                                             | Dager utlyst<br>Dager utlyst<br>0<br>Hovedkontak<br>Sakarkivbruk | Dager igjen<br>18<br>18<br>t, Tilbudskontakt<br>er |         |

Søkerne finner du under fanen Søkere - Oversikt over jobbsøkere.

| tillinger Søke etter stillinger                                                                                                    | Oversikt Søkere Stilling Notater Vedlegg Logg                                                                                                    |                             |
|----------------------------------------------------------------------------------------------------|----------------------------------------------------------------------------------------------------|-----------------------------|
| S Lønningsmedarbeider (81/L12-LK/Vurderes)                                                                                                    | Oversikt over jobbsøkere Søke på jobbsøkere Intervju Inns                                                                                                    | tilling                     |
| <ul> <li>Personalkonsulent (178/13-LK/Utlyst)</li> <li>Regnskapskonsulent (58/2012/Utlyst)</li> <li>Renholdr (78/Utlyst)</li> <li>Indervisningsstillinger (129/13-LK/Vurderes)</li> </ul> | St       I/E       Søkn.dato       Navn       I         13.05.2013       Helene Brøseth (48)       13.05.2013       13.05.2013         13.05.2013       Jeanette Nilsen (38)       13.05.2013       Jeanette Nilsen (38) | ntervju vurd. V Vår vurderi |
|                                                                                                    |                                                                                                    |                             |

Bildet viser en oversikt over personer som har søkt stillingen. Søkerne kan sorteres etter alle kolonner, unntatt kolonnen intervju vurdering.

#### Forklaring til kolonner i bildet:

| Kolonne        | Beskrivelse                                                                                            |
|----------------|----------------------------------------------------------------------------------------------------|
| St             | Angir status på søker, jf. punkt arbeide med søkere – statuskoder                                      |
| I/E            | Viser om en søker er intern (ansatt) eller ekstern søker. Dette blir vist ved bruk av følgende ikoner: |
|                | <ul> <li>Ekstern</li> <li>Intern</li> </ul>                                                            |
| Søkn.dato      | Viser søknadsdato, dvs. når søknad er registrert i systemet.                                           |
| Navn           | Viser navn og alder på søker                                                                           |
| Intervju vurd. | Viser evt. intervju vurdering innlagt av saksbehandler                                                 |
| Vår vurdering  | Viser evt. generell vurdering innlagt av saksbehandler                                                 |
| Sammenlikning  | Viser vurdering fra systemsammenlikning av søkere                                                      |

For at det skal fremkomme informasjon i vurdering/sammenlikning må du ha kjørt sammenlikning av søkere og evt. lagt inn vurdering. Sammenlikning kan kjøres når som helst, men vil først bli korrekt da alle søkere er registrert, siden nye søkere kan gjøre at resultat av sammenlikningen endres.

### 4.4.1 Overføring av søknader til sakarkiv

Når saken er opprettet i arkivløsningen, overføres deretter søknadene løpende ved kjøring av programserver. Hver søknad blir tilknyttet saken i sakarkiv og får tildelt et unikt journalnummer. Søknad opprettes som hoveddokument. Evt. vedlegg på søknaden tilknyttes journalposten som vedlegg. Det tilknyttes kontaktinfo som adresse, telefonnummer, m.v. på avsender.

Søknadene kan overføres i RTF eller PDF-format. Hvilket format som skal benyttes defineres i grunndata selskap/selskap under fanen Rekruttering.

Status for overførte søknader kan du se fra menypunkt sakarkiv/behandle merking av overførte dokumenter. Her fremkommer alle dokumenter som ligger i kø for overføring fra rekruttering. Overførte dokumenter vil være merket (fremkomme med informasjon i kolonnene journalsekvensnummer/journalnummer).

| ersonID | LoggId     | DokumentId     | Fornavn    | Etternavn | BrevId | Туре | Type tekst  | Dato       | Journalsekvnummer | Journalnummer | Merke linjen | Fjerne merking | Ve  |
|---------|------------|----------------|------------|-----------|--------|------|-------------|------------|-------------------|---------------|--------------|----------------|-----|
| 1388    | 689        | 0              | Helle      | Bråctad   | 0      | 161  | Søkpad      | 13.05.2013 | 0                 |               | Mork         | Fioro morko    | a e |
| 1389    | 694        | 0              | Ida        | Fiell     | 0      | 161  | Søknad      | 13.05.2013 | 0                 |               | Merk         | Fiern merke    | ĩì  |
| 1393    | 685        | 0              | Helene     | Brøseth   | 0      | 161  | Søknad      | 13.05.2013 | 0                 |               | Merk         | Fiern merke    | ĩi  |
| 1393    | 690        | 0              | Helene     | Brøseth   | 342    | 160  | Bekreftelse | 13.05.2013 | 0                 | i i           | Merk         | Fiern merke    | ĩi  |
| 1475    | 691        | 0              | Jeanette   | Nilsen    | 343    | 160  | Bekreftelse | 13.05.2013 | 0                 |               | Merk         | Fiern merke    | 1   |
| 1475    | 693        | 0              | Jeanette   | Nilsen    | 345    | 170  | Egendef     | 13.05.2013 | 0                 |               | Merk         | Fiern merke    | 1   |
| 1475    | 688        | 0              | Jeanette   | Nilsen    | 0      | 161  | Søknad      | 13.05.2013 | 0                 |               | Merk         | Fiern merke    | 1   |
| 1550    | 695        | 0              | Preben     | Stang     | 0      | 161  | Søknad      | 13.05.2013 | 0                 |               | Merk         | Fiern merke    |     |
|         |            |                |            |           |        |      |             |            |                   |               | Merk         | Fiern merke    |     |
|         |            |                |            |           |        |      |             |            |                   |               | Merk         | Fiern merke    |     |
|         |            |                |            |           |        |      |             |            |                   |               | Merk         | Fiern merke    |     |
|         |            |                |            |           |        |      |             |            |                   |               | Merk         | Fiern merke    |     |
|         |            |                |            |           |        |      |             |            |                   |               |              | Þ              |     |
| Løper   | ir Filnavn | fra vedlegg    |            |           |        |      |             | Dato       | Journalsekvnummer | Journalnummer | Merke linjen | Fjerne merking | Τ   |
| 17      | 2 Forenkle | tOffentligSøke | rliste.pdf |           |        |      |             | 13.05.2013 | 0                 | [             | Merk         | Fierne merke   |     |
| 17      | 4 UtvidetS | økerliste.pdf  |            |           |        |      |             | 13.05.2013 | 0                 | [             | Merk         | Fierne merke   |     |
|         |            |                |            |           |        |      |             |            |                   |               | Merk         | Fierne merke   |     |
|         |            |                |            |           |        |      |             |            |                   |               | Merk         | Fierne merke   |     |
|         |            |                |            |           |        |      |             |            |                   | l             | Merk         | Fierne merke   |     |
|         |            |                |            |           |        |      |             |            |                   |               |              |                |     |

Ved evt. behov for overføring på ny, kan merke fjernes. Informasjon i kolonnene blir da nullstilt, og dokument legger seg i kø for å overføres. Dette vil i utgangspunktet kun være aktuelt ved "avviksbehandling".

## 4.5 Feil sjekk

Dersom du opplever at en eller flere søknader ikke kommer inn korrekt, kan du kjøre en feil sjekk. Merk stillingen det gjelder og velg Feil sjekk fra meny på stilling.

| tillinger 🛛 Søke etter                                                                                                 | stillinger                                                                                                    |         | Oversikt                                                                                  | Søker                                                        | e Stilling Notater                                                                                                    | Vedlegg Lo                                            | 99                                                 |         |
|----------------------------------------------------------------------------------------------------|----------------------------------------------------------------------------------------------------|---------|-------------------------------------------------------------------------------------------|--------------------------------------------------------------|----------------------------------------------------------------------------------------------------|-------------------------------------------------------|----------------------------------------------------|---------|
| <ul> <li>S Lønningsmedarbeid</li> <li>Personalkonsulent</li> <li>Regnskapskonsul</li> <li>Renholder (78/Ut)</li> </ul> | der (81/L12-LK/Vurderes)<br>(178/13-LK/Utlyst)<br>Ny stilling                                                                                          |         | Administer                                                                                | asjon og øk                                                  | ,<br>Personalkonsulent                                                                                                    |                                                       |                                                    | Ekstern |
| 8- 💰 Undervisningsstill                                                                                                | Ny sub stilling<br>Ny søker<br>Slette stilling<br>Stillingsutlysning<br>Rapporter<br>Brev<br>Logg<br>Status: Under arbeid<br>Status: Klar til utlysnin | •       | Selska<br>Stilling<br>Lokasj<br>Søknar<br>Utlysto<br>Merkna<br>Vårref<br>SakArk<br>Reg.da | o<br>stype<br>on<br>Isfrist<br>Iato<br>ad<br>to              | Lisbet sitt selskap<br>Konsulent<br>Fast ansatt<br>Sentraladministrasjoner<br><b>31.05.2013</b><br>13.05.2013<br>178/13-LK PERSONALK<br>178/13-LK<br>Sak ikke opprettet<br>13.05.2013 | DNSULENT                                              |                                                    | 3       |
|                                                                                                    | Status: Ouyst<br>Status: Søkere vurder<br>Status: Avsluttet<br>Kompetansesøk<br>Feil sjekk<br>Sakarkiv                                                 | es<br>• | Antall sø<br>Ressur<br>Saksbe<br>Saksbe<br>Kontak<br>Saksbe                               | ikere<br>3<br>ser<br>handler<br>handler<br>Person<br>handler | Antall stillinger<br>Antall stillinger<br>1<br>Lisbet Korsvold<br>Ingrid Tollefsen<br>Ingrid Tollefsen<br>Bettina Bjerke                                                              | Dager utlyst<br>D<br>D<br>Hovedkontak<br>Sakarkivbruk | Dager igjen<br>18<br>18<br>t, Tilbudskontakt<br>er |         |

Dersom feilen gjelder ufullstendig innhenting av søkers CV, finnes eget punkt for dette. Merk søker og velg Slett CV (Henter inn personlig CV). CV som ble hentet inn når søknad ble sendt vil da slettes, og systemet henter inn CV som ligger på søker i basen på nytt.

|                                                                                                    | Oversikt Spikere Stilling Notater v                                                                                                    | euleyy Logy                                                                                                    |                 |  |  |  |
|----------------------------------------------------------------------------------------------------|----------------------------------------------------------------------------------------------------|----------------------------------------------------------------------------------------------------|-----------------|--|--|--|
| - 😽 Lønningsmedarbeider (81/L12-LK/Vurderes)                                                                                                    | Oversikt over jobbsøkere Søke på jobbsø                                                                                                    | økere Intervju Innstilling                                                                                                    |                 |  |  |  |
| <ul> <li>Personalkonsulent (178/13-LK/Utlyst)</li> <li>Regnskapskonsulent (58/2012/Utlyst)</li> <li>Renholder (78/Utlyst)</li> <li>Undervisningsstillinger (129/13-LK/Vurderes)</li> </ul> | St       I/E       Split.dato       Navn         I/E       Split.dato       Navn         I/E       Split.dato       Navn | Intervju vurd. V var vurderi<br>Status: Ja takk<br>Status: Nei takk<br>Status: Innstilt<br>Status: Innstilt<br>Status: Innstilt<br>Status: Vurdert<br>Status: Vurdert<br>Status: Mangel<br>Status: Avslag<br>Status: Trukket søknad<br>Slett søker<br>Slett CV (Henter inn pe<br>Se søkerdetaljer<br>Send brev til søker<br>Send Epost<br>Søknad | ng Sammenlignin |  |  |  |

Dersom søker er registrert ved en feil, kan du slette søker via menypunkt Slett søker. Slett søker og Slett CV krever administratortilgang (tilpasset ressurs REKRADMIN).

# **5 SØKNADSADMINISTRASJON**

## 5.1 Korrespondanse med søkere

Enterprise Rekruttering har 7 forskjellige brevtyper for korrespondanse med søkere. Maler for disse brevene er opprettet i grunndata. Det kan opprettes en eller flere maler for hver brevtype, og hvilken mal som skal benyttes på en stilling angir du når du oppretter stillingen.

#### **Brevtyper i Rekruttering:**

| Brevtype      | Beskrivelse                                                                                                    |
|---------------|----------------------------------------------------------------------------------------------------|
| Bekreftelse   | Benyttes for å bekrefte mottatt søknad.<br>Brev blir automatisk generert når søknad kommer inn i rekruttering.                                                                                                    |
| Intervju      | Benyttes for å innkalle til intervju.<br>Brev blir generert når en intervjuavtale blir satt med status Avtalt.                                                                                                    |
| Tilbud        | Benyttes for å gi tilbud til søker.<br>Brev blir generert når tilbud blir satt med status Endelig. Du vil for denne brevtypen få<br>anledning til å endre hvilken brevmal som skal benyttes.                                                                                                    |
| Arbeidsavtale | Benyttes for å generere arbeidsavtale til søker som får tilbud.<br>Brev kan bli generert samtidig med tilbudsbrev, eller når tilbud blir satt med status<br>Akseptert. Hvilket av disse tidspunktene du ønsker at arbeidsavtalen skal bli generert<br>på, bestemmer du selv, jf. videre beskrivelse i kap. tilbud og akseptere tilbud.                                                                                                    |
| Trukket       | Benyttes for å bekrefte at en søker har trukket søknaden sin.<br>Brev blir automatisk generert når søker settes med status Trukket søknad.                                                                                                    |
| Avslag        | Benyttes for å gi avslag til søker.<br>Brev blir automatisk generert når søker settes med status Avslag.                                                                                                    |
| Egendefinert  | Er en 'tom' brevmal, hvor saksbehandler selv definerer innhold, via felter for tittel og<br>tekst. Malen kan benyttes til forskjellig korrespondanse man måtte ha behov for<br>utover de brevtyper som ellers er definert i systemet.<br>Systemet vil bl.a. foreslå å generere Egendefinert brev dersom man setter status på<br>søker til Mangel. Man kan også definere et Egendefinert brev uavhengig av søkers<br>status, via funksjonen Send brev til søker, som ligger under meny på søker. |

Samtidig som du definerer brevmalene som skal benyttes på en stilling, kan du også angi hvem som skal signere brevet. For tre av brevtypene er dette obligatorisk. Dersom du ikke har angitt hvem som skal signere en brevtype, vil du senere få spørsmål om dette når brev på aktuell brevtype genereres:

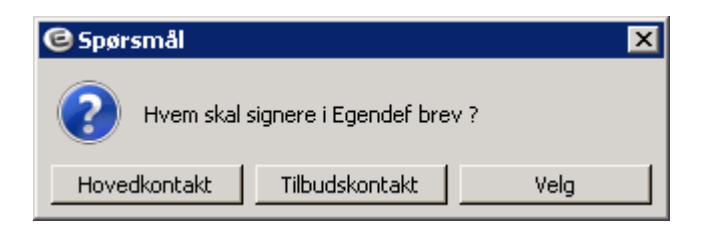

Hovedkontakt og tilbudskontakt er definert via roller på detaljer for saksbehandler, og hvis du velger et av disse alternativene, vil personen som ligger med den aktuelle rollen komme på signatur. Du kan også velge alternativet Velg. Da vil det bli vist et bilde med alle saksbehandlere og kontaktpersoner på stillingen, som du velger fritt fra.

| 🕑 Velg hvem som skal signe | ere bre <del>v</del> |           |
|----------------------------|----------------------|-----------|
| Søk etter navn:            |                      |           |
|                            |                      |           |
| Navn                       | Tittel               |           |
| 😓 Bettina Bjerke           | Personalkonsulent    |           |
| 患 Ingrid Tollefsen         | Personalsjef         |           |
| 😓 Lisbet Korsvold          | Seniorkonsulent      |           |
| 🚯 Ingrid Tollefsen         | Personalsjef         |           |
|                            |                      |           |
|                            |                      |           |
|                            |                      |           |
|                            |                      |           |
|                            |                      |           |
|                            |                      | OK Avbryt |

Merk at systemet aldri vil sende ut genererte brev, uten at saksbehandler bekrefter utsendelse (jf. beskrivelse i kap. Sende brev og Brevlogg). Dette innebærer at du vil ha god kontroll på hva som blir sendt ut. Du vil kunne se brev og redigere brev før det blir sendt ut. Evt. kan du også slette brev som du ikke vil sende ut. Tilgang til disse funksjonene ligger i meny under punktet Logg - Brev (jf. beskrivelse i kap. Brevlogg).

### 5.1.1 Sende brev

Genererte brev som ikke er sendt blir vist under menypunkt Brev når du står på stillingen;

| S Lønningsmedarbeide<br>Personalkonsulent (<br>Regnskapskonsule<br>Renholder (78/Utl | r (81/L12-LK/Vurderes)<br>178/13-LK/Utlyst)<br>Ny stilling |            | Administrasjon og øko<br>Personalkonsulent |                                     |              |                   |  |  |  |
|--------------------------------------------------------------------------------------|------------------------------------------------------------|------------|--------------------------------------------|-------------------------------------|--------------|-------------------|--|--|--|
| 🗄 🥵 Undervisningsstillir                                                             | Ny sub stilling                                            |            | Selskap                                    | Lisbet sitt selskap                 |              |                   |  |  |  |
|                                                                                      | Ny søker                                                   |            | Stilling                                   | Konsulent                           |              |                   |  |  |  |
|                                                                                      | Slette stilling                                            |            | Stillingstype                              | Fast ansatt                         |              |                   |  |  |  |
|                                                                                      | Stillingsutlysning                                         |            | Lokasjon                                   | Sentraladministrasjonen             |              |                   |  |  |  |
|                                                                                      | Rapporter 🕨                                                |            | Søknadsfrist                               | 31.05.2013                          |              |                   |  |  |  |
|                                                                                      | Brev                                                       | Send bek   | reftelsesbrev (3)                          | 13.05.2013                          |              |                   |  |  |  |
|                                                                                      | Logg 🕨 🕨                                                   | Send inte  | ervjubrev (0)                              | 178/13-LK PERSONALKO                | NSULENT      |                   |  |  |  |
|                                                                                      | Status: Under arbeid                                       | Send tilbu | udsbrev (0)                                | Sak ikke opprettet                  |              |                   |  |  |  |
|                                                                                      | Status: Klar til utlysning                                 | Send avs   | agsbrev (0)                                | 13.05.2013                          |              |                   |  |  |  |
|                                                                                      | <ul> <li>Status: Utlyst</li> </ul>                         | Send kon   | traktsbrev (0)                             |                                     |              |                   |  |  |  |
|                                                                                      | Status: Søkere vurderes                                    | Send ege   | ndefinert (0)                              | Antall stillinger                   | Dager utlyst | Dager igjen       |  |  |  |
|                                                                                      | Status: Avsluttet                                          | Send truk  | ket-søknad (0)                             | 🏹 1                                 | 12 0         | 18                |  |  |  |
|                                                                                      | Kompetansesøk                                              | Send alle  |                                            |                                     |              |                   |  |  |  |
|                                                                                      | Feil sjekk                                                 |            | Saksbehandler<br>Saksbehandler             | Lisbet Korsvold<br>Inarid Tollefsen | Hovedkontak  | t. Tilbudskontakt |  |  |  |
|                                                                                      | Sakarkiv 🕨                                                 |            | KontaktPerson<br>Saksbebandler             | Ingrid Tollefsen<br>Bettina Bierke  | Sakarkiybruk | er                |  |  |  |

Brevene er sortert pr. brevtype. For brevtyper hvor det er usendte brev, fremkommer brevtypen med sort skrift og antall usendte brev i parentes bak. For brevtyper hvor det ikke er usendte brev, fremkommer disse med nedtonet skrift.

Ved å klikke på brevtypen, blir brevene sendt – enten direkte pr. e-post eller til skriver. Brev til søkere som har spesifisert at de ønsker korrespondanse pr. e-post, vil få brev pr. e-post, med mindre man i grunndata har spesifisert at brev må sendes pr. papir. For søkere som har fjernet hake på felt for at de ønsker korrespondanse pr. epost, vil brev bli sendt til printer.

Dersom det er forskjellige typer brev som ikke er sendt, kan du i stedet for å velge å sende hver brevtype enkeltvis, sende alle brevtyper samlet ved å velge Send alle.

Dersom du ønsker å sende brev til søker enkeltvis, kan du gjøre det via brevlogg, jf. beskrivelse under.

### 5.1.2 Brevlogg

Alle genererte brev ligger i brevlogg. For å se brevlogg, stå på stilling og velg Logg - Brev fra meny.

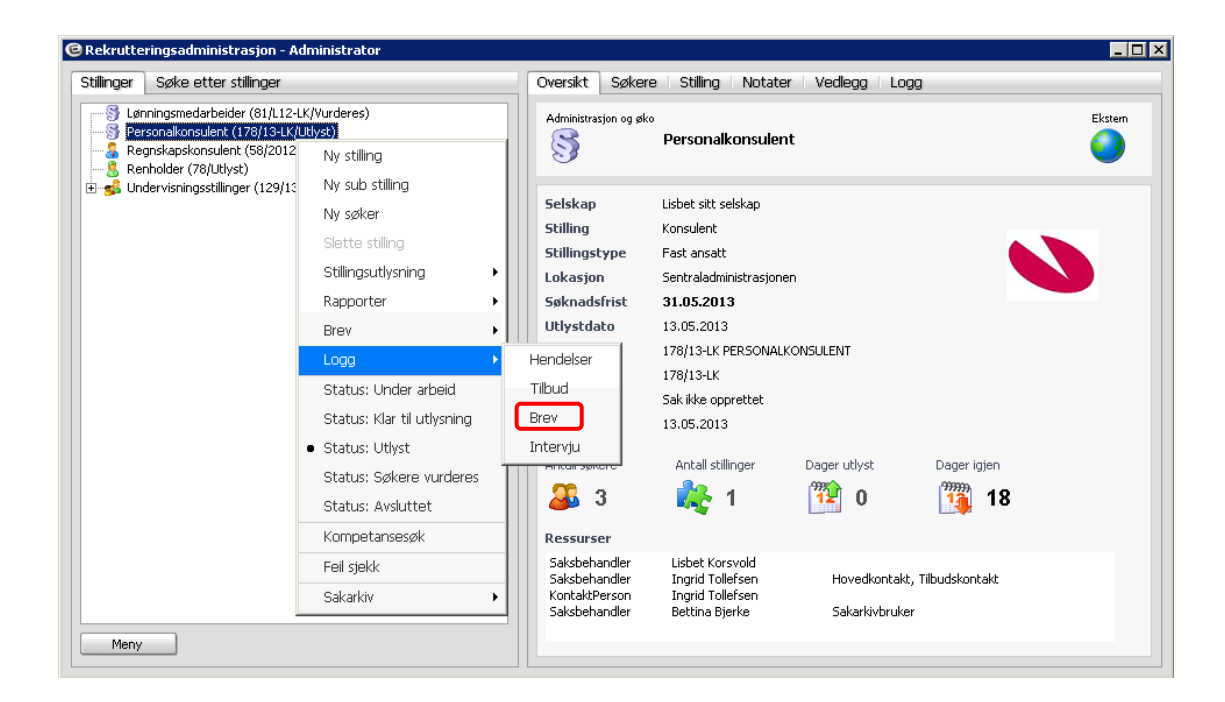

Alle brev som er logget på den aktuelle stillingen fremkommer i oversikt:

| <u> </u> |              |          |                 |          |             |                 |                   |       |       |          |        |
|----------|--------------|----------|-----------------|----------|-------------|-----------------|-------------------|-------|-------|----------|--------|
| Rekrutt  | ering - Brev |          |                 |          |             |                 |                   |       |       |          |        |
| Status   | Bestilt      | Utført   | Brevtype        | Mot      | :aker       | Stilling        | - Tittel          |       |       |          |        |
| Alle     | *            | *        | ✓ Alle          | *        |             | V Persor        | nalkonsulent      |       |       |          | v      |
|          |              | *        | *               |          |             |                 |                   |       |       |          |        |
|          |              |          |                 |          |             |                 |                   |       |       |          |        |
| Status   | Melding      | Bestilt  | Signatur        | Utført   | Brevtype    | Mottaker        | Stilling          | Epost | Papir | Redigert | Journr |
| 📩 Kø     |              | 13.05.13 | Lisbet Korsvold |          | Bekreftelse | Helle Bråstad   | Personalkonsulent | Nei   | Nei   | Nei      |        |
| 💦 Sendt  |              | 13.05.13 | Lisbet Korsvold | 13.05.13 | Bekreftelse | Jeanette Nilsen | Personalkonsulent | Nei   | Ja    | Ja       |        |
| 💦 Sendt  |              | 13.05.13 | Lisbet Korsvold | 13.05.13 | Bekreftelse | Helene Brøseth  | Personalkonsulent | Nei   | Ja    | Ja       |        |
|          |              |          |                 |          |             |                 |                   |       |       |          |        |
|          |              |          |                 |          |             |                 |                   |       |       |          |        |
|          |              |          |                 |          |             |                 |                   |       |       |          |        |
|          |              |          |                 |          |             |                 |                   |       |       |          |        |
| Funksjon | er           |          |                 |          |             |                 |                   |       |       |          |        |

#### Forklaring til kolonner i bildet:

| Kolonne     | Beskrivelse                                                                                                    |
|-------------|----------------------------------------------------------------------------------------------------|
| Status      | Angir status på brev.                                                                                                    |
|             | Alternativer er Kø (blatt ikon), Sendt (gult ikon) eller Feil (rødt ikon)                                                    |
| Feilmelding | Angir feilmelding på brev med status Feil.                                                                                   |
| Bestilt     | Angir dato for når brevet er generert                                                                                        |
| Signatur    | Angir saksbehandler som er definert at skal signere brevet                                                                   |
| Utført      | Angir dato for når brevet er sendt. Denne kolonnen vil altså ikke ha verdi for brev som har status Kø.                       |
| Brevtype    | Angir brevtype for det aktuelle brevet.                                                                                      |
|             | Mulige brevtyper er bekreftelsesbrev, intervjubrev, tilbud, arbeidsavtale, trukket søknad, avslagsbrev og egendefinert brev. |
| Mottaker    | Angir mottaker av brev, dvs. navn på søker                                                                                   |
| Stilling    | Angir hvilken stilling det gjelder                                                                                           |
| Epost       | Angir om brevet har blitt sendt på e-post                                                                                    |
| Papir       | Angir om brevet er sendt på papir (dvs. sendt til skriver)                                                                   |
| Redigert    | Angir om brevet er redigert                                                                                                  |
| Journr      | Viser journalpost-nr fra arkiv ved integrasjon mot sak-arkiv løsning                                                         |

I tillegg til å se informasjon om brevene, har du i loggen mulighet for å behandle genererte brev enkeltvis. Aktuelle funksjoner får du frem ved å høyreklikke for å få frem meny, eller ved å klikke på knappen Funksjoner.

| Rekrutt  | ering - Brev          |          |                                    |          |                            |                                   |                                        |            |          |          | _ 🗆 ×  |
|----------|-----------------------|----------|------------------------------------|----------|----------------------------|-----------------------------------|----------------------------------------|------------|----------|----------|--------|
| Status   | Bestilt               | Utført   | Brevtype                           | Mott     | aker                       | Stilling                          | g - Tittel                             |            |          |          |        |
| Alle     | *                     |          | ✓ Alle                             | *        |                            | V Pers                            | onalkonsulent                          |            |          |          | ۷      |
|          | ~                     |          | *                                  |          |                            |                                   |                                        |            |          |          |        |
| Status   | Melding               | Bestilt  | Signatur                           | Utført   | Brevtype                   | Mottaker                          | Stilling                               | Epost      | Papir    | Redigert | Journr |
| 📩 Kø     |                       | 13.05.13 | Lisbet Korsvold                    |          | Bekreftelse                | Helle Bråstad                     | Personalkonsulent                      | Nei        | Nei      | Nei      |        |
| Sendt    |                       | 13.05.13 | Lisbet Korsvold<br>Lisbet Korsvold | 13.05.13 | Bekreftelse<br>Bekreftelse | Jeanette Nilsen<br>Helene Brøsetb | Personalkonsulent<br>Personalkonsulent | Nei<br>Nei | Ja<br>1a | Ja<br>1a |        |
| C Denuc  |                       | 15.05.15 | LISDEC KOLSVOID                    | 15.05.15 | DEN EI CEISE               | ricicile bigseur                  | Personalkonsulenc                      | INCI       | 79       | 39       |        |
|          |                       |          |                                    |          |                            |                                   |                                        |            |          |          |        |
|          |                       |          | 1                                  |          |                            |                                   |                                        |            |          |          |        |
|          | Søker profil          |          |                                    |          |                            |                                   |                                        |            |          |          |        |
|          | Vis brev              |          |                                    |          |                            |                                   |                                        |            |          |          |        |
|          | Send brev             |          |                                    |          |                            |                                   |                                        |            |          |          |        |
|          | Endre signatur        |          |                                    |          |                            |                                   |                                        |            |          |          |        |
|          | Slett brev            |          |                                    |          |                            |                                   |                                        |            |          |          |        |
|          | Rediger brev          |          |                                    |          |                            |                                   |                                        |            |          |          |        |
|          | Fjern redigering av b | rev      |                                    |          |                            |                                   |                                        |            |          |          |        |
|          | Slett og sett tilbake | til "Kø" |                                    |          |                            |                                   |                                        |            |          |          |        |
| Funkston |                       |          | 1                                  |          |                            |                                   |                                        |            |          |          |        |

### Forklaring til funksjoner i Logg - Brev:

| Funksjon                          | Beskrivelse                                                                                                    |
|-----------------------------------|----------------------------------------------------------------------------------------------------|
| Søker profil                      | Direkte overgang til søkerdetaljer på aktuell søker                                                                                                    |
| Vis brev                          | Åpner brevet i tekstbehandler slik at du kan se selve brevet.<br>Evt. endringer du gjør i tekstbehandler vil ikke bli lagret / tilbakeført til Rekruttering.<br>Merk at brevene som blir vist her er basert på dokumentmal under brevmalen i<br>grunndata. Evt. tekst som er definert på E-post under brevmalen blir ikke vist. Ved<br>oppsett av grunndata anbefaler vi at dokumentmal følger som vedlegg til e-post, og<br>at tekst i e-post begrenses til å vise til vedlegg. |
| Send brev                         | Gir mulighet for å sende brev enkeltvis                                                                                                    |
| Endre signatur                    | Gir mulighet for å endre hvem som skal signere brevet.<br>Hvem som i utgangspunktet fremkommer er definert på stillingen under brevtyper,<br>eller evt. ved generering av brev.                                                                                                    |
| Slett brev                        | Sletter brevet. Brevet vil bli liggende i logg med status Slettet, men vil ikke være gjenstand for utsending (dvs. fremkommer ikke som usendt under menypunktet Brev i hovedmeny for stilling).                                                                                                    |
| Rediger brev                      | Funksjonen gir mulighet for å redigere brev. Brevet blir åpnet i tekstbehandler, og du redigerer brevet som et ordinært dokument.                                                                                                    |
|                                   | Merk at du ved redigering av brev, lagrer brevet slik det ser ut på lagringstidspunkt.<br>Hvis du har redigert et brev før feltkoder er korrekt innhentet, må du altså også<br>vedlikeholde disse. Typisk eksempel på dette kan være brevdato, dersom man har<br>benyttet feltkode for dato på sendingstidspunkt.                                                                                                    |
|                                   | Du benytter denne funksjonen hvis du har behov for å korrigere innhold i enkeltbrev i forhold til hva som ligger i standard brevmal (definert i grunndata).                                                                                                    |
|                                   | At et brev er redigert vil fremkomme i logg i kolonnen Redigert.                                                                                                    |
| Fjern redigering av<br>brev       | Du kan her tilbakestille redigerte brev, slik at det igjen følger standard brevmal<br>(definert i grunndata).<br>Punktet blir først aktivt når brev er redigert.                                                                                                    |
| Slett og sett tilbake<br>til "Kø" | Du kan her slette et sendt brev og få det regenerert slik at du kan sende på nytt, dvs.<br>at det legger seg med status Kø. Menypunktet vil først og fremst være aktuelt i<br>forhold til "avvikshåndtering"/korrigering av feil.                                                                                                    |

### 5.1.3 Overføring av brev til sakarkiv-løsning

Ved integrasjon mot sakarkiv vil alle brev som produseres og sendes fra Enterprise Rekruttering overføres til sakarkiv-løsning. Brevene blir først overført etter at de er sendt fra Rekruttering, dvs. at de har status Sendt, og vil bli overført i PDF/A eller RTF alt etter som hva man har definert i grunndata.

Merk at brev som overføres til sakarkiv er basert på dokumentmal, uavhengig av om brev er sendt som e-post eller pr. papir.

Merk også at brev som overføres via integrasjonen hentes fra brevlogg, og det er kun brev som er sendt via en definert brevtype som vil legges i brevlogg. Dette innebærer at du for egendefinerte brev som du ønsker at skal fremkomme i brevlogg og deretter overføre til arkiv, må benytte funksjonen "Send brev". Denne funksjonen utelukker ikke at brevet kan sendes pr. e-post, - det kan gå pr. brev eller pr. epost alt etter som hvordan brevtypen Egendefinert brev er definert i grunndata. Funksjonen "Send epost" er derimot ikke basert på brevmal i grunndata og vil derfor ikke fremkomme i brevlogg. Du kan dermed verken hente opp igjen den teksten du har skrevet, eller få eposten overført til arkiv hvis du bruker denne funksjonen.

For hvert brev opprettes en ny journalpost på ansettelsessaken i sakarkiv. Brevene kommer dermed opp på postliste. Når et brev er overført vil journalnummer i sakarkiv-løsning hentes tilbake til Enterprise Rekruttering, og legge seg i brevlogg.

| Feltkode                   | Beskrivelse                                                                                                    |
|----------------------------|----------------------------------------------------------------------------------------------------|
| ^uq,jobb_ordningsverdi,-1; | Henter ordningsverdi definert på rekrutteringssak                                                                                             |
| ^uq,jobb_sakaar,-1;        | Angir saksår (4 siffer) fra overført sak i arkivet, eksempel: 2013.<br>Verdi vil først kunne flettes inn etter at sak er opprettet i arkivet. |
| ^uq,jobb_sakaar_yy,-1;     | Angir saksår (2 siffer) fra overført sak i arkivet, eksempel: 13.<br>Verdi vil først kunne flettes inn etter at sak er opprettet i arkivet.   |
| ^uq,jobb_sakseknr,-1;      | Sekvensnummer (saksnummeret) fra overført sak i sakarkiv-løsning.<br>Verdi vil først kunne flettes inn etter at sak er opprettet i arkivet.   |

#### Aktuelle feltkoder knyttet til arkiv-løsning

Saksid på sak i sakarkiv-løsning (saksår og saksekvensnr.), hentes tilbake til Enterprise Rekruttering når saken er opprettet, og legger seg i oversiktsbildet over rekrutteringssak. Hvis du ønsker at saksid fra arkivsystemet skal fremkomme på brev som sendes fra Enterprise Rekruttering, kan du altså legge inn feltkoder for dette i dokumentmalene (jf. koder beskrevet i tabell over).

Merk at fletting av koder først vil være mulig etter at sak er opprettet i sakarkivløsningen, og bør du derfor vente med å sende brev til du ser at saken er opprettet. Dette vil du som tidligere nevnt se i oversiktsbildet på rekrutteringssaken.

## 5.2 Søkerlister

Søkerlister blir generert på grunnlag av informasjonen som er innlagt på søknadene, og vil være komplett når søknadsfrist er utløpt og alle søknader er registrert.

Forenklet- og utvidet søkerliste vil automatisk bli lagret på saken når status på saken settes til 'Søkere vurderes'. Hensikten med lagringen er å ivareta at søkerliste foreligger selv om man evt. sletter søknader, jf. kapittel om sletting, samt å gjøre det mulig med automatisk overføring til sakarkiv (gjelder kun integrasjoner basert på noark 4ws).

Tidspunkt for lagring er knyttet mot statusen Søkere vurderes siden man da ikke lenger kan registrere nye søkere. Søkerlistene vil bli lagret under fanen Vedlegg.

| C Rekrutteringsadministrasjon - Administrator |                                           |            |                 |   |
|-----------------------------------------------|-------------------------------------------|------------|-----------------|---|
| Stillinger Søke etter stillinger              | Oversikt Søkere Stilling Notate           | er Vedlegg | Logg            |   |
|                                               | Filnavn                                   | Dato       | Registrert av   |   |
|                                               | Notat - ny stilling personalkonsulent (sa | 13.05.2013 | Lisbet Korsvold |   |
| Regnskapskonsulent (58/2012/Utlyst)           | Stillingsbeskrivelse.docx                 | 13.05.2013 | Lisbet Korsvold |   |
| Renholder (78/Utlyst)                         | ForenkietOffentligSøkerliste.pdf          | 13.05.2013 | Lisbet Korsvold |   |
|                                               | LitvidetSøkerliste.ndf                    | 13.05.2013 | Lisbet Korsvold |   |
|                                               |                                           |            |                 |   |
| Meny                                          | Beskrivelse                               | Vis        |                 | × |

Dersom du har behov for å korrigere søkerliste etter at den er lagret, (eksempelvis ved endring i søkers status mhp unntatt offentlighet, trekk av søknad, endrede kompetansedata), så kan du regenerere søkerlister fra hovedmeny på stilling under punktet Rapporter/Søkerliste/Lagre søkerlister. Tilsvarende vil nye søkerlister bli dannet dersom du endrer status på stilling "frem og tilbake". Når status endres til Søkere vurderes, vil søkerlister bli lagret, uavhengig av om det allerede ligger søkerlister lagret på saken.

Dersom det ligger flere sett av søkerlister på saken, og du ønsker å rydde slik at kun siste og gjeldende søkerliste er tilgjengelig under fanen Vedlegg, kan du slette vedlegg ved å markere linje og klikke på knappen slett. Dette vil også kunne være relevant mhp overføring til arkiv (gjelder kun integrasjoner basert på noark 4 ws).

Merk at det alltid bør være lagret søkerlister på sak, da dette er en forutsetning for evt. sletting av søknader/søkere på avsluttede saker.

Informasjonen i søkerlistene hentes fra persondata og CV, og det er 3 forskjellige søkerlister: forenklet (offentlig og intern), utvidet og intern.

Når du åpner en søkerliste fra menypunkt for søkerliste, vil du alltid se den sist lagrede. Dersom det ikke ligger lagrede søkerlister på saken, vil systemet bygge søkerliste ut fra søkerne som ligger på saken. Du åpner søkerlister ved å velge Rapporter / Søkerliste, eller evt. ved å åpne dokument for lagret søkerliste under fanen Vedlegg:

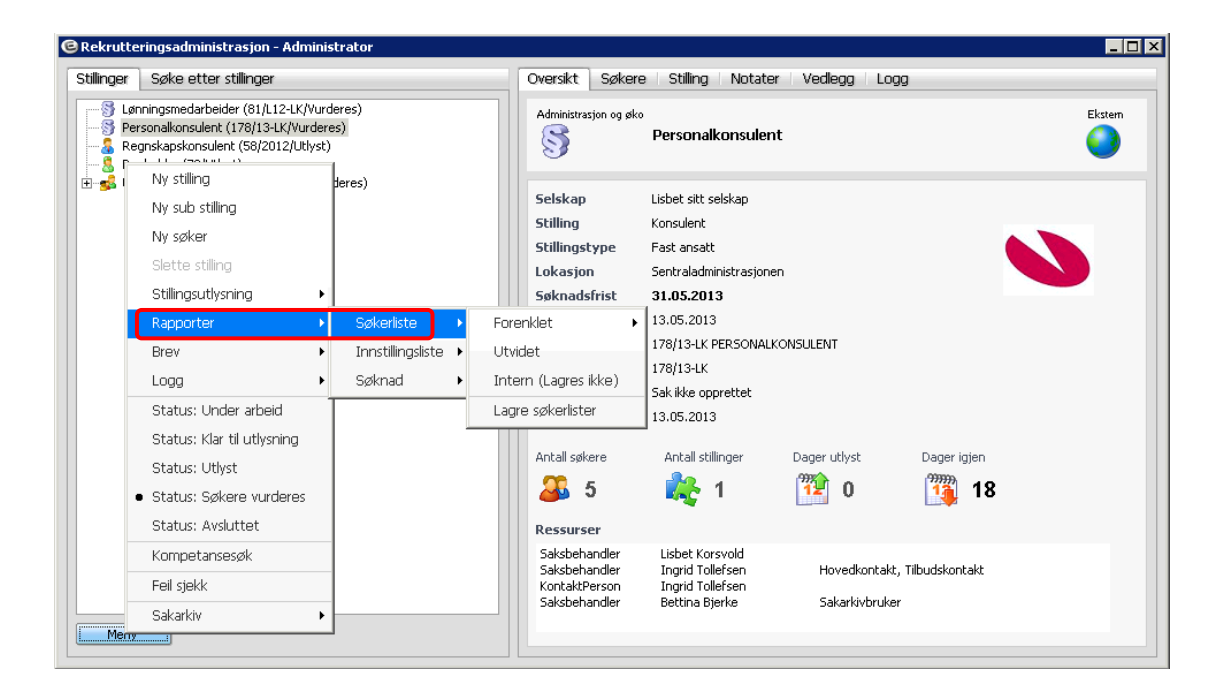

Ved integrasjon mot sakarkiv basert på noark 4 ws, vil offentlig- og utvidet søkerliste automatisk legge seg i kø for overføring til arkiv når søkerlister er lagret. For integrasjoner som ikke er basert på noark 4 ws, må evt. journalpost og søkerlister hentes inn manuelt i arkivet.

### 5.2.1 Forenklet søkerliste

Det er to forskjellige forenklede søkerlister:

• Forenklet Offentlig viser Offentlig søkerliste (jf. Offentlighetsloven § 25).

Søkere som har bedt om å bli unntatt offentlighet vil bli vist nederst i søkerlisten med "Unntatt offentlighet" i kolonne for navn, og tittel og bosted vil bli skjermet.

• Forenklet Intern viser en forenklet søkerliste hvor også søkere som har bedt om å bli unntatt offentlighet blir vist. Denne søkerlisten er altså kun for intern bruk.

Eksempel på forenklet offentlig:

#### Personalkonsulent (178/13-LK)

|                                                    |                                          |        | ,                |                                |        |                               |         |
|----------------------------------------------------|------------------------------------------|--------|------------------|--------------------------------|--------|-------------------------------|---------|
| Forenklet søl                                      | kerliste                                 |        |                  |                                |        |                               |         |
| 😭 Stillingsinforma                                 | sjon                                     |        |                  |                                |        |                               |         |
| Tittel<br>Selskap                                  | Personalkonsulent<br>Lisbet sitt selskap |        |                  |                                |        |                               |         |
| Lokasjon<br>Utbsted                                | Sentraladministr                         | asjone | n                |                                |        |                               |         |
| Stilling                                           | Konsulent                                |        |                  |                                |        |                               |         |
| Stil.type                                          | Fast ansatt                              |        |                  |                                |        |                               |         |
| Vår ref                                            | 178/13-LK                                |        |                  |                                |        |                               |         |
| Søkn.merkes                                        | 178/13-LK PER                            | SONAL  | KONSUL           | ENT                            |        |                               |         |
| Utlysningsdato<br>Søknadsfrist<br>Tiltredelsesdato | 13.05.2013<br>31.05.2013<br>01.08.2013   |        | Antall<br>Antall | søkere<br>unntatt offentlighet | 5<br>1 | Antall menn<br>Antall kvinner | 1<br>4  |
| 🎎 Navn                                             |                                          | Alder  | Kjønn            | Poststed                       |        | Yrkestittel                   |         |
| Brøseth Helene                                     |                                          | 48     | Kvinne           | 0357 Oslo                      |        | Personalkonsulent             |         |
| Bråstad Helle                                      |                                          | 39     | Kvinne           | 0260 Oslo                      |        | HMS-rådgiver                  |         |
| Fjell Ida                                          |                                          | 25     | Kvinne           | 0357 Oslo                      |        | Administrasjonskor            | nsulent |
| Stang Preben                                       |                                          | 31     | Mann             | 0357 Oslo                      |        | Pleiemedhjelper               |         |
| Unntatt offentlighet                               |                                          | 38     | Kvinne           |                                |        |                               |         |

Informasjon i forenklet søkerliste hentes fra persondatabildet på søker. Det er også i dette bildet at det fremkommer om søker har bedt om å unntas offentlighet.

| anette hilse  | n (Jobb : Personalkon | sulent - Status : Mangel)                             |                           |
|---------------|-----------------------|-------------------------------------------------------|---------------------------|
| ersonalia     | Personlige opplysn    | inger                                                 |                           |
| )tat<br>ikoad | Fødselsdato           | 17.02.1975 🗸 Sivilstand 🗸                             |                           |
| /             | Kjønn                 | Kvinne V Fødselsnr -00000.00275                       | (11/A)                    |
| ørsmål        | Statsborgerskap       | ×                                                     |                           |
| urdering      | Fornavn               | Jeanette                                              | The said                  |
|               | Etternavn             | Nilsen                                                | 1 million and             |
|               | Adresse 1             | Lallakroken 15                                        | the second of the         |
|               | Adresse 2             |                                                       |                           |
|               | Poststed              | 0260 💙 OSLO                                           |                           |
|               | Land                  | NO 🖌 Norge                                            |                           |
|               | Tlf jobb              | Tlf privat                                            | Endre bilde Slett bilde   |
|               | Mobilnr               | 98989898                                              |                           |
|               | Hjemmeside            |                                                       |                           |
|               | Epost                 |                                                       |                           |
|               |                       | 📝 Jeg ønsker å motta informasjon om søknaden på epost |                           |
|               | Yrkestittel           | HR-konsulent                                          | Yrkesstatus Ikke definert |
|               | CV overskrift         |                                                       | Status CV Ikke aktiv      |
|               |                       |                                                       |                           |
|               | Appefalt              |                                                       |                           |
|               |                       |                                                       |                           |
|               | Medium                | 3 Y Finn.no                                           | Sjekket mot SAFH          |
|               | Unntatt offentlighet  | 🔲 Navnet mitt skal ikke offentliggjøres               |                           |
|               | Begrunnelse           |                                                       |                           |
|               |                       |                                                       |                           |

Offentlig søkerliste kan gjøres tilgjengelig for søkerne via web. For å få tilgang på denne må søker være pålogget. Søkerlisten hentes ved å gå til fane over søknader og deretter klikke på den aktuelle stillingen. Søkerlisten vil først være tilgjengelig på web etter at søknadsfrist er utløpt og saken er satt til Søkere vurderes. Funksjonalitet for at søkere skal se søkerlisten på web, styres via konfigurasjon i grunndata selskap/selskap.

### 5.2.2 Utvidet søkerliste

Utvidet søkerliste gir oversikt over søkernes navn, alder, utdanning og praksis (jf. Forskrift til forvaltningsloven § 15). Informasjonen om utdanning og praksis blir hentet fra CV. Merk at kun kompetansegrupper med type Utdanning og Praksis blir vist i utvidet søkerliste. Dette for å ivareta at søkerlisten ikke gir informasjon utover hva som er definert i forskriften.

Dersom det er felter på kompetansegruppe som man ikke ønsker at skal fremkomme på søkerliste, kan dette evt. fjernes fra å vises på CV. Dette gjøres i så fall i grunndata.

Eksempel på utdrag fra utvidet søkerliste:

| Personalkon                                                                                                    | sulent (178/13-LK)                                                                                                    | Utvic                                                                            | ltvidet søkerliste (Unntatt offentlighet)                                            |                                                 |                          |
|----------------------------------------------------------------------------------------------------|----------------------------------------------------------------------------------------------------|----------------------------------------------------------------------------------|--------------------------------------------------------------------------------------|-------------------------------------------------|--------------------------|
| Stillingsinforma:                                                                                                    | sjon                                                                                                    |                                                                                  |                                                                                      |                                                 |                          |
| Tittel<br>Selskap<br>Lokasjon<br>Stilling<br>Still.type<br>Vår ref<br>Søkn.merkes<br>Utlysningsdato<br>Søknadsfrist<br>Antall søkere<br>Antall menn | Personalkonsulent<br>Lisbet sitt selskap<br>Sentraladministrasjonen<br>Konsulent<br>Fast ansatt<br>178/13-LK<br>178/13-LK PERSONALKONSULENT<br>13.05.2013<br>31.05.2013<br>5<br>1 |                                                                                  |                                                                                      |                                                 |                          |
| Antall kvinner                                                                                                    | 4                                                                                                    |                                                                                  |                                                                                      |                                                 |                          |
| 🍒 Brøseth Helene                                                                                                    | e (48) - Personalkonsulent                                                                                                    |                                                                                  |                                                                                      |                                                 |                          |
| Utdanning     Periode     01.08.88 - 01.06.91     01.08.09 - 01.06.12     Arbeidserfarin     Periode                                                | Utdanningsinstitusjon<br>Barnevernsakademiet<br>Bl                                                                                                    | Navn studie<br>Førskolelærer<br>Bachelor HRM                                     | Utdanningsretning<br>Førskolelærer<br>HRM                                            | Nivå/Grad<br>Bachelor<br>Bachelor<br>Stillinge% | St.p.<br>180<br>180      |
| 01.08.85 - 30.06.88<br>01.08.91 - 30.07.09<br>01.10.12 - 31.01.13<br>01.02.13 -                                                                     | Kampen sykehjem<br>Ammerudila barnehage<br>Manpower<br>Oslo kommune                                                                                                    | Pleiemedhjelper<br>Pedagogisk leder<br>Regnskapsmedarbeider<br>Personalkonsulent | Sykepleie- og omsorgstjenester<br>Barnehage<br>Regnskap<br>Personalarb./Rekruttering | 100<br>100<br>100<br>75                         |                          |
| 🔓 Bråstad Helle (3                                                                                                    | 30) - HMS-rådgiver                                                                                                    |                                                                                  |                                                                                      |                                                 |                          |
| Utdanning<br>Periode<br>08.1992 - 08.1996<br>08.2012 - 12.2012<br>01.2013 - 08.2013                                                                 | Utdanningsinstitusjon<br>NTNU<br>UiO<br>UiO                                                                                                    | Navn studie<br>Cand.Mag Øk.adm. fag<br>Engelsk<br>Spansk                         | Utdanningsretning<br>Økonomisk-adm. fag<br>Engelsk<br>Spansk                         | Nivå/Grad<br>Bachelor<br>Annet<br>Annet         | St.p.<br>240<br>30<br>30 |
| Arbeidserfarin<br>Periode<br>01.08.96 - 30.09.08<br>01.10.08 - 31.01.12                                                                             | lg<br>Arbeidsgiver<br>Oslo kommune<br>Veidekke                                                                                                    | Tittel<br>Personalkonsulent<br>Opplæringskoordinator                             | Arb.område<br>Personalarb./Rekruttering<br>Opplæring                                 | Stillings%<br>100<br>100                        |                          |

### 5.2.3 Intern søkerliste

Intern søkerliste kan benyttes av saksbehandlere. Søkerlisten gir oversikt over følgende informasjon:

- Persondata
- Oversikt over kompetanse (fra alle kompetansegrupper)
- Sammenlikning og vår vurdering
- Svar på spørsmål
- Søknadstekst
- Antall vedlegg på søknad
- Evt. notater innlagt av saksbehandler

Eksempel på utdrag av intern søkerliste (én søker):

| 🏴 Mangel - Nilsen Jeanet                                                                                                    | te (38)                                                                                       |                                                              |                                                                                                    |                                                                                                    |                                       |              |
|----------------------------------------------------------------------------------------------------|-----------------------------------------------------------------------------------------------|--------------------------------------------------------------|----------------------------------------------------------------------------------------------------|----------------------------------------------------------------------------------------------------|---------------------------------------|--------------|
| Yri<br>Yri<br>Tel<br>Mo<br>Off<br>Inn                                                                                                    | testittel HR-konsulent<br>tesstatus<br>ilstatus<br>biln 98989898<br>fentlig Ja<br>stillingsnr | E<br>A<br>P<br>L<br>L<br>T<br>S<br>V                         | Epost<br>Adresse Lallakrok<br>Poststed 0260<br>and Norge<br>Iffhjemme<br>Sammenligning<br>Vårvurdering | en 15<br>OSLO<br>(#20 10)<br>(#20 10)                                                                      |                                       |              |
| Utdanning<br>Periode<br>08.1994 - 06.1995<br>08.1996 - 06.1999<br>År: 3 Mndt 8 Dag; 2<br>Sum studiepoeng: 180                                                                    | Utdanningsinstitusjon<br>Universite de Reims<br>Bl                                            | Navn studie<br>Fransk for ut<br>Personaladn<br>S             | tenlandske st<br>ministrasjon<br>Sam menligning<br>Vår vurdering                                       | Utdanningsretning<br>Fransk<br>HRM<br>Ø av 10)<br>Ø av 10)                                                 | Nivå/Grad<br>Annet<br>Bachelor        | St.p.<br>180 |
| Arbeidserfaring           Periode           01.07.94 - 30.07.95           01.08.95 - 31.07.96           01.99.96 - 30.10.08           01.11.08 -           År: 18 Mndt 9 Dag: 13 | Arbeidsgiver<br>Fam. Cariou<br>E poot-senteret<br>O slo kom mune<br>Vesta                     | Tittel<br>Au-pair<br>Vert<br>Personalkon<br>HR-konsuler<br>S | nsulent<br>nt<br>Sam menligning<br>Vår vurdering                                                       | Arb.område<br>Barnepass<br>Reiselivsvirk som het<br>Personalarb./Rekruttering<br>Personalarb./Rekruttering | Stillings%<br>60<br>100<br>100<br>100 |              |
| Spørsmål<br>1. Krever du fortrinnsrett til s<br>2. Hvilke dataprogrammer b                                                                                                    | tillingen?<br>ehersker du?                                                                    | Nei<br>Word,Excel,ePhorte<br>S                               | Sam menligning<br>Vår vurdering                                                                        | රික හි)<br>රික හි                                                                                          |                                       |              |
| <ul> <li>Søknadstekst - 1 vedle<br/>Papirsøknad, se vedlegg.</li> <li>Vedlegg</li> <li>Det er 1 vedlegg til søknade</li> </ul>                                                   | egg til søknad<br>en.                                                                         |                                                              |                                                                                                    |                                                                                                    |                                       |              |
| 隊 Notat<br>Lisbet Korsvold                                                                                                    | Finner ikke grunnlag for å kun                                                                | ine unnta fra offentlighet. A                                | wenter tilbakem elding                                                                                 | vedr om søkerønskerå trekke søknad                                                                         | <b>i</b>                              |              |

## 5.3 Søknader

Dersom du ønsker å ta ut alle søknader i papirform, har du mulighet for dette via menypunktet Rapporter – Søknader:

| Jillinger Jøke er                                         | itter stillinger                                                           |                   | Oversikt  | Søkere       | Sulling Notater         | veulegy Lug  | ly .           |         |
|-----------------------------------------------------------|----------------------------------------------------------------------------|-------------------|-----------|--------------|-------------------------|--------------|----------------|---------|
| S Lønningsmeda<br>Fersonalkonsu<br>Lønskapsl<br>Lønskapsl | arbeider (81/L12-LK/Vurderes)<br>Jlent (178/13-LK/Vurderes)<br>Ny stilling |                   | Administr | asjon og øko | Personalkonsulent       |              |                | Ekstern |
| - 💰 Undervisnir                                           | Ny sub stilling                                                            |                   | Selskap   |              | Lisbet sitt selskap     |              |                |         |
|                                                           | Ny søker                                                                   |                   | Stilling  |              | Konsulent               |              |                |         |
|                                                           | Slette stilling                                                            |                   | Stillings | type         | Fast ansatt             |              |                |         |
|                                                           | Stillingsutlysning                                                         |                   | Lokasjo   | n            | Sentraladministrasjonen |              |                |         |
|                                                           | Rapporter 🔹 🕨                                                              | Søkerliste        | ▶ Søknad  | sfrist       | 31.05.2013              |              |                |         |
|                                                           | Brev 🔸                                                                     | Innstillingsliste | Utlystd   | ato          | 13.05.2013              |              |                |         |
|                                                           | Logg 🔸                                                                     | Søknad 🔹 🔸        | ▶ Søkr    | nader på d   | enne stilling           | LIENT        |                |         |
|                                                           | Status: Under arbeid                                                       |                   | Søkr      | nader på d   | enne stilling (Intern)  |              |                |         |
|                                                           | Status: Klar til utlysning                                                 |                   | Reg.dal   | :0           | 13.05.2013              |              |                |         |
|                                                           | Status: Utlyst                                                             |                   | Antall sø | kere         | Antall stillinger       | Dager ut/vst | Dager igjen    |         |
| •                                                         | <ul> <li>Status: Søkere vurderes</li> </ul>                                |                   |           | -            |                         | m -          | 1999990        |         |
|                                                           | Status: Avsluttet                                                          |                   | <b>1</b>  | 5            | K 1                     | 12 0         | 18             |         |
|                                                           | Kompetansesøk                                                              |                   | Ressure   | ser          |                         |              |                |         |
|                                                           | Feil sjekk                                                                 |                   | Saksbeh   | handler      | Lisbet Korsvold         | Houedkoptakt | Tilbudskontakt |         |
|                                                           | Sakarkiv 🕨                                                                 |                   | Kontakt   | Person       | Ingrid Tollefsen        | Calvashinder | , HIDOUSKOHLAK |         |

Informasjonen som ligger under Søknader er i stor grad overlappende med informasjonen i intern søkerliste. Informasjonen kommer imidlertid i en annen rekkefølge enn i den interne søkerlisten.

Under menypunktet Søknader på denne stilling ligger persondata, søknadstekst og antall vedlegg, spørsmål og fullstendig CV (kompetanse fra alle kompetansegrupper).

| Personalkonsu              | lent (178/                                                                        | 13-LK)                         |             |            |                                      |                                 |                     |        |            | Søknader |
|----------------------------|-----------------------------------------------------------------------------------|--------------------------------|-------------|------------|--------------------------------------|---------------------------------|---------------------|--------|------------|----------|
| 🚳 Nilsen Jeanette (38      | )                                                                                 |                                |             |            |                                      |                                 |                     |        |            |          |
| 3                          | Yrkestittel<br>Yrkesstatus<br>Sivilstatus<br>Telefon jobb<br>Mobilnr<br>Offentlig | HR-konsulent<br>98989898<br>Ja |             |            | Epost<br>Adresse<br>Poststed<br>Land | Lallakroken 15<br>0260<br>Norge | OSLO                |        |            |          |
| 💊 Søknadstekst-1 v         | edlegg til søkn                                                                   | ad                             |             |            |                                      |                                 |                     |        |            |          |
| Papirsøknad, se vedlegd    | 1.                                                                                |                                |             |            |                                      |                                 |                     |        |            |          |
| 🥏 Spørsmål                 |                                                                                   |                                |             |            |                                      |                                 |                     |        |            |          |
| 1. Krever du fortrinnsrett | til stillingen?                                                                   |                                | Nei         |            |                                      |                                 |                     |        |            |          |
| 2. Hvilke dataprogramm     | er behersker du                                                                   | 1?                             | Word,Excel, | ePhorte    |                                      |                                 |                     |        |            |          |
| 😫 Utdanning                |                                                                                   |                                |             |            |                                      |                                 |                     |        |            |          |
| Periode                    | Utdannin                                                                          | gsinstitusjon                  |             | Navn studi | e                                    |                                 | Utdanningsretning   |        | Nivå/Grad  | St.p.    |
| 08.1994 - 06.1995          | Universit                                                                         | e de Reims                     |             | Fransk for | utenlandske                          | st                              | Fransk              |        | Annet      |          |
| 08.1996 - 06.1999          | BI                                                                                |                                |             | Personalad | Iministrasjor                        | 1                               | HRM                 |        | Bachelor   | 180      |
| Arbeidserfaring            |                                                                                   |                                |             |            |                                      |                                 |                     |        |            |          |
| Periode                    | Arbeidsg                                                                          | ver                            |             | Tittel     |                                      |                                 | Arb.område          |        | Stillings% |          |
| 01.07.94 - 30.07.95        | Fam. Ca                                                                           | riou                           |             | Au-pair    |                                      |                                 | Barnepass           |        | 60         |          |
| 01.08.95 - 31.07.96        | Epcot-se                                                                          | nteret                         |             | Vert       |                                      |                                 | Reiselivsvirksomhet |        | 100        |          |
| 01.09.96 - 30.10.08        | O slo kon                                                                         | nmune                          |             | Personalko | nsulent                              |                                 | Personalarb./Rekrut | tering | 100        |          |
| 01.11.08 -                 | Vesta                                                                             |                                |             | HR-konsul  | ent                                  |                                 | Personalarb./Rekrut | tering | 100        |          |

Under menypunktet Søknader på denne stilling (Intern) ligger i tillegg sammenlikning og vår vurdering, samt evt. notater innlagt av saksbehandler (jf. informasjon på intern søkerliste).

| Personalkonsule                                                                                               | nt (178/13-LK)                                                                                    |                                                                                        |                                                                                                    |                                       | Søknader - INTERN |
|----------------------------------------------------------------------------------------------------|---------------------------------------------------------------------------------------------------|----------------------------------------------------------------------------------------|----------------------------------------------------------------------------------------------------|---------------------------------------|-------------------|
| Nilsen Jeanette (38)                                                                                          | rkestittel HR-konsulent<br>rkestatus<br>viistatus<br>Jefon jobb<br>obilnr 98989898<br>ffentlig Ja | Epost<br>Adresse Lalak<br>Poststed 0260<br>Land Norge<br>Sammenligning<br>Vårvurdering | (9 av 10)<br>(4 av 10)                                                                                    |                                       |                   |
| Søknadstekst - 1 ved<br>Papirsøknad, se vedlegg.                                                              | legg til søknad                                                                                   |                                                                                        |                                                                                                    |                                       |                   |
| <ul> <li>Spørsmål</li> <li>Krever du fortrinnsrett til</li> <li>Hvilke dataprogrammer i</li> </ul>            | stillingen?<br>behersker du?                                                                      | Nei<br>Word,Excel,ePhorte                                                              | 0 = 10                                                                                                    |                                       |                   |
|                                                                                                    |                                                                                                   | Sammenligning<br>Vår vurdering                                                         | (0 av 10)                                                                                                 |                                       |                   |
| Utdanning<br>Periode<br>08.1994 - 06.1995<br>08.1996 - 06.1999                                                | Utdanningsinstitusjon<br>Universite de Reims<br>Bl                                                | Navn studie<br>Fransk för utenlandske st<br>Personaladministrasjon                     | Utdanningsretning<br>Fransk<br>HRM                                                                        | Nivå/Grad<br>Annet<br>Bachelor        | St.p.<br>180      |
| Ar: 3 Mnd: 8 Dag: 2<br>Sum studiepoeng: 180                                                                   |                                                                                                   | Sammenligning<br>Vår vurdering                                                         | (6 av 10)<br>(5 av 10)                                                                                    |                                       |                   |
| Arbeidserfaring<br>Periode<br>01.07.94 - 30.07.95<br>01.08.95 - 31.07.96<br>01.09.96 - 30.10.08<br>01.11.08 - | Arbeidsgiver<br>Fam. Cariou<br>Epcot-senteret<br>Oslo kommune<br>Vesta                            | Tittel<br>Au-pair<br>Vert<br>Personalkonsulent<br>HR-konsulent                         | Arb, område<br>Barnepass<br>Reisellvsvirksomhet<br>Personalarb./Rekruttering<br>Personalarb./Rekruttering | Stillings%<br>60<br>100<br>100<br>100 |                   |
| År: 18 Mnd:9 Dag:13                                                                                           |                                                                                                   | Sammenligning<br>Vår vurdering                                                         | (9 av 10)<br>(2 av 10)                                                                                    |                                       |                   |
| 隊 Notat<br>Lisbet Korsvold                                                                                    | Finner ikke grunnlag for å ku                                                                     | unne unnta fra offentlighet. Avventer tilbakemelo                                      | ling vedr om søker ønsker å trekke søknad                                                                 |                                       |                   |

Dersom du kun ønsker å ta ut søknad / søknad intern på enkeltsøkere, har du tilsvarende rapporter pr. søker under meny for søker.

| tillinger   Søke etter stillinger                                            | Oversikt søkere Stilling Notater Vedlegg Logg                                                                                                    |                           |
|------------------------------------------------------------------------------|----------------------------------------------------------------------------------------------------|---------------------------|
| Personalkonsulent (178/13-LK/Wurderes) Renhold (78/Lt)st) Renhold (78/Lt)st) | St I/E     Sek of spice Societie     Sek of spice Societie     Intervju vurd.     Vår vurdering       St I/E     Sek of spice Societie     Status: 1 atak     Status: 1 atak       Status: 1 atak     Status: 1 atak     Status: 1 atak       Status: 1 atak     Status: 1 atak       Status: 1 atak     Status: 1 atak       Status: 1 atak     Status: 1 atak       Status: 1 atak     Status: 1 atak       Status: 1 atak     Status: 1 atak       Status: 1 atak     Status: 1 atak       Status: 1 atak     Status: 1 atak       Status: 1 atak     Status: 1 atak       Status: 1 atak     Status: 1 atak       Status: 1 atak     Status: 1 atak       Status: 1 atak     Status: 1 atak       Status: 1 atak     Status: 1 atak       Status: 1 atak     Status: 1 atak       Status: 2 atak     Status: 2 atak       Status: 2 atak     Status: 2 atak       Status: 3 atak     Status: 3 atak       Status: 3 atak     Status       Status: 3 atak     Status       Status: 3 atak     Status       Status: 3 atak     Status       Status: 3 atak     Status       Status: 3 atak     Status       Status: 3 atak     Status       Status: 3 atak     Status       Stat | Sammenligning             |
| Meny                                                                         | Meny Sammenlign                                                                                                    | Søknad<br>Søknad (Intern) |

# **6 VURDERING OG UTVELGELSE**

Når søknadsfrist er utløpt og alle søknader registrert, endrer du status på stillingen til Søkere vurderes. Det vil ikke lenger være mulig å registrere nye søknader. Dersom du får behov for å registrere nye søknader, må du evt. endre status tilbake til Utlyst.

Rekruttering gir prosesstøtte for vurdering av søkere i form av følgende funksjonalitet:

- Sammenlikning
- Søk på spørsmål
- Kompetansesøk
- Mulighet for å legge inn egne vurderinger på søker og intervjuavtale

For søkere som er vurdert kan status på søker endres til Vurdert. Det er ikke obligatorisk å endre status på alle søkere, men for søkere som går videre i prosessen må status endres for å kunne innkalle til intervju og innstille/gi tilbud. Merk også at søker vil kunne følge med på status på søknaden sin i web-modulen.

## 6.1 Sammenlikning

Når du setter status på stilling til Søkere vurderes, fremkommer bilde for sammenlikning. Alternativene som blir vist avhenger av grunndata kompetanse.

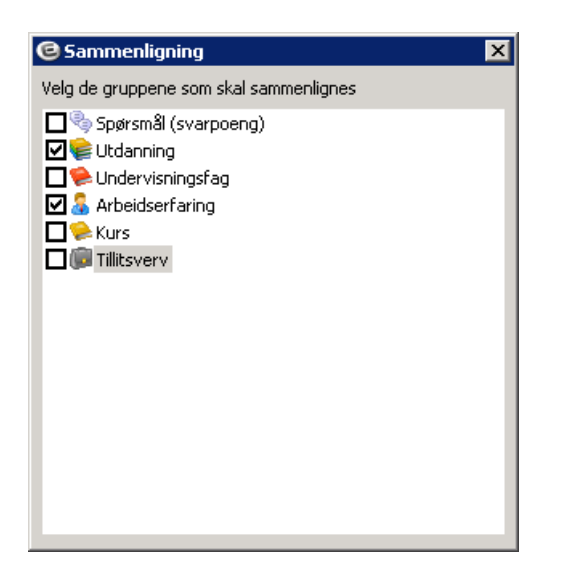

Ved å sette hake ved en gruppe, vil systemet kjøre en sammenlikning av søkerne for de gruppene du haker av for. Systemet sjekker registrert kompetanse og gir poeng på en skala fra 0 til 10, hvor 10 er best. Utdanning blir vurdert på bakgrunn av antall studiepoeng / vekttall, praksis blir vurdert ut fra antall år, og spørsmål blir vurdert på grunnlag av det antall poeng man har tildelt de forskjellige svaralternativer. Resultat av sammenligning blir vist i kolonnen Sammenligning i Oversikt over jobbsøkere, og det er mulig å sortere oversikten etter denne kolonnen ved å klikke på overskrift i kolonnen.

| Stillinger Søke etter stillinger                                                                                                    | Oversikt Søkere Stilling                                                                                                    | Notater Vedlegg Logg                                                                                        |                             |
|----------------------------------------------------------------------------------------------------|----------------------------------------------------------------------------------------------------|----------------------------------------------------------------------------------------------------|-----------------------------|
| S Lønningsmedarbeider (81/L12-LK/Vurderes)                                                                                                    | Oversikt over jobbsøkere Sø                                                                                                    | øke på jobbsøkere 🕴 Intervju 👘 I                                                                            | nnstilling                  |
| Personalionsulent (1/2)(3-K/Wurderes)     Regnskapskonsuler (58/2012/Utlyst)     Renholder (78/Utlyst)     Undervisningsstillinger (129/13-LK/Vurderes) | St         I/E         Sekn.dato         Navn           II         3.05.2013         Jeanette           II         3.05.2013         Helle Brå           II         3.05.2013         Helle Brå           II         3.05.2013         Helle Brå           II         3.05.2013         Helle Brå           II         3.05.2013         Helle Brå           II         3.05.2013         Helle Brå           II         3.05.2013         Helle Brå           II         II         III           II         III         IIII           III         IIIIIIIIIIIIIIIIIIIIIIIIIIIIIIIIIIII | Intervju vurd.         Nilsen (38)           stad (39)         rsseth (48)           tang (31)         (25) | têr vurdering Sammenlagning |

Du kan kjøre sammenligning flere ganger, og det vil alltid være den siste beregning som blir vist i kolonnen. Ny sammenlikning kjører du ved å klikke på knappen Sammenlign.

Du kan også justere hva som skal tas med i sammenlikningen på den enkelte søker. Ved å fjerne hake foran kompetanselinje i CV på søkerdetaljer, vil linjen ikke bli tatt med i sammenlikningen. For videre beskrivelse se kap. Søkerdetaljer – CV.

| Personalia<br>Notat<br>Søknad<br>Prv<br>Spørsmål<br>Vurdering | Curriculum vitae  |          |    |     |     |                     |                |                   |  |  |  |
|---------------------------------------------------------------|-------------------|----------|----|-----|-----|---------------------|----------------|-------------------|--|--|--|
|                                                               | Vtdanning         | Ve Ok    | År | Mnd | Dag | Periode *           | Arbeidsgiver * | Tittel *          |  |  |  |
|                                                               | Sundervisnings    |          | 1  | 1   | 0   | 01.07.94 - 30.07.95 | Fam. Cariou    | Au-pair           |  |  |  |
|                                                               | 🔏 Arbeidserfaring |          | 1  | 0   | 0   | 01.08.95 - 31.07.96 | Epcot-senteret | Vert              |  |  |  |
|                                                               | 😨 Autorisasjon    | <b>v</b> | 12 | 2   | 0   | 01.09.96 - 30.10.08 | Oslo kommune   | Personalkonsulent |  |  |  |
|                                                               | 👧 Sertifikater    | <b>v</b> | 4  | 6   | 13  | 01.11.08 -          | Vesta          | HR-konsulent      |  |  |  |
|                                                               | 🛸 Kurs            |          |    |     |     |                     |                |                   |  |  |  |
|                                                               | 🗊 Tillitsverv     |          |    |     |     |                     |                |                   |  |  |  |

Ved å kjøre sammenligning på nytt, oppdateres sammenlikningen med justerte data.

## 6.2 Søke på jobbsøkere

### 6.2.1 Søk på spørsmål

Under Søke på jobbsøkere / Spørsmål, kan du søke frem søkere som har angitt bestemte svaralternativer.

For å søke frem søkere med et gitt svaralternativ, klikk i kolonnen svar. Du vil da få frem et bilde som viser spørsmålet med de aktuelle svaralternativene. Velg svaralternativ og lukk bildet.

| Rekrutteringsadministrasjon - Administrator                                |                                                                  |
|----------------------------------------------------------------------------|------------------------------------------------------------------|
| Stillinger Søke etter stillinger                                           | Oversikt Søkere Stilling Notater Vedlegg Logg                    |
| Lønningsmedarbeider (81/L12-LK/Vurderes)                                   | Oversikt over jobbsøkere Søke på jobbsøkere Intervju Innstilling |
| Personalkonsulent (178/13-LK/Vurderes) Regnskapskonsulent (58/2012/Utlyst) | Vis søkere med følgende status                                   |
| Renholder (78/Utlyst)                                                      | 📔 🖳 Ny søker 🏴 🗹 Intervju                                        |
| Ð gi Undervisningsstillinger (129/13-LK/Vurderes)                          | 📔 🗹 Vurdert 📔 🗹 Innstilt                                         |
|                                                                            | 📔 📄 Avslag                                                       |
|                                                                            | P I rukket søknad P Mandel                                       |
|                                                                            |                                                                  |
|                                                                            | Spørsmål Andre utvalg                                            |
|                                                                            | Soørsmål Svar                                                    |
|                                                                            | Krever du fortrinnsrett til stillingen?                          |
|                                                                            | Hvilke dataprogrammer behersker du?                              |
|                                                                            | 🕑 Velg ønsket svar på spørsmål                                   |
|                                                                            | Hvilke datagrogrammer bebersker du?                              |
|                                                                            | Word                                                             |
|                                                                            | Excel                                                            |
|                                                                            | Sak-arkiv system                                                 |
|                                                                            | Fagsystem                                                        |
|                                                                            |                                                                  |
|                                                                            |                                                                  |
|                                                                            |                                                                  |
| Meny                                                                       |                                                                  |

Når du går tilbake i bildet Oversikt over jobbsøkere vil oversikten vise resultat av det søket du har gjort.

### 6.2.2 Søk på andre utvalg

Under andre utvalg kan du søke på:

- Navn på søker
- Sivilstand
- Kjønn
- Intern eller ekstern søker

| tillinger Søke etter stillinger                                                     | Oversikt Søkere Stilling Notater Vedlegg Logg                    |
|-------------------------------------------------------------------------------------|------------------------------------------------------------------|
| Lønningsmedarbeider (81/L12-LK/Vurderes)     Personalkonsulent (178/13-LK/Vurderec) | Oversikt over jobbsøkere Søke på jobbsøkere Intervju Innstilling |
|                                                                                     | Vis søkere med følgende status                                   |
| 📲 Renholder (78/Utlyst)                                                             | 📔 📝 Ny søker 📔 🗹 Intervju                                        |
| - 🐒 Undervisningsstillinger (129/13-LK/Vurderes)                                    | 📔 📔 Vurdert 📔 🗹 Innstilt                                         |
|                                                                                     | 📔 📔 Avslag 🥛 🗹 Ja takk                                           |
|                                                                                     | 📔 📔 Trukket søknad 📔 🗹 Nei takk                                  |
|                                                                                     | Mangel                                                           |
|                                                                                     |                                                                  |
|                                                                                     | Spørsmal Andre utvalg                                            |
|                                                                                     | Fornavn søker Etternavn søker                                    |
|                                                                                     |                                                                  |
|                                                                                     | Sivilstand Kjønn                                                 |
|                                                                                     | Mann V                                                           |
|                                                                                     |                                                                  |
|                                                                                     |                                                                  |
|                                                                                     | Eksterne søkere                                                  |
|                                                                                     |                                                                  |
|                                                                                     |                                                                  |
|                                                                                     |                                                                  |
|                                                                                     |                                                                  |
|                                                                                     | Cat                                                              |
| Meny                                                                                |                                                                  |

### 6.2.3 Søk på status

Under Vis søkere med følgende status kan du merke den status du ønsker å søke på. Du kan søke på flere statuser samtidig.

Standard verdi er at alle statuser, med unntak av søkere som har fått avslag eller trukket sin søknad, blir vist.

## 6.3 Kompetansesøk

For å søke frem søkere med bestemt kompetanse, kan du kjøre kompetansesøk. Kompetansesøket kan kjøres fra hovedmenyen i HRM eller fra Rekruttering.

| Stillinger Søke etter stillinger                                                                                                    |                                                                                                    | Oversikt                                                                                                    | Søkere                                                                         | e Stilling Notater                                                                                                    | r Vedlegg Log                                                                                                    | 19               |         |
|----------------------------------------------------------------------------------------------------|----------------------------------------------------------------------------------------------------|----------------------------------------------------------------------------------------------------|--------------------------------------------------------------------------------|----------------------------------------------------------------------------------------------------|----------------------------------------------------------------------------------------------------|------------------|---------|
| Stillinger Søke etter stillinger<br>Søke atter stillinger<br>Personalkonsulent (178/134<br>Regnskapskonsulent (178/134<br>Regnskapskonsulent (18/20<br>Renholder (78/U494)<br>Undervisningsstillinger (129 | LK/Vurderes)<br>(Vurderes)<br>Ny stilling<br>Ny sub stilling<br>Ny søker<br>Slette stilling<br>Stillingsutlysning<br>Rapporter<br>Brev<br>Logg<br>Status: Under arbeid<br>Status: Klar til utlysning<br>Status: Lithert | Oversikt<br>Administr<br>Selskaj<br>Stilling<br>Lokasju<br>Søknac<br>Utlystd<br>Merkna<br>Vårref<br>SakArk<br>Reg.da | Søkere<br>asjon og øko<br>o<br>stype<br>on<br>Isfrist<br>ato<br>ad<br>iv<br>to | Stilling Notater     Personalkonsulen     Lisbet sitt selskap     Konsulent     Fast ansatt     Sentraladministrasjone     31.05.2013     178/13-LK     PERSONALK     178/13-LK     Sakikke opprettet     13.05.2013     Aphill stillinger | tilling Notater / Vedlegg   Logg<br>sonalkonsulent<br>t sitt selskap<br>ulent<br>ansatt<br>raladministrasjonen<br>5.2013<br>13-LK PERSONALKONSULENT<br>13-LK<br>kke opprettet<br>5.2013 |                  | Ekstern |
| -                                                                                                    | <ul> <li>Status: Søkere vurderes</li> <li>Status: Avsluttet</li> <li>Kompetansesøk</li> </ul>                                                                                                    | Ressur                                                                                                    | 5<br>ser                                                                       | k 1                                                                                                    | 12 O                                                                                                    | 18               |         |
| Meny                                                                                                    | Feil sjekk<br>Sakarkiv 🕨                                                                                                    | Saksbel<br>Saksbel<br>Kontakt<br>Saksbel                                                                             | nandler<br>handler<br>Person<br>handler                                        | Lisbet Korsvold<br>Ingrid Tollefsen<br>Ingrid Tollefsen<br>Bettina Bjerke                                                                                                    | Hovedkontakt<br>Sakarkivbruke                                                                                                    | , Tilbudskontakt |         |

Kompetansesøket defineres gjennom veiviser. Hvis du kjører søket fra hovedmenyen, må du i steg 1, angi om du ønsker å kjøre søk på ansatte eller søkere. Hvis du kjører søk direkte fra Rekruttering, gjør systemet automatisk utvalg på jobbsøkerne på den aktuelle rekrutteringssaken (dvs. at du går ikke via ordinært steg 1).

I veiviserens steg 2, angir du hvilke kompetansegrupper du ønsker å søke på. Søk kan kjøres på én eller flere kompetansegrupper.

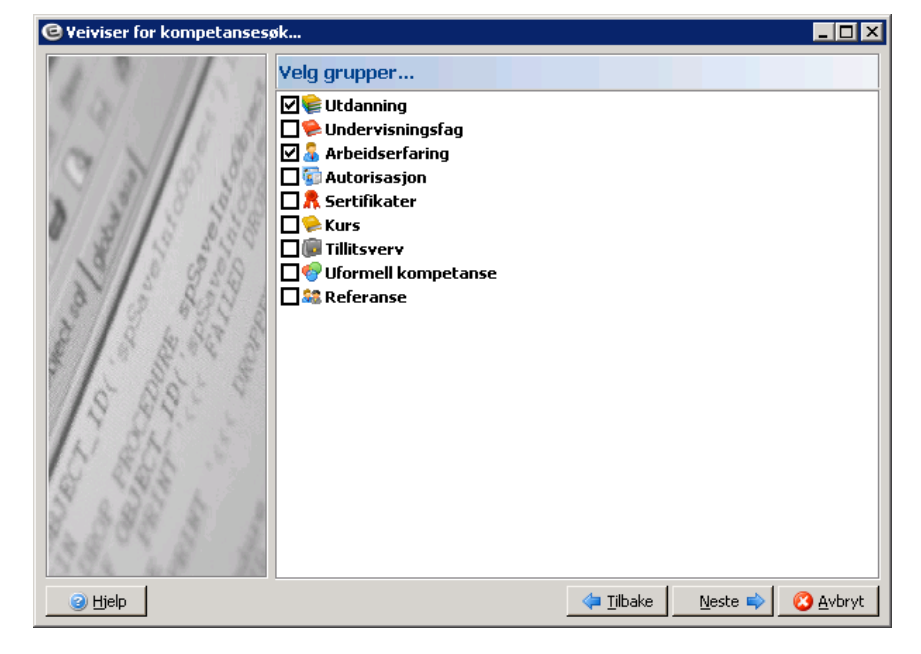

I neste steg angir du den konkrete kompetansen som du ønsker å søke etter. For felter med listebokser, velger du verdi fra listeboks. Ved å hake av i feltet Vis spesifisering, økes søkemulighetene via boksene til høyre for registreringsfeltet som hentes fra kompetanseregisteret, eksempelvis gjennom søk på større enn (relevant for tallfelt).

| C Veiviser for kompetanses                                                                                                    | øk                                                   | . 🗆 🗙          |
|----------------------------------------------------------------------------------------------------|------------------------------------------------------|----------------|
| 1.3 112                                                                                                    | Utdanning                                            |                |
| 79/0/11 3                                                                                                    | Periode: 00 00 0000 - 00 00 0000 Mellom 💌            |                |
| 9 3 5 85                                                                                                    | Utdanningsinstitusjon Lik                            |                |
| N 31 8 3.88                                                                                                    | Type utdanningsint.:                                 |                |
| 3 3 338                                                                                                    | Navn studie:                                         |                |
| 2 328                                                                                                    | Utdanningsretning: Økonomiske/ac 🕶 HRM 💌 Lik         | •              |
| 8 5 898 8                                                                                                    | Nivå/Grad:                                           |                |
| and the second second s | St.p.: Lik<br>Større enn<br>Lik<br>Mindre enn        |                |
| 3 Hjelp                                                                                                    | ✓ Vis spesifisering     ↓ Libake     Neste ⇒     O 4 | <u>i</u> vbryt |

Bildet for å legge inn kriterier vil bli vist en gang for hver gruppe du har angitt at du ønsker å søke på.

Ved å klikke Fullfør vises resultat av kompetansesøk.

| C Resultatservice                                              |                         |                   |        |        |                 | _           |        |
|----------------------------------------------------------------|-------------------------|-------------------|--------|--------|-----------------|-------------|--------|
| Søkeutvalg                                                     | 1 🛃 Fornavn             | Etternavn         | Tittel | Status | ¥urderi System¥ | Mobilnr     |        |
| Søk Treff                                                      |                         |                   |        |        |                 |             |        |
| 🗟 Søkekriterie 1 2                                             | P B Helene              | Brøseth<br>Nilcon |        |        |                 |             |        |
|                                                                |                         | Misen             |        |        |                 |             |        |
|                                                                |                         |                   |        |        |                 |             |        |
|                                                                |                         |                   |        |        |                 |             |        |
|                                                                |                         |                   |        |        |                 |             |        |
|                                                                |                         |                   |        |        |                 |             |        |
|                                                                |                         |                   |        |        |                 |             |        |
| 😤 Ny 🛛 😤 Endre 🛛 😤 Slett                                       |                         |                   |        |        |                 |             |        |
| Kriterier                                                      |                         |                   |        |        |                 |             |        |
| - Utvalg på jobbsøkere på følgende                             |                         |                   |        |        |                 |             |        |
| stillinger:<br>- Personalkonsulent (178/13-LK),                |                         |                   |        |        |                 |             |        |
| Cruence LITDANNING as                                          |                         |                   |        |        |                 |             |        |
| begrenset på at feltet                                         |                         |                   |        |        |                 |             |        |
| UTDANNINGSRETNING er lik<br>økonomiske (administrative fag) og |                         |                   |        |        |                 |             |        |
| at feltet UTDANNINGSRETNING                                    |                         |                   |        |        |                 |             |        |
| SHEDTLIDEK I BLIK ULU.                                         |                         |                   |        |        |                 |             | Ţ      |
| - Gruppen ARBEIDSERFARING er                                   | •                       |                   |        |        |                 | ► <b>*</b>  | *      |
|                                                                | Apne grupper 🔲 Vis grup | opering           |        |        | 🐻 Lagre sø      | k 🚺 Lagre r | esulta |

Ved å klikke "åpne grupper" vil videre detaljer bli vist i kolonner i oversikten. Du kan sortere på de forskjellige kolonnene ved å klikke i tittellinjen for kolonne. Videre kan i øverste rad i bildet legge inn utvalg på kolonne info, og således gjøre videre søk i resultatlisten.

Hvis du høyreklikker på en linje, vises en meny hvor du kan få overgang til vedkommendes søkerdetaljer, CV og e-post melding til søker.

Fra resultatbildet kan også legge til nye søk. Dette gjør du ved å klikke Ny. Du går da igjennom veiviser på ny for å angi nye søkekriterier. Resultatet av de forskjellige søkene vil bli vist i forskjellige kolonner. Grønn knapp angir at søker fyller kriteriet, mens ved rød knapp fyller søker ikke kriteriet.

For videre beskrivelse av kompetansesøk, se egen dokumentasjon for Enterprise Kompetanse.

## 6.4 Arbeide med søkere – generelt

### 6.4.1 Meny for søkere

I Oversikt over søkere ligger egen meny for behandling av den enkelte søker. Du henter frem menyen via menyknapp, eller ved å høyreklikke i bildet. Merk at du må stå på linjen for den aktuelle søkeren.

| Stillinger Søke etter stillinger                                                                                                    | Oversikt Søkere Stilling Notater Vedlegg Logg                                                                                                    |               |
|----------------------------------------------------------------------------------------------------|----------------------------------------------------------------------------------------------------|---------------|
| S Lønningsmedarbeider (81/L12-LK/Vurderes)                                                                                                    | Oversikt over jabbsøkere Søke på jabbsøkere Intervju Innstilling                                                                                                    |               |
| Regnskapkonsulent (S2012/Ut/95t)     Regnskapkonsulent (S2012/Ut/95t)     Regnskapkonsulent (S2012/Ut/95t)     dudervisningsstillinger (129/13-LK/Vurderes) | St     I/E     Søkn.dato     Navn     Intervju vurd.     Vår vurdering       I     30.55.2013     Helle Bråstad (3 <sup>nk</sup> )     Status: Ja takk     Status: Ja takk       I     30.52.2013     Jeanete Nilsen     Status: Ja takk       I     31.05.2013     Hellene Brøseth     Status: Nei takk       I     30.52.2013     Helene Brøseth     Status: Innstilt | Sammenligning |
|                                                                                                    | Status: Intervju<br>Status: Vurdert<br>• Status: Ny søker<br>Status: Mangel<br>Status: Avslag                                                                                                    |               |
|                                                                                                    | Status: Trukket søknad<br>Slett søker<br>Slett CV (Henter inn personlig CV)<br>Se søkerdetaljer                                                                                                    |               |
| Meny                                                                                                    | Send brev til søker<br>Send Epost<br>Søknad<br>Curriculum vitae                                                                                                    | <u>&gt; x</u> |

Bildet over viser meny for en helt ny søker. Hvilke punkter som finnes i menyen og hvilke alternativer du kan velge avhenger av hvor du er i prosessen med søkeren. Alternativer som blir vist med nedtonet skrift er ikke mulig å velge.
#### Beskrivelse av funksjoner i menyen:

| Funksjon             | Beskrivelse                                                                                                    |
|----------------------|----------------------------------------------------------------------------------------------------|
| Status               | Viser alle mulige statuser på søkere, jf. beskrivelse i kap. under.                                                                                                    |
|                      | Status som søkeren ligger med blir vist med kulepunkt.                                                                                                    |
|                      | Aktuelle statuser du kan endre til blir vist med sort skrift, mens statuser som blir vist med nedtonet skrift, er ikke mulig å velge. Jf. videre beskrivelse av statuskoder for søkere i eget kapittel.           |
|                      | For å endre status på søker, klikk på den aktuelle statusen.                                                                                                    |
| Slett søker          | Sletter markert søker.                                                                                                    |
|                      | Punktet blir kun vist for brukere med administratortilgang (dvs. tilpasset ressurs REKRADMIN)                                                                                                    |
| Slett CV (Henter inn | Sletter CV som ligger på søknad, og henter inn oppdatert på søker CV fra base.                                                                                                    |
| personlig CV)        | Punktet blir kun vist for brukere med administratortilgang (dvs. tilpasset ressurs REKRADMIN)                                                                                                    |
| Se søkerdetaljer     | Viser fullstendig informasjon på søker.                                                                                                    |
|                      | Du kommer også inn på søkerdetaljer hvis du dobbeltklikker på søker.                                                                                                    |
|                      | Søkerdetaljer er videre beskrevet i eget kapittel.                                                                                                    |
| Send brev til søker  | Åpner bilde for å generere egendefinert brev til søker.                                                                                                    |
|                      | Egendefinert brev defineres ved å legge inn tittel og tekst for brevet. Videre utforming er definert i brevmal i grunndata. Lagre brev, og bekreft sending som ordinært (jf. kapittel korrespondanse med søkere). |
|                      | Merk at brev sendt via denne funksjonen legger seg ordinært i brevlogg, og at det ved evt. integrasjon mot sak-arkiv løsning vil bli overført til arkiv.                                                          |
| Send Epost           | Åpner et tomt bilde for ordinær e-post. E-post er ikke basert på brevmaler i grunndata, og vil heller ikke legge seg i brevlogg eller bli overført til arkiv.                                                     |
|                      | Bruk av denne funksjonen innebærer mao begrenset sporbarhet i etterkant.                                                                                                    |
| Søknad               | Gir tilgang til utskriftsvennlig versjon av komplett søknad pr. søker.                                                                                                    |
|                      | Punktet gir tilsvarende funksjonalitet for enkeltsøkere som menypunktet Rapporter – Søknader (i meny stilling) for alle søkere (jf. tidligere beskrivelse).                                                       |
|                      | Underpunkter på menyen gir følgende valg:                                                                                                    |
|                      | - Søknad                                                                                                    |
|                      | - Søknad (Intern)                                                                                                    |
|                      | - Alle søknader fra denne søker                                                                                                    |
|                      | - Alle søknader fra denne søker (Intern)                                                                                                    |
|                      | Under punktene 'Alle søknader' får du tilgang til søknader fra søkeren på andre stillinger som du har tilgang til.                                                                                                |
| Curriculum Vitae     | Gir tilgang til utskriftsvennlig versjon av komplett CV.                                                                                                    |
| Intervju             | Punktet vil først bli vist for søkere har status intervju eller innstilt.                                                                                                    |
|                      | Funksjoner under menypunktet blir beskrevet under kapittelet Intervju.                                                                                                    |
| Tilbud               | Punktet vil først bli vist når søkeren har status innstilt.                                                                                                    |
|                      | Funksjoner under menypunktet blir beskrevet under kapittelet Tilbud.                                                                                                    |

### 6.4.1 Status for søkere

Søkere tildeles statuskoder i forhold til hvor i rekrutteringsprosessen deres søknad befinner seg. Enkelte statuskoder tildeles automatisk, som eksempelvis Ny søker, mens andre statuskoder tildeles av saksbehandler, eksempelvis Vurdert.

Hvilke statuskoder som kan tildeles en søker, avhenger av hvor i prosessen søkeren befinner seg. Man kan for eksempel ikke innkalle en søker til intervju (status Intervju) uten at søkeren er vurdert (status Vurdert).

Statuskode på søker blir vist ved farge på flagg foran søker. Tekst som angir statuskode fremkommer ved å holde peker over flagg.

Det benyttes følgende statuskoder og farger:

P Ny søker Vurdert P Avslag P Trukket søknad po Mangel μ Intervju P Innstilt P Ja takk ۳ Nei takk

Merk at 4 av statuskodene gjør at det automatisk blir generert brev til søkeren;

| Status         | Brevtype                                                                                                    |
|----------------|----------------------------------------------------------------------------------------------------|
| Ny søker       | Bekreftelse på mottatt søknad                                                                                                    |
| Mangel         | Egendefinert brev. Når du setter denne statusen vil systemet automatisk foreslå å<br>sende et egendefinert brev. Systemet åpner bilde hvor du kan definere tittel på brev<br>og tekst. Dersom du ikke ønsker å sende egendefinert brev, kan du avbryte. |
| Trukket søknad | Brev om trukket søknad                                                                                                    |
| Avslag         | Avslagsbrev                                                                                                    |

Bruk av de forskjellige statuskodene blir videre beskrevet i kapittelet som omhandler den aktuelle delen av rekrutteringsprosessen.

## 6.5 Søkerdetaljer

Komplett informasjon om den enkelte søker finner du under Søkerdetaljer i meny for søker. Alternativt kan du dobbeltklikke på søker. Informasjonen på søkerdetaljer er sortert under følgende punkter:

- Personalia
- Notat
- Søknad
- CV
- Spørsmål
- Vurdering

Punktene blir vist i venstre del av bildet. For å vise informasjon under et punkt, merk punktet.

### 6.5.1 Personalia

Under Personalia fremkommer persondata på søker, adresser og kontaktinfo, m.v. Alle opplysninger kan endres underveis i søknadsprosessen.

| 😉 Jeanette Nilser   | n (Jobb : Personalkonsı | ılent - Status : Mangel)                              |                                                                                                    |
|---------------------|-------------------------|-------------------------------------------------------|----------------------------------------------------------------------------------------------------|
| 🊱 Personalia        | Personlige opplysnin    | nger                                                  |                                                                                                    |
| 🛸 Notat<br>🙇 Søknad | Fødselsdato             | 17.02.1975 💙 Sivilstand 💙                             | 1500                                                                                                    |
| Cv Cv               | Kjønn                   | Kvinne v Fødselsnr -00000.00275                       |                                                                                                    |
| 🍓 Spørsmål          | Statsborgerskap         | ×                                                     |                                                                                                    |
| 🔯 Vurdering         | Fornavn                 | Jeanette                                              | ALL AND                                                                                                    |
|                     | Etternavn               | Nilsen                                                | 1/ -                                                                                                    |
|                     | Adresse 1               | Lallakroken 15                                        | the state of the state of the s |
|                     | Adresse 2               |                                                       |                                                                                                    |
|                     | Poststed                | 0260 🗸 OSLO                                           |                                                                                                    |
|                     | Land                    | NO V Norge                                            | All All                                                                                                    |
|                     | Tlf jobb                | Tlf privat                                            | Endre bilde Slett bilde                                                                                                    |
|                     | Mobilnr                 | 98989898                                              |                                                                                                    |
|                     | Hjemmeside              |                                                       |                                                                                                    |
|                     | Epost                   |                                                       |                                                                                                    |
|                     |                         | 📝 Jeg ønsker å motta informasjon om søknaden på epost |                                                                                                    |
|                     | Yrkestittel             | HR-konsulent                                          | Yrkesstatus 🛛 Ikke definert 🛛 😽                                                                                                    |
|                     | CV overskrift           |                                                       | Status CV 🛛 Ikke aktiv 🛛 😽                                                                                                    |
|                     |                         | Interessant kandidat!                                 |                                                                                                    |
|                     | 🗹 Anbefalt              |                                                       | -                                                                                                    |
|                     | Medium                  | 3 V Finn.no                                           | Sjekket mot SAFH                                                                                                    |
|                     | Lipptott offertlighet   | Naupet mitt skal ikke offentliggiøres                 |                                                                                                    |
|                     | Begruppelse             |                                                       |                                                                                                    |
|                     | bogrannoise             |                                                       |                                                                                                    |
|                     |                         |                                                       |                                                                                                    |
| Vis CV              | Lo                      | gg Tilbud                                             | Forrige Neste                                                                                                    |

#### Merk spesielt følgende felter:

| Felt                                 | Beskrivelse                                                                                                    |
|--------------------------------------|----------------------------------------------------------------------------------------------------|
| Fødselsnr                            | Felt for fødselsnummer.                                                                                                    |
|                                      | Siden dette feltet ikke inngår i søknadsprosessen, vil dette feltet for eksterne søkere i<br>utgangspunktet ikke være korrekt. Fødselsnummeret kan imidlertid redigeres i dette<br>bildet, og vil gjerne være aktuelt for søkere som du ønsker å gi tilbud til. |
|                                      | Fødselsnummer vil, via feltkode, kunne benyttes i brevmaler, som for eksempel i<br>tilbud og arbeidsavtale. Dersom det er lagt opp til dette, bør man legge inn egen<br>rutine for vedlikehold av feltet før tilbud defineres.                                  |
|                                      | Merk også at dersom feltet ikke blir vedlikeholdt her, vil du for personer du ansetter måtte redigere feltet i HRM.                                                                                                    |
| Jeg ønsker å motta<br>informasjon om | For søkere som har hake i dette feltet vil brev sendes som epost, med mindre man i grunndata har angitt at brev kun skal sendes pr. brev.                                                                                                    |
| søknaden på epost                    | For søkere som ikke har hake i dette feltet vil brev sendes som brev (papir)                                                                                                    |
| Yrkestittel                          | Angir søkerens tittel ved søknadstidspunkt og fremkommer på offentlig søkerliste                                                                                                    |
| CV overskrift                        | Benyttes hvis søker har oppgitt "egen" overskrift på CV                                                                                                    |
| Anbefalt                             | Kan markeres av saksbehandler. Søkere med hake i dette felt vil bli vist med uthevet skrift i Oversikt over jobbsøkere.                                                                                                    |
|                                      | Merk at det ikke vises uthevet skrift på den søker man står på.                                                                                                    |
|                                      | Merk også at systemet mhp denne funksjonaliteten ikke har automatisk oppdatering<br>hvis du hopper mellom stillinger eller endrer sortering. Dette betyr at du i slike tilfeller<br>bør være påpasselig med å oppdatere bildet.                                 |
|                                      | Evt. info som legges i felt ved siden av vil vises i oversikt over søkere når man står med peker over søker. Se eksempel på visning under.                                                                                                    |
| Unntatt offentlighet                 | Benyttes for søkere som ønsker å unntas offentlighet.                                                                                                    |
|                                      | Ved hake i dette feltet vil søkerens navn ikke bli vist på offentlig søkerliste.                                                                                                    |

Eksempel på visning av søker med hake i feltet Anbefalt og kommentar i oversikt over søkere:

| Rekrutteringsadministrasjon - Administrator                                                                                                   |                                                                                                    |
|----------------------------------------------------------------------------------------------------|----------------------------------------------------------------------------------------------------|
| Stillinger Søke etter stillinger                                                                                                    | Oversikt Søkere Stilling Notater Vedlegg Logg                                                                                                    |
| Jønningsmedarbeider (81/L12-LK/Vurderes)                                                                                                    | Oversikt over jobbsøkere Søke på jobbsøkere Intervju Innstilling                                                                                                    |
| Personalkonsulent (176)(3-LK/Vurderes))<br>Renholder (78/Utlyst)<br>Renholder (78/Utlyst)<br>■ s Undervisningsstillinger (129/13-LK/Vurderes) | St     I/E     Søkn.dato     Navn     Intervju vurd.     Vår vurdering     Sammenligning       13.05.2013     Helle Bråstad (39)     13.05.2013     Helle Bråstad (39)     13.05.2013     Helle Bråstad (39)       13.05.2013     Helle Bråstad (48)     Intervju vurd.     Vår vurdering     Sammenligning       13.05.2013     Helle Bråstad (48)     Intervju vurd.     Vår vurdering     Sammenligning       13.05.2013     Helle Bråstad (48)     Intervsion (48)     Intervsion (48)       13.05.2013     Preben Stang (31)     Intervsion (48) |
|                                                                                                    |                                                                                                    |
| Meny                                                                                                    | Meny Sammenlign                                                                                                    |

### 6.5.2 Notat

Under punktet Notat kan saksbehandlere legge inn egne interne notater. Notat vil fremkomme på Intern søkerliste og Søknad intern.

| at<br>nad Tid Skrevet av<br>Skrevet av<br>Skrevet av<br>I3.05.2013 16:10:25 Lisbet Korsvold | Finner ikke grunnlag for å kunne unnta fra<br>offentlighet. Avventer tilbakemelding vedr om søk<br>ønsker å trekke søknad |
|---------------------------------------------------------------------------------------------|----------------------------------------------------------------------------------------------------|
| smål<br>ering                                                                               | offentlighet. Avventer tilbakemelding vedr om søk<br>ønsker å trekke søknad                                               |
| mål<br>ring                                                                                 |                                                                                                    |
| ring                                                                                        |                                                                                                    |
|                                                                                             |                                                                                                    |
|                                                                                             |                                                                                                    |
|                                                                                             |                                                                                                    |
|                                                                                             |                                                                                                    |
|                                                                                             |                                                                                                    |
|                                                                                             |                                                                                                    |
|                                                                                             |                                                                                                    |
|                                                                                             |                                                                                                    |
|                                                                                             |                                                                                                    |
|                                                                                             |                                                                                                    |
|                                                                                             |                                                                                                    |
|                                                                                             |                                                                                                    |
|                                                                                             |                                                                                                    |
|                                                                                             |                                                                                                    |
|                                                                                             |                                                                                                    |
|                                                                                             |                                                                                                    |
|                                                                                             |                                                                                                    |
|                                                                                             |                                                                                                    |
|                                                                                             |                                                                                                    |
| Nytt notat Slett notat                                                                      |                                                                                                    |

#### Forklaring av knapper i skjermbildet

| Funksjonsknapp | Beskrivelse                                                                                                    |
|----------------|----------------------------------------------------------------------------------------------------|
| Nytt notat     | Oppretter nytt notat med tidspunkt for opprettelse og hvem notat er opprettet av. For<br>å skrive inn notatet, plasser markøren i tekstfelt og skriv inn notat |
| Slett notat    | Sletter notat. Dersom det ligger flere notater på søkeren, må du markere hvilket notat<br>du ønsker å slette.                                                  |

### 6.5.3 Søknad

Bildet Søknad viser søkerens søknadstekst og/eller fil/-er som er lagt som vedlegg til søknadstekst.

| 🕲 Jeanette Nilsen (: | Jobb : Personalkonsulent - Status : Mar | ngel)      |                 |             | _ 🗆 🗵 |
|----------------------|-----------------------------------------|------------|-----------------|-------------|-------|
| C Personalia         | Søknad                                  |            |                 |             |       |
| ≶ Notat<br>🙇 Søknad  | Papirsøknad, se vedlegg.                |            |                 |             |       |
| <mark>⊘</mark> Cv    |                                         |            |                 |             |       |
| 🍋 Spørsmal           |                                         |            |                 |             |       |
|                      |                                         |            |                 |             |       |
|                      |                                         |            |                 |             |       |
|                      |                                         |            |                 |             |       |
|                      |                                         |            |                 |             |       |
|                      |                                         |            |                 |             |       |
|                      |                                         |            |                 |             |       |
|                      |                                         |            |                 |             |       |
|                      |                                         |            |                 |             |       |
|                      |                                         |            |                 |             |       |
|                      |                                         |            |                 |             |       |
|                      |                                         |            |                 |             |       |
|                      |                                         |            |                 |             | -     |
|                      | Filnavn                                 | Dato       | Registrert av   | Beskrivelse |       |
|                      | 🖬 Søknad på stilling.pdf                | 13.05.2013 | Lisbet Korsvold |             |       |
|                      |                                         |            |                 |             |       |
|                      |                                         |            |                 |             |       |
|                      |                                         |            |                 |             |       |
|                      | Legg til Slett                          | Vis        |                 |             |       |
| Vis CV               | Logg Tilbud                             | i          |                 | Forrige     | ste   |

For å vise evt. vedlegg, merk vedlegg og klikk Vis. Vedlegg til søknadstekst kan kun legges ved fra rekrutteringsadministrasjon (ikke web).

### 6.5.4 CV og vår vurdering

Under CV fremkommer all kompetanse som er registrert på søkeren.

**Merk**: Dersom CV er ufullstendig innhentet på søker, er det mulig å hente inn CV som er registrert på Enterprise Web på nytt. Dette gjøres via menypunkt på søker Slett CV (Henter inn personlig CV). Menypunkt krever tilgang som administrator (tilpasset ressurs REKRADMIN).

Merk også at dersom du henter inn CV på nytt, og søkerlister allerede er lagret, så bør du lagre søkerlistene på nytt slik evt. ny info fra CV er inkludert på søkerlisten.

Ved å klikke på kompetansegruppe, fremkommer de enkelte kompetanselinjer som er registrert på gruppen:

Første kolonne hvor det fremkommer ">" viser hvilken kompetanselinje man står på. Fanene beskrivelse, vedlegg og internt notat er knyttet til hver enkelt kompetanselinje, og vises for den kompetanselinje man står på.

I andre kolonne merket vedlegg, fremkommer eventuelle vedlegg som ligger på kompetanselinjen.

| Personalia                      | Curriculum vitae                                                                                                    |    |           |       |     |      |                   |                         |                           |
|---------------------------------|----------------------------------------------------------------------------------------------------|----|-----------|-------|-----|------|-------------------|-------------------------|---------------------------|
| Notat<br>Søkpad                 | Se Utdanning                                                                                                    |    | Vec Ok    | År    | Mnd | Dag  | Periode *         | Utdanningsinstitusjon * | Navn studie *             |
| Cv.                             | Undervisnings                                                                                                    | >  | ×         | 2     | 10  | 1    | 08.1996 - 06.1999 | BI                      | Personaladministrasjon    |
| G Cv<br>Spørsmål<br>Q Vurdering | <ul> <li>Arbeidserfaring</li> <li>Autorisasjon</li> <li>Autorisasjon</li> <li>Sertifikater</li> <li>Kurs</li> <li>Tillitsverv</li> <li>Uformell komp</li> <li>Referanse</li> <li>Annet</li> </ul> |    |           | 0     | 10  | 1    | 08.1994 - 06.1995 | Universite de Reims     | Fransk for utenlandske st |
|                                 |                                                                                                    | E  | Beskrivel | æ     | Ved | legg | Internt notat     |                         |                           |
|                                 |                                                                                                    |    |           |       |     |      |                   |                         |                           |
|                                 | Sum studiepoeng                                                                                                    | 18 | Ny<br>0   | _     |     | Enc  | Vurdering (5 av 1 | 0)                      | År Mnd Dag<br>Sum 2 10 1  |
| Vis CV                          |                                                                                                    | _  |           | Tilbu | ıd  | ר    |                   | [                       | Forrige                   |

Dersom kompetansegruppen inngår i sammenlikning, fremkommer en kolonne Ok. I utgangspunktet ligger det hake foran hver kompetanselinje. Dersom du ønsker at en av kompetanselinjene ikke skal inngå i systemsammenlikningen, kan du fjerne haken. Det er altså kun linjer med hake som inngår i sammenligning.

Ny, Endre, Slett og CV har samme funksjon som ved registrering av kompetanse ved oppretting av søknad. Du kan med andre ord også her registrere ny kompetanse, endre på – eller slette registrerte linjer.

**Merk:** CV på søknad er fristilt fra resten av systemet. Dvs. at evt. endringer du gjør her kun vil gjelde for CV på den aktuelle rekrutteringssaken. Kompetanse som legges inn i veiviser for ny søker vil derimot også bli lagret på person og således gjenbrukes.

Ved å klikke på knappen Vis CV, kan du vise på skjerm eller skrive ut CV.

Hva som blir vist i nedre del av bildet avhenger av hvilken kompetansegruppe du står på. Følgende kan bli vist:

- Sum studiepoeng (ved evt. bruk av vekttall blir dette automatisk omregnet til studiepoeng).
- Sum antall år
- Gjennomsnitt systemvurdering
- Vurdering.

På vurdering kan saksbehandler legge inn egen vurdering på en skala fra 0 til 10, der 10 poeng er best. For å gi poeng, høyreklikk i skalafeltet for å få opp boks hvor du kan angi antall poeng. Alternativt kan du klikke på de blå piltastene.

Sum viser sum antall år, mnd og dag praksis. Her er det også kun de kompetanselinjene som har hake for ok som blir summert.

#### Systemvurdering og eksempel

Gjennomsnitt viser systemvurderingen for den aktuelle kompetanselinje i en poengskala fra 0 - 10. Poengskalaen / verdien av ett poeng beregnes ut fra søker med høyest verdi i den aktuelle saken. For utdanning vil dette da for eksempel gi følgende:

Søker med høyest antall studiepoeng tildeles automatisk 10 poeng, og de andre søkerne vil tildeles poeng relativt til dette. Verdien av ett poeng vil da tilsvare:

Antall studiepoeng for søker med høyest antall studiepoeng / 10 poeng.

Eksempel:

Søker med høyest antall studiepoeng har til sammen 240 studiepoeng. Med 10 poeng som høyeste mulig poengscore, vil hvert poeng i dette tilfellet tilsvare: 240 studiepoeng/10 poeng = 24 studiepoeng

Søker med 90 studiepoeng vil da i dette tilfellet få 90 /  $24 = 3,75 \approx 4$  poeng Søker med 120 studiepoeng vil få 120 / 24 = 5 poeng

## 6.5.5 Spørsmål

I bildet fremkommer spørsmål knyttet til stillingen, søkerens svar på spørsmålene og evt. poeng tildelt svaralternativet.

| Personalia            | Spørsmål                                | ,<br>               |       |
|-----------------------|-----------------------------------------|---------------------|-------|
| Notat<br>Søknad       | Spørsmål                                | Svar                | Poeng |
| 2 CV                  | Krever du fortrinnsrett til stillingen? | Nei                 | 0     |
| Spørsmål<br>Vurdering | Hvilke dataprogrammer behersker du?     | Word,Excel,ePhorte  | 0     |
|                       |                                         |                     |       |
|                       |                                         |                     |       |
|                       |                                         |                     |       |
|                       |                                         |                     |       |
|                       |                                         |                     |       |
|                       | 4                                       |                     |       |
|                       | Sum poeng 0<br>Gj.snitt                 | Vurdering (0 av 10) |       |
|                       |                                         |                     |       |

Nederst i bildet fremkommer sum, gjennomsnitt og poeng, jf beskrivelse av tilsvarende punkter under CV.

## 6.5.6 Vurdering

Vurdering er et detaljbilde for systemgenerert og manuell vurdering på søker;

| onalia  | Vurdering       |                 |                   |            |            |  |
|---------|-----------------|-----------------|-------------------|------------|------------|--|
| t<br>ad | Gruppe          | Systemvurdering | Brukervurdering   |            |            |  |
|         | Utdanning       |                 |                   |            |            |  |
| smål    | Arbeidserfaring |                 |                   |            |            |  |
| ering   |                 |                 |                   |            |            |  |
|         |                 |                 |                   |            |            |  |
|         |                 |                 |                   |            |            |  |
|         |                 |                 |                   |            |            |  |
|         |                 |                 |                   |            |            |  |
|         |                 |                 |                   |            |            |  |
|         |                 |                 |                   |            |            |  |
|         |                 |                 |                   |            |            |  |
|         |                 |                 |                   |            |            |  |
|         |                 |                 |                   |            |            |  |
|         |                 |                 |                   |            |            |  |
|         |                 |                 |                   |            |            |  |
|         |                 |                 |                   |            |            |  |
|         |                 |                 |                   |            |            |  |
|         |                 |                 |                   |            |            |  |
|         |                 |                 |                   |            |            |  |
|         |                 |                 |                   |            |            |  |
|         | 4               |                 |                   |            |            |  |
|         |                 |                 |                   |            |            |  |
|         |                 |                 | Totalt die        | ennomsnitt |            |  |
|         |                 | Syste           | emvurdering       |            | (9 av 10)  |  |
|         |                 | Bruke           | ervurdering 🔛 🛄 🛄 |            | (10 av 10) |  |
|         |                 |                 |                   |            |            |  |

Det vises vurdering på de forskjellige kompetansegruppene og evt. spørsmål som er vurdert, samt gjennomsnittvurderingen.

## 6.5.7 Andre funksjoner på søkerdetaljer

Nederst i bildet Søkerdetaljer ligger følgende funksjoner:

| Кпарр         | Beskrivelse                                                                                                    |
|---------------|----------------------------------------------------------------------------------------------------|
| Vis CV        | Utskriftsfunksjon for CV.                                                                                                    |
|               | Du kan velge mellom utskriftsvennlig visning på skjerm eller utskrift til skriver.                                                                             |
| Send Epost    | Gir mulighet for å sende epost til søker.                                                                                                    |
|               | Epost vil ikke legges i brevlogg (eller overføres til arkiv ved integrasjon sakarkiv).<br>Kan kun benyttes hvis søker ligger inne med en gyldig epost-adresse. |
| Logg          | Gir oversikt over hva som er gjort på søker (brev, status, m.v.)                                                                                               |
| Tilbud        | Viser oversikt over tilbud til søker, inkludert tilbud under arbeid.                                                                                           |
| Forrige/Neste | Blar mellom registrerte søkere.                                                                                                    |

# 7 INTERVJU

For søkere som skal innkalles til intervju må du endre status på søker til Intervju. For at du skal kunne velge denne statusen må du ha vurdert søker, dvs. status på søker må være satt til Vurdert. Stå på linje med aktuell søker, høyreklikk eller klikk på meny, og velg status Intervju. Fargekode på flagg endres da til gult, og søkere blir også synlig i bildet Intervju. Dette bildet viser til enhver tid alle søkere som ligger med denne status

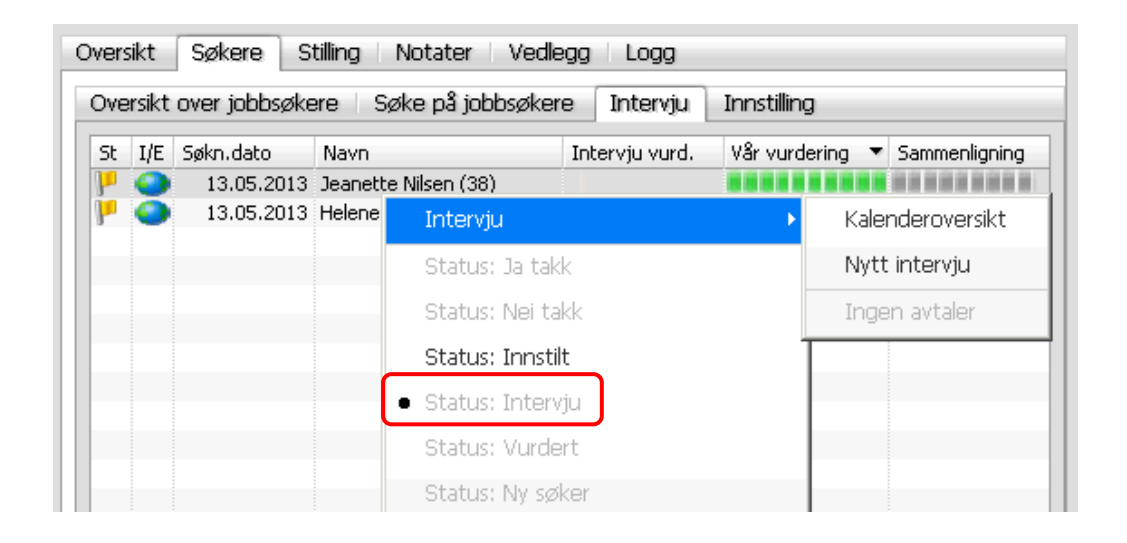

For søkere med status intervju, vises et nytt alternativ i menyen, Intervju. Her ligger alternativene kalenderoversikt, nytt intervju, samt eventuelle intervjuavtaler.

# 7.1 Kalenderoversikt

For å planlegge og å avtale et intervju, kan du benytte kalenderoversikten. Her vil du se kalender med intervjuavtaler for den aktuelle stillingen.

| Mandag    | Tirsdag           | Onsdag                                               | Torsdag     | Fredag | Lørdag  | Søndag |
|-----------|-------------------|------------------------------------------------------|-------------|--------|---------|--------|
| 29. april | 30                | 1. mai                                               | 2           | 3      | 4       | !      |
|           |                   |                                                      | 14:30-15:30 |        |         |        |
| 6         | 7                 | 8                                                    | q           | 10     | 11      | 1      |
|           | 30:00-11:00       |                                                      | O9:00-10:00 | 10     |         |        |
| 13        | 14                | 15                                                   | 16          | 17     | 18      | 1      |
|           |                   | <ul> <li>14:00-15:00</li> <li>15:00-16:00</li> </ul> |             |        |         |        |
| 20        | 21                | 22                                                   | 23          | 24     | 25      | 2      |
|           | 09:00-10:00       |                                                      | 10:00-11:00 |        |         |        |
| 27        | Tidspur<br>Status | nkt: 09:00 - 10:00<br>: Forslag                      | 30          | 31     | 1. juni |        |
|           | Søker:            | Jeanette Nilsen                                      |             |        |         |        |
|           |                   |                                                      |             |        |         |        |

Ikonene som blir vist foran intervjuavtalene angir status på intervjuet:

- Forslag
- Avtalt 🛛 🕥
- Avlyst
- Gjennomført 🛛 😪

Det er kun plass til tre avtaler i datofeltet. For å se alle avtaler, dobbeltklikk på dato. Dersom du holder musepeker over avtalen, blir navn på søker, tidspunkt og status på avtale vist. Hvis du dobbelklikker på avtalen, kommer du inn i detaljbildet for intervju.

Du kan også hente opp kalender med intervjuavtaler for stillingen via punkt Logg / Intervju på meny for stilling. Evt. kan du se intervjuavtaler for alle stillinger fra Spørring – Intervju i hovedmeny for HRM, jf. beskrivelse i eget kapittel.

Du kan gå direkte fra kalenderen til registrering av nytt intervju. Klikk på linjen under ønsket dato og bildet Intervjudetaljer kommer opp, jf. beskrivelse under.

## 7.2 Definere intervjuavtale

Merk søker du vil lage avtale med og velg Nytt intervju.

| ntervju              |                  |         |          |              |              |
|----------------------|------------------|---------|----------|--------------|--------------|
| stilling *           |                  |         |          |              |              |
| Personalkonsulent    |                  |         |          |              | ,            |
| lobbsøker *          |                  |         |          |              |              |
| Jeanette Nilsen      |                  |         |          |              | ,            |
| )ato *               | Start *          | Slutt * | Status * |              |              |
| 15.05.2013           | / 14:00          | 15:00   | Forslag  | v            |              |
| ited *               |                  |         |          |              |              |
| Sentraladministrasjo | nen              |         |          |              | ,            |
|                      | [                |         |          |              |              |
| 22                   | Navn             |         |          | Teleton jobb | Mobil        |
| <u> </u>             | Ingrid Follefsen |         |          | 23232323     | 98989898     |
| Møtedeltakere        | Bettina Bjerke   |         |          | 32345265     | 98989898     |
|                      |                  |         |          |              |              |
|                      |                  |         |          |              |              |
| Notat                |                  |         |          |              |              |
| Nocac                |                  |         |          |              |              |
|                      |                  |         |          |              |              |
| 2~                   |                  |         |          |              |              |
| Vurdering            | •                |         |          |              | ► <b>*</b> ₹ |
|                      | Legg til         | Fjern   | Varsle   |              |              |
|                      |                  |         |          |              |              |
|                      |                  |         |          |              |              |

#### Forklaring til felter/knapper i skjermbildet:

| Felt / Knapp                | Beskrivelse                                                                                                    |  |  |  |  |  |
|-----------------------------|----------------------------------------------------------------------------------------------------|--|--|--|--|--|
| Stilling                    | Angir tittel på stilling/rekrutteringssak, og kommer automatisk.                                                                                                    |  |  |  |  |  |
| Jobbsøker                   | Navn på søker. Kommer automatisk ut fra søker du står på.                                                                                                    |  |  |  |  |  |
| Dato                        | Angi dato for når intervjuavtalen skal finne sted.                                                                                                    |  |  |  |  |  |
| Start                       | Angi klokkeslett for når intervjuet skal starte.                                                                                                    |  |  |  |  |  |
| Slutt                       | Angi klokkeslett for når intervjuet skal være ferdig.                                                                                                    |  |  |  |  |  |
| Status                      | <ul> <li>Angir status for intervjuavtalen. Følgende statuser blir benyttet for intervjuavtaler:</li> <li>Forslag: Angir status frem til dato og klokkeslett er fastlagt</li> <li>Avtalt: Status når dato/klokkeslett er avklart og intervjubrev skal genereres</li> <li>Gjennomført: Status når intervjuet er gjennomført</li> <li>Avlyst: Status hvis intervjuavtalen blir avlyst. Dersom du ikke har sendt<br/>intervjubrevet, vil du få melding om at dette blir trukket.</li> <li>Status kommer automatisk med Forslag, og du må deretter selv endre denne når det<br/>er aktuelt. Når status settes til Avtalt vil det bli generert intervjubrev. Dersom du ikke<br/>tidligere har angitt hven som skal signerer</li> </ul> |  |  |  |  |  |
| Sted                        | Angi hvor intervjuet skal gjennomføres. Velg fra lokasjonene (i grunndata).                                                                                                    |  |  |  |  |  |
| Møtedeltakere –<br>Legg til | Her kan du legge inn interne møtedeltakere, dvs saksbehandlere og evt. tillitsvalgte.<br>Knappen gir oppslag mot ansatte i HRM. Merk at deltakere må ha e-post adresse.                                                                                                    |  |  |  |  |  |
| Møtedelt. – Fjern           | Fjerner møtedeltaker som er merket i oversikt.                                                                                                    |  |  |  |  |  |
| Møtedeltakere –<br>Varsle   | Genererer e-post til personer definert som møtedeltakere.<br>E-posten gir informasjon om intervjuavtalen (bl.a. navn på søker, tidspunkt, status).<br>Søkerens søknad og utlysningstekst ligger som vedlegg til e-post.                                                                                                    |  |  |  |  |  |
|                             | 🕑 Forslag til intervjumøte for Jeanette Nilsen den 15.05.2013 fra klokken 14:00 til 15:00 Melding                                                                                                    |  |  |  |  |  |
|                             | Til       Ingrid Tollefsen <ingrid@test.no>         Kopi         Blindkopi         Blindkopi         Vedlegg         stillingsutlys Soknad-Jea<br/>Nilsen.PDF         Emne         Forslag til intervjumøte for Jeanette Nilsen den 15.05.2013 fra klokken 14:00 til 15:00.         Melding         Vedlegger:         Jeanette Nilsen (søker)         Ingrid Tollefsen         Bettina Bjerke</ingrid@test.no>                                                                                                    |  |  |  |  |  |
| Notot                       | Send Adressebok Skriv ut Sett inn fil                                                                                                    |  |  |  |  |  |
| INOTAT                      | Her kan saksbenandler legge inn notat på intervjuet                                                                                                    |  |  |  |  |  |

| Felt / Knapp | Beskrivelse                                                                                                    |
|--------------|----------------------------------------------------------------------------------------------------|
| Vurdering    | Her kan du legge inn vurdering av intervju på en skala fra 0 – 10 etter at intervju er<br>gjennomført, samt evt. kommentarer.Image: samt evt. kommentarer.Image: |
| Nytt møte    | Åpner bilde for å lage ny intervjuavtale.                                                                                                    |
| Slett møte   | Sletter interviuavtalen. Du får kontrollspørsmål før avtalen slettes                                                                                                    |

Når du har opprettet en intervjuavtale legger den seg under menypunkt Intervju på søker. Ved å klikke på denne kommer du inn igjen på intervjuavtalen.

| Oversikt | Søkere Stilling Notater Vec                       | legg Logg                                                 |
|----------|---------------------------------------------------|-----------------------------------------------------------|
| Oversikt | : over jobbsøkere 👘 Søke på jobbsøke              | ere Intervju Innstilling                                  |
| St I/E   | Søkn.dato Navn<br>13.05.2013 Jeanette Nilsen (38) | Intervju vurd. Vår vurdering 🔻 Sammenligning              |
| 🟴 🎱      | Intervju                                          | Kalenderoversikt                                          |
|          | Status: Ja takk                                   | Nytt intervju                                             |
|          | Status: Nei takk                                  | Dato: 15.05.2013. Tidspunkt: 14.00-15.00. Status: Avtalt. |
|          | Status: Innstilt                                  |                                                           |
|          | <ul> <li>Status: Intervju</li> </ul>              |                                                           |

# **8 INNSTILLING OG TILBUD**

For å innstille en søker, må du endre status på søker til Innstilt. For å kunne gjøre dette må søkeren minimum ha status Vurdert (du trenger altså ikke gå via status Intervju).

| illinger Søke etter stillinger                                                                                                    | Oversikt Søkere Stilling Notater Vedlegg                                                                                                    | Logg                                                                                                    |
|----------------------------------------------------------------------------------------------------|----------------------------------------------------------------------------------------------------|----------------------------------------------------------------------------------------------------|
| Lønningsmedarbeider (81/L12-LK/Vurderes)                                                                                                    | Oversikt over jobbsøkere Søke på jobbsøkere                                                                                                    | Intervju Innstilling                                                                                                    |
| - ∰ Personalkonsulent (178/13-LK/Wurderes)<br>- & Renhold (78)LUtst)<br>- & Renhold (78)LUtst)<br>- € Undervisningsstillinger (129/13-LK/Vurderes) | St     I/E     Søkn.dato     Navn     Intervision       Image: Sign of the system     13.05.2013     Helene Brøseth (48)     Image: Sign of the system       Image: Sign of the system     13.05.2013     Hele Brøseth (48)     Image: Sign of the system       Image: Sign of the system     13.05.2013     Hele Brøseth (48)     Image: Sign of the system       Image: Sign of the system     13.05.2013     Hele Brøseth (48)     Image: Sign of the system       Image: Sign of the system     13.05.2013     Hele Brøseth (48)     Image: Sign of the system       Image: Sign of the system     13.05.2013     Hele Brøseth (48)     Image: Sign of the system       Image: Sign of the system     13.05.2013     Preben Stang (31)     Statu       Image: Sign of the system     Image: Sign of the system     Image: Sign of the system       Image: Sign of the system     Image: Sign of the system     Image: Sign of the system       Image: Sign of the system     Image: Sign of the system     Image: Sign of the system       Image: Sign of the system     Image: Sign of the system     Image: Sign of the system       Image: Sign of the system     Image: Sign of the system     Image: Sign of the system       Image: Sign of the system     Image: Sign of the system     Image: Sign of the system       Image: Sign of the system     Image: Sign of the system     Image: Sign of the system </th <th>viju vurd. Vär vurdering Sammenligning<br/>viju vard. Vär vurdering Sammenligning<br/>viju vard. Sammenligning<br/>viju vard. Sammenligning<br/>viju vard. Sammenligning<br/>viju vard. Sammenligning<br/>viju vard. Vär vardering Sammenligning<br/>viju vard. Vär vardering Sammenligning<br/>vard. Vär vardering Sammenligning<br/>vard. Vär vardering Vär vardering Vär vardering<br/>vard. Vär vardering Vär vardering Vär vardering Vär vardering Vär vardering<br/>vard. Vär vardering Vär vardering Vär</th> | viju vurd. Vär vurdering Sammenligning<br>viju vard. Vär vurdering Sammenligning<br>viju vard. Sammenligning<br>viju vard. Sammenligning<br>viju vard. Sammenligning<br>viju vard. Sammenligning<br>viju vard. Vär vardering Sammenligning<br>viju vard. Vär vardering Sammenligning<br>vard. Vär vardering Sammenligning<br>vard. Vär vardering Vär vardering Vär vardering<br>vard. Vär vardering Vär vardering Vär vardering Vär vardering Vär vardering<br>vard. Vär vardering Vär vardering Vär |
|                                                                                                    | Statu<br>Statu<br>Slett<br>Sett<br>Send<br>Send                                                                                                    | is: Avslag<br>is: Trukket søknad<br>søker<br>CV (Henter inn personlig CV)<br>skerdetaljer<br>brev til søker<br>Epost                                                                                                    |

Farge på flagg endres med dette til turkis, og søkeren blir synlig i bildet Innstilling. Dette bildet viser til enhver tid alle søkere som ligger med status Innstilt.

| illinger Søke etter stillinger                                                                                                    | Oversikt Søkere Stilling No   | tater Vedlegg Logg                     |               |              |
|----------------------------------------------------------------------------------------------------|-------------------------------|----------------------------------------|---------------|--------------|
|                                                                                                    | Oversikt over jobbsøkere Søke | e på jobbsøkere 🕴 Intervju             | Innstilling   |              |
| Sersonankonsulent (178/13-LK/wurderes)     Senskapskonsulent (58/2012/Utlyst)     C. Renholder (78/Utlyst)     Sensholder (78/Utlyst)     Sensholder (78/Utlyst) | Nr St I/E Navn<br>1 1         | Tilbud<br>Ingen tilbud<br>Ingen tilbud | Vår vurdering | Sammenlignin |
|                                                                                                    |                               |                                        |               |              |
|                                                                                                    |                               |                                        |               |              |
|                                                                                                    |                               |                                        |               |              |
|                                                                                                    |                               |                                        |               |              |
|                                                                                                    |                               |                                        |               |              |
|                                                                                                    |                               |                                        |               | <u> </u>     |

#### Forklaring til nye kolonner og knapper i skjermbildet:

| Kolonne / Knapp | Beskrivelse                                                                                                    |
|-----------------|----------------------------------------------------------------------------------------------------|
| Kolonne Nr.     | Angir hvilket nummer søker er innstilt som.                                                                                                    |
|                 | Kandidatene legger seg utgangspunktet med rekkefølge for når de fikk status Innstilt,<br>dvs. første kandidat man endrer status på blir innstilt som nr. 1, 2. kandidat som nr.<br>2, osv. Du kan enkelt endre innstillingsrekkefølgen ved å bruke knappene Flytt opp /<br>Flytt ned. |
| Kolonne Tilbud  | Viser om det er gitt tilbud til søker.                                                                                                    |
| Flytt opp       | Endrer innstillingsrekkefølge, ved at merket søker flyttes opp i liste.                                                                                                    |
| Flytt ned       | Endrer innstillingsrekkefølge, ved at merket søker flyttes ned i liste.                                                                                                    |

## 8.1 Innstillingsliste

Innstilling kan tas ut i form av innstillingsliste. Dette gjør du via punktet Rapporter – Innstillingsliste i meny for stilling.

| illinger Søke etter stillinger               |                            | Oversi | kt Søkere              | e Stilling Notater                  | Vedlegg Lo   | 99                |         |
|----------------------------------------------|----------------------------|--------|------------------------|-------------------------------------|--------------|-------------------|---------|
|                                              |                            | Admip  | istrasjon og øko       |                                     |              |                   | Ekstern |
|                                              | Ny stilling                |        |                        | Personalkonsulent                   |              |                   |         |
| Renholder (78/Utlyst)                        | Ny sub stilling            | [      |                        |                                     |              |                   |         |
| 🐝 Undervisningsstillinger (129/13-LK/Vurderε | Ny søker                   |        | ар                     | Lisbet sitt selskap                 |              |                   |         |
|                                              | Slette stilling            | ŀ      | ng                     | Konsulent                           |              |                   |         |
|                                              | Stillingsutlysning         | - +    | ngstype                | Fast ansatt                         |              |                   |         |
|                                              | Rapporter                  | •      | Søkerliste             | e Iministrasjoner                   | i            |                   |         |
|                                              | Brev                       | •      | Innstilling            | sliste 🕨 Enkel                      |              |                   |         |
|                                              | Logg                       | •      | Søknad                 | <ul> <li>Utvidet</li> </ul>         | ULENT        |                   |         |
|                                              | Status: Under arbeid       | Ī      | ≥f                     | 178/13- Intern                      |              |                   |         |
|                                              | Status: Klar til utlysning |        | rkiv                   | Sak ikke opprettet                  |              |                   |         |
|                                              | Status: Utlyst             | 6      | dato                   | 13.05.2013                          |              |                   |         |
|                                              | • Status: Søkere vurdere   | es     | søkere                 | Antall stillinger                   | Dager utlyst | Dager igjen       |         |
|                                              | Status: Avsluttet          |        | 5                      | 🌽 1                                 | 1            | 1.20              |         |
|                                              | Kompetansesøk              |        | -                      |                                     |              |                   |         |
|                                              | Feil sjekk                 |        | urser                  | Liebet Keyeuslel                    |              |                   |         |
|                                              | Sakarkiv                   | •      | behandler              | Ingrid Tollefsen                    | Hovedkontak  | t, Tilbudskontakt |         |
| -                                            |                            | Sakst  | aktrerson<br>behandler | ingria i oilersen<br>Bettina Bjerke | Sakarkivbruk | er                |         |

Tilsvarende som for søkerlister er det 3 forskjellige innstillingslister:

- Enkel
- Utvidet
- Intern

De forskjellige innstillingslistene inneholder i hovedsak tilsvarende informasjon som søkerlistene.

## 8.2 Definere tilbud

For søkere med status innstilt, vil punktet Tilbud ligge som nytt alternativ i menyen. Under dette menypunktet finner du følgende underpunkter:

- Lag nytt tilbud
- Eventuelle opprettede tilbud

| illinger Søke etter stillinger                                                                             | Oversikt Søkere Stilling I                                               | Notater Vedlegg Logg                                             |                                       |  |  |  |  |  |  |
|----------------------------------------------------------------------------------------------------|--------------------------------------------------------------------------|------------------------------------------------------------------|---------------------------------------|--|--|--|--|--|--|
|                                                                                                    | Oversikt over jobbsøkere Sø                                              | Oversikt over jobbsøkere Søke på jobbsøkere Intervju Innstilling |                                       |  |  |  |  |  |  |
| & Regnskapskonsulent (58/2012/Utlyst) & Renholder (78/Utlyst) Undervisningsstillinger (129/13-LK/Vurderes) | Nr St I/E Navn<br>1 1 3 Janette Nilsen (38)<br>2 1 3 Helene Brøseth (48) | Tilbud Vår vurde<br>Ingen tilbud                                 | ring Sammenligning<br>Lag nytt tilbud |  |  |  |  |  |  |
|                                                                                                    |                                                                          | Intervju 🕨                                                       | Ingen tilbud                          |  |  |  |  |  |  |
|                                                                                                    |                                                                          | Status: Ja takk                                                  |                                       |  |  |  |  |  |  |
|                                                                                                    |                                                                          | Status: Nei takk                                                 |                                       |  |  |  |  |  |  |
|                                                                                                    |                                                                          | • Status: Innstilt                                               |                                       |  |  |  |  |  |  |
|                                                                                                    |                                                                          | Status: Intervju                                                 |                                       |  |  |  |  |  |  |
|                                                                                                    |                                                                          | Status: Vurdert                                                  |                                       |  |  |  |  |  |  |
|                                                                                                    |                                                                          | Status: Ny søker                                                 |                                       |  |  |  |  |  |  |
|                                                                                                    |                                                                          | Status: Mangel                                                   |                                       |  |  |  |  |  |  |
|                                                                                                    |                                                                          | Status: Avslag                                                   |                                       |  |  |  |  |  |  |
|                                                                                                    |                                                                          | Status: Trukket søknad                                           |                                       |  |  |  |  |  |  |
|                                                                                                    |                                                                          | Slett søker                                                      |                                       |  |  |  |  |  |  |
|                                                                                                    |                                                                          | Slett CV (Henter inn personlig CV)                               |                                       |  |  |  |  |  |  |
|                                                                                                    |                                                                          | Se søkerdetaljer                                                 |                                       |  |  |  |  |  |  |
|                                                                                                    |                                                                          | Send brev til søker                                              |                                       |  |  |  |  |  |  |
|                                                                                                    | Manu Elution                                                             | Send Epost                                                       |                                       |  |  |  |  |  |  |
| ×                                                                                                    | Heny Hydropp                                                             | Søknad 🕨                                                         |                                       |  |  |  |  |  |  |
|                                                                                                    |                                                                          | Curriculum vitae                                                 |                                       |  |  |  |  |  |  |

Før du oppretter tilbud er det lurt å vedlikeholde fødselsnummer på søker. Websøknad inneholder ikke felt for fødselsnummer, og informasjonen vi derfor normalt ikke være vedlikeholdt på eksterne søkere. Du vedlikeholder fødselsnummeret i feltet Fødselsnr under Søkerdetaljer – Personalia. Dersom du ikke vedlikeholder fødselsnummeret her, vil søkeren komme opp med et negativt fødselsnummer, når vedkommende skal hentes inn i HRM.

I stillinger hvor ansiennitet er relevant, bør du også vurdere denne. Systemet vil automatisk foreslå ansiennitet basert på arbeidserfaring som er registrert på CV. Saksbehandler må imidlertid gjøre en selvstendig vurdering av dette, både i forhold til relevans/om praksis er ansiennitetsgivende, overlappende arbeidsforhold, dokumentasjon, m.v. CV-bildet kan imidlertid gi en pekepinn i forhold til informasjonen som ligger der, og de automatiske beregningene av hvor lange arbeidsforholdene har vært. Merk i den forbindelse også kolonnen 'OK'. Linjer hvor man har fjernet hake, vil ikke bli tatt med i systemets automatiske forslag til beregning.

For å opprette nytt tilbud velg Lag nytt tilbud. Du får opp følgende bilde hvor du utarbeider tilbudet:

|                       | Personalkonsulent |                                     | ~            | Tiltredelesdato |        | 01.08.2013 😽       |
|-----------------------|-------------------|-------------------------------------|--------------|-----------------|--------|--------------------|
| er*                   | Jeanette Nilsen   |                                     | ~            | Ansi. dato      | [      | 01.12.1996 😽       |
| sent *                | 100,00 😽          | Prøvetid (Mnd                       | ) 6          | Tilbudstype     | Årslør | in v               |
| dig til *             | 25.05.2013 😽      | Oppsigelsestid i prøvetid (Dager) * | 14           | Slutt dato      |        | *                  |
| tus *                 | Under arbeid 🛛 😽  |                                     |              |                 |        |                    |
| :11:1                 |                   |                                     | and one and  |                 |        |                    |
| tillingsdata          | Lønnsopplysnin    | iger Ytelser Internt notat Me       | erknad       |                 |        |                    |
| jemmel                | 0 😽               |                                     | Art          | 0               | ×      |                    |
| abellnr *             | 40 😽              | Tabell kap. 4                       | Ansvar       | 1220            | ×      | Merkantil avdeling |
| illing *              | 6559 😽            | Konsulent                           | Tjeneste     | 120             | ×      | Administrasjon     |
| il.type               | F 😽               | Fast ansatt                         | Prosjekt     |                 | ×      |                    |
| bsted                 | *                 |                                     | Lånenummer   |                 | ×      |                    |
| kasjon                | 901 😽             | Sentraladministrasjonen             | Prosjektfase |                 | ×      |                    |
| inn arunne <i>l</i> - | Ramme G           | B Fagarbeidere                      |              |                 | ×      |                    |
| il.kat/årstim         | etall             | 1 1950.00                           |              |                 | ×      |                    |
| itostia               | S ·               |                                     |              |                 | ×      |                    |
| looping               | -                 | Standard iphiliphilip               |              |                 | V      |                    |

Informasjonen du tidligere har registrert på saken fremkommer. Du kan videre fylle ut eller endre feltene i henhold til det tilbudet du ønsker å gi.

#### Merk spesielt følgende felter:

| Felt        | Beskrivelse                                                                                                    |
|-------------|----------------------------------------------------------------------------------------------------|
| Prosent     | Velg prosent fra listeboks.                                                                                                    |
|             | Listeboksen hentes fra stilling/er som er registrert under antall stillinger.                                                                                                    |
|             | Det er mulig å opprette flere stillinger på en sak, og listeboks vil kun vise de stillinger<br>hvor det ikke foreligger tilbud.                                                                                         |
| Tilbudstype | Her kan du angi forskjellige tilbudstyper alt ettersom hvordan du ønsker å angi<br>kronebeløp for lønn. Standard verdi som blir vist når du åpner bildet er årslønn i<br>100% stilling.                                 |
|             | Hvis du ønsker lønn justert for stillingsprosent, månedslønn eller timelønn må du<br>endre tilbudstypen.                                                                                                    |
|             | Merk at du kan knytte ledetekst for tilbudstype i brevmal (jf opplæringsheftet for grunndata rekruttering). Dersom du skal benytte forskjellige tilbudstyper, bør du tilrettelegge for dette i brevmalen.               |
| Gyldig til  | Dato settes automatisk 10 dager frem i tid fra dags dato. Denne kan overstyres.                                                                                                    |
| Ans. Dato   | Legg inn ansiennitetsdato.                                                                                                    |
|             | Dersom det er benyttet datoformat ved registrering av arbeidserfaring, vil systemet beregne ansiennitetsdato på grunnlag av dette. Evt. kompetanselinjer hvor du har fjernet hake, vil ikke bli tatt med i beregningen. |
|             | Merk at du uansett bør sjekke ansiennitetsdato opp mot gjeldende regelverk, og justere dato i forhold til dette.                                                                                                    |

Kontrollér, og evt. redigér stillingsdata og lønnsopplysninger. Data blir hentet inn fra hva du opprinnelig registrerte på stillingen, men kan endres i tilbudsbildet.

|                  |                             | *           | <ul> <li>Tiltredelesdato</li> </ul> | 01.08.2013  |
|------------------|-----------------------------|-------------|-------------------------------------|-------------|
| Jeanette Nilsen  |                             |             | Ansi, dato                          | 01.12.1996  |
| 100.00 😒         | Prøve                       | etid (Mod)  | Tilbudstyne                         | Årslønn     |
| 25.05.2013       | Oppsigelsestid i prøvetid ( | Dager) * 14 | Slutt dato                          | 1           |
|                  | oppsgobosdarprorda          |             | Side data                           | · · · · · · |
|                  |                             |             |                                     |             |
| Lønnsopplysninge | er Ytelser Internt not      | at Merknad  |                                     |             |
|                  |                             |             |                                     |             |
| 0                | 1,00 Minstelønn             | 335.300,00  |                                     |             |
| 0                | +Tillegg                    | 29.700,00   |                                     |             |
| 0                | ,00 = Grunnlønn             | 365.000,00  |                                     |             |
|                  | +Tillegg                    | 12.000,00   |                                     |             |
|                  | = Årslønn                   | 377.000,00  |                                     |             |
|                  | Justering still%            | 377.000,00  |                                     |             |
|                  |                             |             |                                     |             |
|                  |                             |             |                                     |             |
|                  |                             |             |                                     |             |
|                  |                             |             |                                     |             |

I tilbudsbildet ligger også egne faner for Ytelser, Internt notat og Merknader. Du kan her legge inn aktuell informasjon. Merk at felter under Ytelser og Merknader kan være benyttet som feltkoder i maler for tilbudsbrev eller i arbeidsavtalen, og informasjonen du legger inn vil i så fall komme på det aktuelle brevet. Internt notat er kun for saksbehandler, og vil ikke være synlig noe annet sted enn på tilbudet.

Ved utarbeiding av tilbud, ligger tilbudet med status Under arbeid. Når tilbudet er ferdig, endrer du status til Endelig. Merk at alle felt unntatt status og tiltredelsesdato, blir låst når tilbudet får status Endelig. Hvis du senere har behov for å gjøre endringer, for eksempel på lønnsbetingelser, må du altså utarbeide et nytt tilbud. Se videre beskrivelse senere i kapittel.

Når du endrer status til Endelig kommer følgende melding:

| 🕲 Bekre | eft 🛛 🔀                                                                                                    |
|---------|----------------------------------------------------------------------------------------------------|
| ?       | Når status settes til endelig er det ikke lenger mulig å redigere tilbudet. Tilbudsbrev blir lagt i kø for utsending til<br>søker. Vil du endre status til endelig? |
|         | Ja Nei                                                                                                    |

Du vil videre få spørsmål om hvilken brevmal som skal benyttes. Du har altså mulighet til å avvike fra malen som ble angitt når du opprettet rekrutteringssaken. Merk at dette kun gjelder for tilbudsbrevet. Du får ikke anledning til å endre mal for arbeidsavtalen.

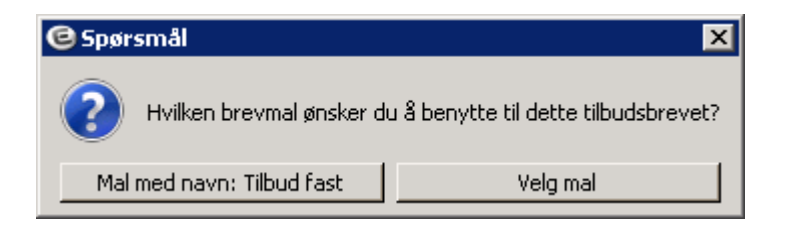

Dersom du ved opprettelse av rekrutteringssaken ikke har angitt hvem som skal signere tilbudsbrev, får du også spørsmål om hvem som skal signere tilbudet.

Du vil deretter få spørsmål om du ønsker å sende arbeidskontrakt til søker og evt. hvem som skal signere. Dersom du svarer nei, vil du få spørsmål på nytt når du setter tilbud til status Akseptert.

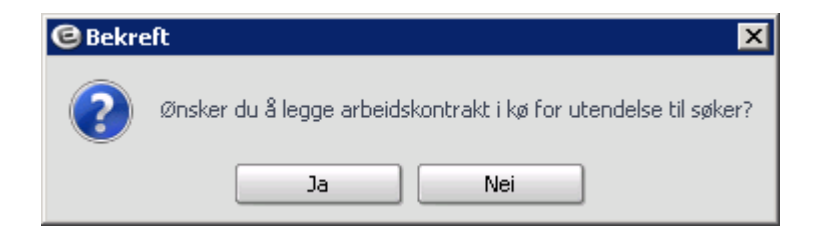

Tilbudsbrev og evt. arbeidsavtale blir generert på søker, og saksbehandler må på ordinært vis bekrefte utsendelse av brev fra hovedmeny på rekrutteringssaken. Merk at du alltid bør kvalitetssikre tilbudsbrev og arbeidsavtale før du bekrefter utsendelse. Dette gjør du ved å gå til Logg - Brev og velge Vis brev for det aktuelle brevet (jf. beskrivelse under kap Søknadsadministrasjon - Korrespondanse med søkere).

Tilbudet blir vist på meny for søker med kronebeløp for tilbud, gyldighetsdato samt status på tilbud. Det vil også fremkomme at tilbud er gitt i kolonnen Tilbud.

| Over    | sikt    | S     | økere Stilling Notater       | Vedlegg Logg          | 9                                                             |
|---------|---------|-------|------------------------------|-----------------------|---------------------------------------------------------------|
| Ove     | ersikt  | t ove | er jobbsøkere 🛛 Søke på jo   | bbsøkere   Interv     | /ju Innstilling                                               |
| Nr<br>1 | St<br>P | I/E   | Navn<br>Jean≽tte Nilsen (38) | Tilbud<br>Tilbud gitt | Vår vurdering Sammenligning                                   |
| 2       | P       | ٥     | Tilbud                       | •                     | Lag nytt tilbud                                               |
|         |         |       | Intervju                     | + (                   | 1. Tilbud: 377000,00. Gyldigtil: 25.05.2013. Status: Endelig. |
|         |         |       | Status: Ja takk              | Г                     |                                                               |
|         |         |       | Status: Nei takk             |                       |                                                               |
|         |         |       | • Status: Innstilt           |                       |                                                               |

Etter at status er satt til Endelig, vil du kunne endre status til Akseptert, Avslått eller tilbake til Under arbeid. Dersom du vil sette status tilbake til Under arbeid, vil du få opp kontrollspørsmål på om du ønsker å trekke tilbudet. Status Akseptert benyttes for søkere som takker ja til tilbud, mens Avslått benyttes når en søker takker nei.

Hvis du ønsker å gi ett nytt tilbud til en søker som har takket nei, gjør du det via menypunktet Lag nytt tilbud. Merk at en søker kun kan ha ett aktuelt tilbud til enhver tid, slik at du må sette tidligere tilbud til avslått før menypunktet blir aktivt.

**Tips!** Dersom du har behov for å gi flere tilbud til en og samme person – eksempelvis tilbud hvor en del er en fast avtale og en annen er vikariat, kan du benytte funksjonalitet for substilling, jf. kap om fellesrekruttering.

Historikk over alle tilbud vil ligge under menypunktet Tilbud.

Du kan slette tilbud med status Under arbeid. Før sletting vil du få kontrollspørsmål.

## 8.4 Oversikt over tilbud i logg

Tilbud gitt på stilling vil fremkomme under menypunkt Logg / Tilbud:

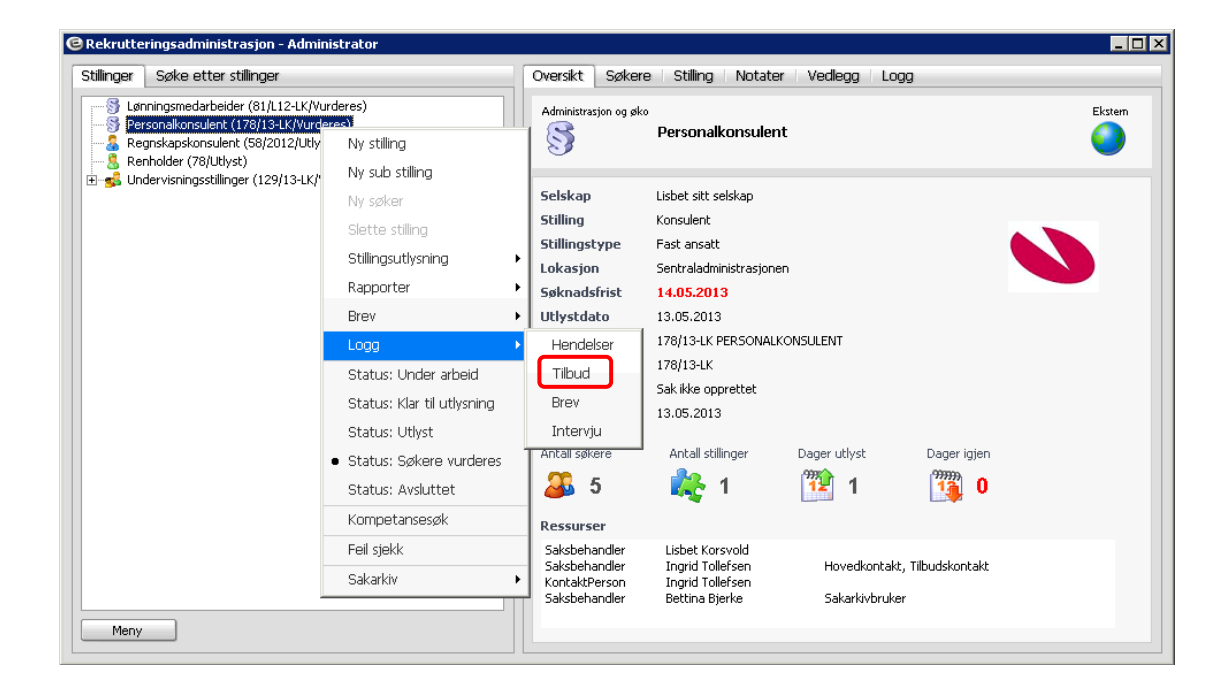

Du får der oversikt over alle tilbud gitt på stillingen. For å se aktuelle tilbud, høyreklikk på person og velg Tilbud.

| Rekruttering | - Tilbud   |                 |               |                  |                   |         |           | _ 🗆 × |
|--------------|------------|-----------------|---------------|------------------|-------------------|---------|-----------|-------|
| Status       | Gyldigtil  |                 | Søker         |                  | Stilling - Tittel |         |           |       |
| Alle         | *          | ¥               | *             | *                | Personalkonsulent |         |           | v     |
| Status       | Gyldigtil  | Søker           | Stilling      |                  |                   | Tilbud% | Beløp     |       |
| 📩 Avslått    | 25.05.2013 | Jeanette Nilsen | Personalkonsu | lent (178/13-LK) |                   | 100,00  | 377000,00 |       |
| a Endelig    | 25.05.2013 | Jeanette Nilsen | Personalkonsu | lent (178/13-LK) |                   | 100,00  | 385000,00 |       |
|              |            |                 |               |                  | Profil<br>Tilbud  |         |           |       |

# 9 AVSLUTTE SAK OG OVERFØRE NYANSATT TIL HRM

## 9.1 Akseptere tilbud

Når søker har akseptert tilbud, åpner du tilbudet på søker og endrer status til Akseptert. Dersom tiltredelsesdato er endret i forhold til hva som var angitt i tilbudet, kan du endre datoen. Dette må du i så fall gjøre før du setter status til Akseptert.

| itillina *       | Personalkonsi  | ilent |                                    |         | ~        | Tiltredelesdato | _       | 01.07.2013        | $\sim$ |
|------------------|----------------|-------|------------------------------------|---------|----------|-----------------|---------|-------------------|--------|
| iaker *          | Jeanette Nilce | n     |                                    |         | ~        | Ansi dato       | -       | 21 10 1996        |        |
| wasant *         | 100.0          | 0.44  | Descubid (Me                       | -1)     |          | Tilbudetupe     | 8xclore | -                 | •      |
| nusenu -         | 05 05 004      | 0 *   |                                    | u)<br>* | 0        | chan debe       | Arsign  |                   | *      |
| sylaig til **    | 25.05.201      | J ▼   | Oppsigeisestia i prøvetia (Dager)  |         | 14       | Slutt dato      |         |                   | ×      |
| itatus *         | Akseptert      | ~     | J                                  |         |          |                 |         |                   |        |
| Stillingsdata    | Lønnsoppl      | ysnin | nger   Ytelser   Internt notat   M | 1erknad |          |                 |         |                   |        |
| Hjemmel          | 0              | ~     |                                    | Art     |          | 0               | ~       |                   |        |
| Tabellnr *       | 40             | ~     | Tabell kap. 4                      | Ansy    | var      | 1220            | ~       | Merkantil avdelin | ng     |
| Stilling *       | 6559           | ~     | Konsulent                          | Tjen    | ieste    | 120             | ~       | Administrasjon    |        |
| Stil.type        | F              | *     | Fast ansatt                        | Pros    | ijekt    |                 | ~       |                   |        |
| Utbsted          |                | ~     |                                    | Lâne    | enummer  |                 | ~       |                   |        |
| Lokasjon         | 901            | ~     | Sentraladministrasjonen            | Pros    | jektfase |                 | ~       |                   |        |
| l dop gruppe (-) | amme G         |       | B ¥ Eagarbeidere                   |         |          |                 |         |                   |        |
| Stil kat/Sectime | tall           |       |                                    |         |          |                 |         |                   |        |
| Autochia         | can            |       | Y Standard Jongramme               |         |          |                 |         |                   |        |
| Aucoscig         | 2              |       |                                    |         |          |                 |         |                   |        |
| Ansattnr         |                |       | 0 V Stillid                        | e .     |          |                 |         |                   |        |

Dersom du endrer tiltredelsesdato kan dette ha følger for ansiennitetsdato. Systemet vil ikke endre denne automatisk, men gir et varsel. Dersom dato skal endres kan du gjøre dette direkte i HRM etter at personen er overført (alt. må du lage et nytt tilbud).

Dersom du ikke tidligere har sendt arbeidsavtale til søker, vil du nå få spørsmål om du ønsker å sende arbeidsavtale til søker:

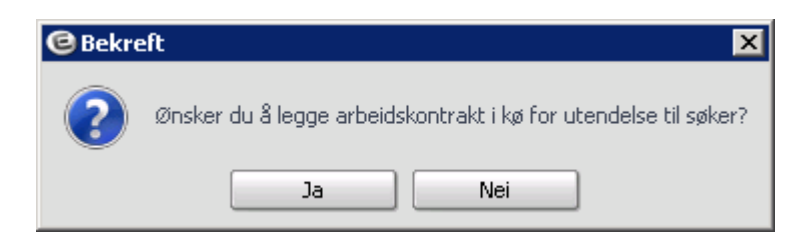

Når status på tilbud er endret til Akseptert vil status på søker endres til at søker har takket ja til tilbud. Søker legger seg med dette over i oversikt over Søkere med tilbud, som kan lastes inn til Enterprise HRM via rutine for nyansatt.

## 9.2 Overføre til Enterprise HRM

For å opprette søker som ny ansatt, velg Ny i ansattutforsker. I bildet Registrer ansatt, velg feltet Jobbtilbud:

| 🖻 Registrer ansat | t                                                                                                    | ×     |
|-------------------|----------------------------------------------------------------------------------------------------|-------|
| Ansattnummer      | <ul> <li>Nytt ansattnr hentes fra løpenr tabell</li> <li>Nytt ansattnr settes til Fødselsdato + løpen</li> <li>Manuelt</li> <li>0</li> </ul> | r     |
| Person            |                                                                                                    | ~     |
| Jobbtilbud        |                                                                                                    | ~     |
| Fødselsnummer     | 000000.00000 Kjønn                                                                                                    | ~     |
| Fødselsdato       |                                                                                                    |       |
| Ansattdato        |                                                                                                    |       |
| Betalingsform     | Bank 😽                                                                                                    |       |
| Kategori          | *                                                                                                    |       |
| Skattekommune     | 0 😽                                                                                                    |       |
| Bostedskommune    | 0 😽                                                                                                    |       |
| NAV kontor        | 0 😽                                                                                                    |       |
| Pensjonskasse     | 0 😽                                                                                                    |       |
|                   | Lagre                                                                                                    | /bryt |

Her vil du få opp en oversikt over alle søkere som ligger med aksepterte tilbud.

| 🕑 Søkere med tilbu | ıd        |           |                   |           |
|--------------------|-----------|-----------|-------------------|-----------|
| Fornavn            | Etternavn |           |                   |           |
|                    |           |           |                   |           |
| Etternavn          | Fornavn   | Status    | Jobb              | Vårref    |
| Nilsen             | Jeanette  | Akseptert | Personalkonsulent | 178/13-LK |
|                    |           |           |                   |           |
|                    |           |           |                   |           |
|                    |           |           |                   |           |
|                    |           |           |                   |           |
|                    |           |           |                   |           |
|                    |           |           |                   |           |
|                    |           |           |                   |           |
|                    |           |           |                   |           |
|                    |           |           |                   |           |
|                    |           |           |                   |           |
|                    |           |           |                   |           |
|                    |           |           |                   |           |
|                    |           |           |                   |           |
|                    |           |           |                   | OK Avbryt |

Merk aktuell person og klikk ok. Personen hentes inn i bildet Registrer ansatt. Angi resterende informasjon på ordinært vis og lagre;

| 🖲 Registrer ansatt |                                                 | ×  |
|--------------------|-------------------------------------------------|----|
| Ansattnummer       | 🔾 Nytt ansattnr hentes fra løpenr tabell        |    |
|                    | 🔾 Nytt ansattnr settes til Fødselsdato + løpenr |    |
|                    | Manuelt 0                                       |    |
| Person             | Jeanette Nilsen                                 | *  |
| Jobbtilbud         | Personalkonsulent                               | *  |
| Fødselsnummer      | X 170275.99999 Kjønn Kvinne                     | ~  |
| Fødselsdato        | 17.02.1975                                      |    |
| Ansattdato         | 01.07.2013                                      |    |
| Betalingsform      | Bank 😽                                          |    |
| Kategori           | *                                               |    |
| Skattekommune      | 0 🗸                                             |    |
| Bostedskommune     | 0 🗸                                             |    |
| NAV kontor         | 0 🗸                                             |    |
| Pensjonskasse      | 0 🗸                                             |    |
|                    | Lagre Avbry                                     | ·t |

**Merk:** Fødselsnummer er ikke obligatorisk i Enterprise Rekruttering, men kan vedlikeholdes på persondata under søkerdetaljer. Hvis fødselsnummeret ikke er definert i rekruttering, må du vedlikeholde det i Enterprise HRM.

Informasjon fra Enterprise Rekruttering blir hentet inn på bildene persondata, stilling, CV, samt evt. ytelser. Persondata og CV oppdateres med hva som ligger på person i basen.

| Persondata         |                |                       |                |                |                     |
|--------------------|----------------|-----------------------|----------------|----------------|---------------------|
| Personopplysning   | jer            |                       |                |                |                     |
| Fødselsnr          | 1702           | 75.99999 Infotorg DS  | F              | Selskap: 985 · | Ansattnr: 27        |
| Fornavn            | Jeanette       |                       |                | Fødselsdato    | 17.02.1975 😽        |
| Etternavn          | Nilsen         |                       |                | Kjønn          | Kvinne 😽            |
| Adresse            | Lallakroken 15 |                       |                | Initialer      |                     |
| Postor/-sted       | 0260 💌         | 051.0                 |                | 1              | 1                   |
| Land               | NO V           | NORGE                 |                |                |                     |
| Statsborgerskap    | ×              | Utsendt fra USA/Canad | a 🗸            | UPL-           | and the second      |
| Bokommune          | 0301 🗸         | OSLO KOMMUNE          |                | 1 -            | -                   |
| NAV kontor         | 311 🗸          | OSLO-BYGDØY-FROGN     | IER            | 1              | - 23                |
| Tlf jobb           |                | Tlf privat            |                |                |                     |
| Mobilnr            | 98989898       |                       |                |                | AN                  |
| E-post             |                |                       |                | Endre bilde    | <u>S</u> lett bilde |
| Lønnsslipp/Lt-oppg | Epost          | Kryptert              | Passord        | Budrute        |                     |
| Militæret          |                | 😽 til                 | *              | Sivilstand     | ×                   |
| Rekruttering/jobl  | bsøkerinformas | ijon                  |                |                |                     |
| Arbeidsoppgaver    |                |                       |                | CV Status      | Ikke aktiv 🗸 🗸      |
| Yrkestittel        | HR-konsulent   |                       |                | Yrkesstatus    | Ikke definert 🛛 😽   |
| CV tittel          |                |                       |                | Utdanningsår   |                     |
| Brukerparametre    |                |                       |                |                |                     |
| Ekstern pålogging  |                |                       | Sakarkivbruker |                |                     |
| Securitybruker     | JEANETTE NIL   | SEN                   |                |                | ,                   |

| Information | i stillingshildat | blir bontot dirakt | a fra dat alzantarta | tilbudat i rakruttaring |
|-------------|-------------------|--------------------|----------------------|-------------------------|
| mormasjon   | 1 sumigsonuet     | Ulli nemet unekt   | e na uci aksepiene   | indudet i fektuttering. |

| Aktive still.       0 av 1       Hovedstilling       1       Konsulent       Utgjør       0,00 % av totalt       0,00 %         Stillings-id       1       Pr. dato       01.07.2013       Stillingspros.       100,00       Ansettelsespros.       100,00         Tabellnr       40       Tabell kap. 4       Stillingstype       F       Fast ansatt         Stilling       6559       Konsulent       Off. kode       6559       Konsulent         Hjemmel       0       Ansatt fra       01.07.2013 -                                                                                                    | Ansatt 9          | 985      | 27        | Nilsen Je   | anette     |           |           | Fød      | lselsnr 1     | 70275.99999 Pensj | on 18   |
|----------------------------------------------------------------------------------------------------|-------------------|----------|-----------|-------------|------------|-----------|-----------|----------|---------------|-------------------|---------|
| stillings-id       1       Pr. dato       01.07.2013       Stillingspros.       100,00       Ansettelsespros.       100,00         rabellnr       40       Tabell kap. 4       Stillingstype       F       Fast ansatt         stilling       6559       Konsulent       Off. kode       6559       Konsulent         tjemmel       0       Ansatt fra       01.07.2013       -       -         Schet       Lønn fra       -       -       -       -         Dverordnet       Permisjon       -       -       -       -         Lønnsapplysninger og fastlønn       Kontering       Statistikk       Organisasjonsstruktur       Andre opplysninger         Stillingskat.       1       Årstimer       1950,00       Minstelønn       335.300,00       Kontaktlær         Lønnsramme       G       B       Fagarbeidere       + Tillegg       34.700,00       Sosial/råd       -         Autostige       S       Standard lønnsr.       Grunnlønn       370.000,00       Lokalt til       -         Dato opprykk       0,00       -       -       Pros.just.       385.000,00       -         Brøk       /       -       -       Brøginn       0,00       - | Aktive still. 0 a | av 1     | Hovedst   | illing 1    | Konsulent  |           | Utg       | gjør     | 0,00 % av tot | alt 0,00 %        |         |
| Fabellar       40       Tabell kap. 4       Stillingstype       F       Fast ansatt         Stilling       6559       Konsulent       Off. kode       6559       Konsulent         Stilling       0       Ansatt fra       01.07.2013       -         Enhet       Lønn fra       -       -         Dverordnet       Permisjon       -       -         Lønnsopplysninger og fastlønn       Kontering       Statistikk       Organisasjonsstruktur       Andre opplysninger         Stillingskat.       1       Årstimer       1950,00       Minstelønn       335.300,00       Kontaktlær         Lønnsramme       G       B       Fagarbeidere       + Tillegg       34.700,00       Sosial/råd         Autostige       S       Standard lønnsr.       Grunnlønn       370.000,00       Lokalt til         Dato opprykk       0,00       Arslønn       385.000,00       Brøk       J       IF Grunnlønn       0,00                                                                                                    | itillings-id      |          | 1 😽       | Pr. dato    | 01.07.20   | )13       | Stillings | pros.    | 100,00        | Ansettelsespros.  | 100,00  |
| Stilling       6559       Konsulent       Off. kode       6559       Konsulent         tjemmel       0       Ansatt fra       01.07.2013       -         Enhet       Lønn fra       -       -         Dverordnet       Permisjon       -       -         Lønnsopplysninger og fastlønn       Kontering       Statistikk       Organisasjonsstruktur       Andre opplysninger         Stillingskat.       1       Årstimer       1950,00       Minstelønn       335.300,00       Kontaktlær         Lønnsramme       G       B       Fagarbeidere       + Tillegg       34.700,00       Sosial/råd         Autostige       5       Standard lønnsr.       Grunnlønn       370.000,00       Lokalt til         Dato opprykk       Anslønn       385.000,00       Neste m.lønn       0,00         Neste m.lønn       0,00       LF Grunnlønn       0,00                                                                                                    | abellnr [         |          | 40        | Tabell kap. | 4          |           | Stillings | type     | F             | Fast ansatt       |         |
| tjermel 0 Ansatt fra 01.07.2013                                                                                                    | itilling [        |          | 6559      | Konsulent   |            |           | Off. ko   | de       | 6559          | Konsulent         |         |
| Inhet       Lønn fra       -         Dverordnet       Permisjon       -         Lønnsopplysninger og fastlønn       Kontering       Statistikk       Organisasjonsstruktur       Andre opplysninger         Stillingskat.       1       Årstimer       1950,00       Minstelønn       335.300,00       Kontaktlær         Lønnsramme       G       B       Fagarbeidere       + Tillegg       34.700,00       Sosial/råd         Autostige       S       Standard lønnsr.       Grunnlønn       370.000,00       Lokalt til         Ansiennitet       21.10.1996       + Tillegg       15.000,00       Lokalt til         Dato opprykk       Arslønn       385.000,00       Pros.just.       385.000,00         Neste m.lønn       0,00       LF Grunnlønn       0,00                                                                                                    | ijemmel [         |          | 0         |             |            |           | Ansatt    | fra      | 01.07.2013    | -                 |         |
| Autostige     Statistikk     Organisasjonsstruktur     Andre opplysninger       Stillingskat.     1     Årstimer     1950,00     Minstelønn     335.300,00     Kontaktlær       Lønnsramme     G     B     Fagarbeidere     + Tillegg     34.700,00     Sosial/råd       Autostige     S     Standard lønnsr.     Grunnlønn     370.000,00     Lokalt til       Ansiennitet     21.10.1996     + Tillegg     15.000,00       Dato opprykk     Arslønn     385.000,00       Neste m.lønn     0,00     L       Brøk     /     L     Grunnlønn                                                                                                    | inhet [           |          |           |             |            |           | Lønn fr   | а        |               | -                 |         |
| Lønnsopplysninger og fastlønn       Kontering       Statistikk       Organisasjonsstruktur       Andre opplysninger         Stillingskat.       1       Årstimer       1950,00       Minstelønn       335.300,00       Kontaktlær                                                                                                    | )verordnet [      |          |           |             |            |           | Permisj   | on       |               | -                 |         |
| Stillingskat.       1       Årstimer       1950,00       Minstelønn       335.300,00       Kontaktlær         Lønnsramme       G       B       Fagarbeidere       + Tillegg       34.700,00       Sosial/råd         Autostige       S       Standard lønnsr.       Grunnlønn       370.000,00       Lokalt til         Ansiennitet       21.10.1996       + Tillegg       15.000,00       Lokalt til         Dato opprykk       Arslønn       385.000,00       Arslønn         Neste m.lønn       0,00       L       Pros.just.       385.000,00         Brøk       //       L       LF Grunnlønn       0,00                                                                                                    | Lønnsopplysn      | inger og | g fastløn | n Kon       | tering Sta | tistikk 📋 | Organisas | sjonsstr | uktur   Andr  | e opplysninger    |         |
| Lønnsramme       G       B       Fagarbeidere       + Tillegg       34.700,00       Sosial/råd         Autostige       S       Standard lønnsr.       Grunnlønn       370.000,00       Lokalt til         Ansiennitet       21.10.1996       + Tillegg       15.000,00       Lokalt til         Dato opprykk       Ansiennitet       Årslønn       385.000,00         Neste m.lønn       0,00       Pros.just.       385.000,00         Brøk       I       I       I                                                                                                    | Stillingskat.     |          | 1         | Årstimer    | 1950,00    | Mir       | nstelønn  |          | 335.300,00    | Kontaktlær        | 0,00    |
| Autostige         S         Standard lønnsr.         Grunnlønn         370.000,00         Lokalt til           Ansiennitet         21.10.1996         + Tillegg         15.000,00           Dato opprykk         Årslønn         385.000,00           Neste m.lønn         0,00         Pros.just.         385.000,00           Brøk         /         LF Grunnlønn         0,00                                                                                                    | Lønnsramme        | GB       |           | Fagarbeid   | ere        | + '       | Tillegg   |          | 34.700,00     | Sosial/råd        | 0,00    |
| Ansiennitet     21.10.1996     + Tillegg     15.000,00       Dato opprykk     Årslønn     385.000,00       Neste m.lønn     0,00     Pros.just.     385.000,00       Brøk     /     LF Grunnlønn     0,00                                                                                                    | Autostige         | S        |           | Standard I  | ønnsr.     | Gri       | unnlønn   |          | 370.000,00    | Lokalt til        | 0,00    |
| Dato opprykk         Årslønn         385.000,00           Neste m.lønn         0,00            Pros.just.         385.000,00           Brøk         //         LF Grunnlønn         0,00                                                                                                    | Ansiennitet       | 21.1     | 0.1996    |             |            | + '       | Tillegg   |          | 15.000,00     |                   |         |
| Neste m.lønn         0,00           Pros.just.         385.000,00           Brøk         /         LF Grunnlønn         0,00                                                                                                    | Dato opprykk      |          |           |             |            | År        | slønn     |          | 385.000,00    |                   |         |
| Pros.just.         385.000,00           Brøk         /         LF Grunnlønn         0,00                                                                                                    | Neste milønn      |          | 0,0       | 0           |            |           |           |          |               |                   |         |
| Brøk / LF Grunnlønn 0,00                                                                                                    |                   |          |           |             |            | Pro       | os.just.  |          | 385.000,00    |                   |         |
|                                                                                                    | Brøk              |          |           |             |            | LF        | Grunnlønn | ו 🗌      | 0,00          |                   |         |
| Art Navn Antall Sats Beløp Stil% Fradato Tildato Årslør                                                                                                    | Art N             | avn      |           | Anta        | all Sats   | Be        | eløp      | Stil%    | Fradato       | Tildato           | Årslønn |
|                                                                                                    |                   |          |           |             |            |           |           |          |               |                   |         |
|                                                                                                    |                   |          |           | 4           |            |           |           |          |               |                   | •       |

Når nyansatt blir hentet inn via denne funksjonaliteten, blir det aksepterte tilbudet fjernet fra oversikten. Samtidig oppdateres tilbudsbildet med informasjon om ansattnr. og stillingsid som den ansatte har blitt hentet inn med.

| nformasjon       |                |       |                                   |         |            |                 |        |                   |    |
|------------------|----------------|-------|-----------------------------------|---------|------------|-----------------|--------|-------------------|----|
| itilling *       | Personalkonsu  | ilent |                                   |         | ~          | Tiltredelesdato |        | 01.07.2013        | ~  |
| iøker *          | Jeanette Nilse | n     |                                   |         | ~          | Ansi. dato      |        | 21.10.1996        | *  |
| Prosent *        | 100,0          | 0 ~   | Prøvetid (Mr                      | nd)     | 6          | Tilbudstype     | Årslør | IN                | *  |
| Syldig til *     | 25.05.201      | 3 🗸   | Oppsigelsestid i prøvetid (Dager) | )*      | 14         | Slutt dato      |        |                   | *  |
| itatus *         | Akseptert      | Y     |                                   |         |            |                 |        |                   |    |
| Stillingsdata    | Lønnsopp       | ysnii | nger Ytelser Internt notat        | Merknad | 1          |                 |        |                   |    |
| Hjemmel          | C              | ~     |                                   | Ar      | t          | 0               | ~      |                   |    |
| Tabellnr *       | 40             | ~     | Tabell kap. 4                     | Ar      | isvar      | 1220            | ~      | Merkantil avdelin | ng |
| Stilling *       | 6559           | ~     | Konsulent                         | Tje     | eneste     | 120             | ~      | Administrasjon    |    |
| Stil.type        | F              | ~     | Fast ansatt                       | Pr      | osjekt     |                 | ~      |                   |    |
| Utbsted          |                | ~     |                                   | Lå      | nenummer   |                 | ~      |                   |    |
| Lokasjon         | 901            | ~     | Sentraladministrasjonen           | Pr      | osjektfase |                 | ~      |                   |    |
| Lønn aruppe/-l   | Ramme G        |       | B 🗸 Fagarbeidere                  |         |            |                 |        |                   |    |
| Stil.kat/årstime | tall           |       | 1 🗸 1950,00                       |         |            |                 |        |                   |    |
|                  | S              |       | ✓ Standard lønnsramme             |         |            |                 |        |                   |    |
| Autostig         |                | -     |                                   |         |            |                 |        |                   |    |

Dersom man ikke henter inn på denne måten fra aksepterte tilbud, men registrerer manuelt, blir personen liggende i oversikten. For å ha best mulig oversikt, kan du i slike tilfeller fjerne personene manuelt. Dette gjør du ved å manuelt knytte tilbudet opp mot aktuell person og stilling som den ansatte ble registrert med i HRM. Feltene for ansattnr og stillingsid vil være synlige på alle tilbud med status Akseptert.

### 9.2.1 Overføre arbeidsavtale til dokumentarkiv

Det er mulig å automatisk overføre arbeidsavtale fra rekruttering til dokumentarkiv. Dette vil i så fall skje ved overføring av akseptert tilbud til HRM (jf. beskrivelse over).

Automatisk overføring av arbeidsavtale forutsetter følgende:

- At funksjonen er aktivert i grunndata selskap/rekruttering, og at mappe som arbeidsavtale skal overføres til er definert
- Mapper som er mulige å velge må være tilgjengelig både for ansatte (i dokumentarkiv) og leder (i personalarkiv). Tilgang for leder forutsetter da også at organisasjonsstruktur er implementert.
- Dokumentformat brev må være PDF/A
- Selve dokumentet (arbeidsavtalen) må ha status "sendt"

Etter at arbeidsavtale er overført vil den ansatte finne den i mappen definert i grunndata under Meg selv/Dokumentarkiv, mens leder finner den under Medarbeidere/Personalarkiv.

## 9.3 Avslutte stilling

Når stillingen er besatt og ansettelsesprosessen er ferdig, endrer du status på stillingen i bildet Oversikt over stillinger. Velg status Avsluttet fra meny på stilling.

| S Lønningsmedarbeider (81/L1                                                                                                    | 2-LK/Vurderes)                                                                                                    |         | ersikt | t over jobbsøke                                                                 | re Søke på jobbsø                                                                                        | ikere Intervju | Innstilling   |               |
|----------------------------------------------------------------------------------------------------|----------------------------------------------------------------------------------------------------|---------|--------|---------------------------------------------------------------------------------|----------------------------------------------------------------------------------------------------|----------------|---------------|---------------|
| Personalkonsulent (178/1911     Renskapskonsulent (186/2     Rensholder (76/Ut)st)     Rensholder (76/Ut)st)     Sensholder (78/Ut)st) | Kivurderes)         Ny stilling         Ny sub stilling         Ny søker         Slette stilling         Stette stilling         Stillingsutlysning         Rapporter         Brev         Logg         Status: Under arbeid         Status: Under arbeid         Status: Søkere vurderes         Status: Avsluttet         Kompetansesøk | St<br>I |        | Søkn.dato<br>13.05.2013<br>13.05.2013<br>13.05.2013<br>13.05.2013<br>13.05.2013 | Jeanette Nilsen (33)<br>Helene Brøseth (48)<br>Helle Brøstad (39)<br>Ida Fjell (25)<br>Preben Stang (31) | Intervju vurd. | Vår vurdering | Sammenligning |
|                                                                                                    | Sakarkiv 🕨                                                                                                    |         |        |                                                                                 |                                                                                                    |                |               |               |

Når du endrer status på saken til Avsluttet, vil du få spørsmål om du ønsker å endre status på søkere som ikke ligger med akseptert tilbud til Avslag.

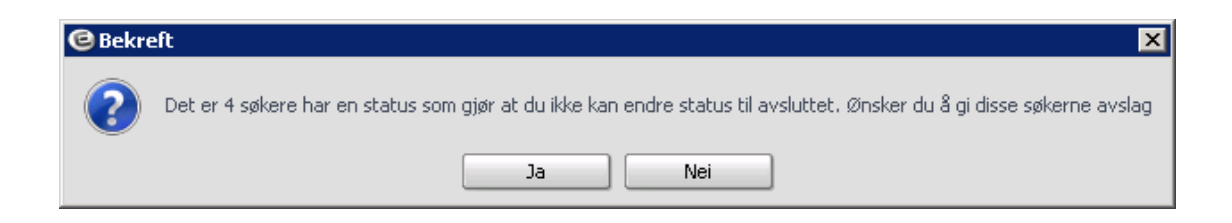

Når du bekrefter, vil status på disse søkerne bli endret til Avslag (rødt flagg) og det blir automatisk generert avslagsbrev til søkerne. Avslagsbrevene logges og må sendes på ordinært vis, dvs. saksbehandler må bekrefte sending fra meny på stilling.

| tillinger Søke etter stillinger                                                                                                    |                                                               | Oversik | t s     | Søkere 🤇                                                                   | Stilling                                              | Notater Ve                                                                    | edlegg Logg    |               |               |
|----------------------------------------------------------------------------------------------------|---------------------------------------------------------------|---------|---------|----------------------------------------------------------------------------|-------------------------------------------------------|-------------------------------------------------------------------------------|----------------|---------------|---------------|
| S Lønningsmedarbeider (81/L12-LK/Vurde                                                                                                    | res)                                                          | Overs   | ikt ov  | rer jobbsøk                                                                | ere                                                   | Søke på jobbsø                                                                | kere Intervju  | Innstilling   |               |
| <ul> <li>Freisonauonsularity (170) FerkyAvsitekeen</li> <li>Regnskapskonsulent (58/2012/Utlyst)</li> <li>Renholder (78/Utlyst)</li> <li>Undervisningsstillinger (129/13-UK/Vu</li> </ul> | Ny stilling<br>Ny sub stilling<br>Ny søker<br>Slette stilling | St I    | /E Sø   | <pre>#kn.dato 13.05.2013 13.05.2013 13.05.2013 13.05.2013 13.05.2013</pre> | Navn<br>Jeane<br>Helene<br>Helle E<br>Ida Fj<br>Prebe | tte Nilsen (38)<br>e Brøseth (48)<br>Gråstad (39)<br>ell (25)<br>n Stang (31) | Intervju vurd. | Vår vurdering | Sammenligning |
|                                                                                                    | Stillingsutlysning<br>Rapporter                               |         |         |                                                                            |                                                       |                                                                               |                |               |               |
|                                                                                                    | Brev                                                          | Se      | end be  | ekreftelses                                                                | orev (O                                               | )                                                                             |                |               |               |
|                                                                                                    | Logg                                                          | ► Se    | end in  | tervjubrev                                                                 |                                                       |                                                                               |                |               |               |
|                                                                                                    | Status: Under arbeid                                          | Se      | end til | budsbrev (                                                                 | 0)                                                    |                                                                               |                |               |               |
|                                                                                                    | Status: Klar til utlysning                                    | Se      | end av  | /slagsbrev                                                                 | (4)                                                   |                                                                               |                |               |               |
|                                                                                                    | Status: Utlyst                                                | Se      | end ko  | ontraktsbre                                                                | v (0)                                                 |                                                                               |                |               |               |
|                                                                                                    | Status: Søkere vurderes                                       | Se      | end eq  | gendefiner                                                                 |                                                       |                                                                               |                |               |               |
|                                                                                                    | Status: Avsluttet                                             | Se      | end tr  | ukket-søkr                                                                 | nad (0)                                               |                                                                               |                |               |               |
|                                                                                                    | Kompetansesøk                                                 | Se      | end all | le                                                                         |                                                       |                                                                               |                |               |               |
|                                                                                                    | Feil sjekk                                                    | T       |         |                                                                            |                                                       |                                                                               |                |               |               |
|                                                                                                    | Sakarkiv                                                      | •       |         |                                                                            |                                                       |                                                                               |                |               |               |
|                                                                                                    |                                                               |         |         |                                                                            |                                                       |                                                                               |                |               | ▶ 🛠           |

Dersom du endrer status til Avsluttet før alle tilbud er ferdig behandlet, vil du få opp en melding om at det ikke er foretatt ansettelse og om du virkelig ønsker å avslutte.

# **10 FELLESREKRUTTERING**

Fellesrekruttering er en spesialfunksjon for å kunne ha en felles behandling av flere stillinger. I fellesrekruttering kan du opprette en hovedstilling og med tilhørende underliggende stillinger (substillinger). Funksjonaliteten baseres på at alle søknader blir lagt på hovedstilling, og deretter overført til aktuelle substillinger via funksjonalitet for å kopiere søker. Ved kopiering vil forskjellig type informasjon fra de andre stillingene bli vist på søkeren.

Fellesrekruttering vil kunne være hensiktsmessig dersom du har mange likeartede stillinger som skal lyses ut samtidig, og hvor du ønsker en felles søkerbase og informasjonsflyt mellom de forskjellige rekrutteringsprosessene

## **10.1 Opprette hovedstilling og substillinger**

Du oppretter hovedstilling på ordinært vis via veiviser, dvs. tilsvarende som du oppretter en ordinær stilling. Vær oppmerksom på følgende i de forskjellige stegene når du oppretter hovedstillingen:

| Steg                                               | Vær oppmerksom på                                                                                                    |
|----------------------------------------------------|----------------------------------------------------------------------------------------------------|
| 1: Stillingsinformasjon                            | Angi tittel slik at det tydelig fremgår at dette er hovedstilling i en fellesutlysning                                                         |
| 3: Kontakt/<br>saksbehandler/ antall<br>stillinger | Dersom du ikke skal gi tilbud / foreta ansettelser direkte fra hovedstilling, kan du utelate å legge inn antall stillinger på hovedstillingen. |
| 4: Spørsmål                                        | Spørsmål som blir lagt til hovedstillingen, vil automatisk bli overført til alle substillinger.                                                |
| 5: Stillingsbeskrivelse                            | Stillingsbeskrivelsen du legger på hovedstillingen vil automatisk bli overført til alle substillinger.                                         |
| 6: Medium                                          | Medium som du legger til hovedstilling vil automatisk bli overført til alle substillinger.                                                     |

Du oppretter substilling ved å merke hovedstilling og velge Ny sub stilling fra meny.

| tillinger Søke etter stillinger                                                                                                    |                                                                                                    | Oversikt Søker                                                                                                  | re Stilling Notate                                                                                                    | er Vedlegg Log                                      | <u>jg</u>                                             |         |
|----------------------------------------------------------------------------------------------------|----------------------------------------------------------------------------------------------------|----------------------------------------------------------------------------------------------------|----------------------------------------------------------------------------------------------------|-----------------------------------------------------|-------------------------------------------------------|---------|
| <ul> <li>S Lønningsmedarbeider (81/L12-LK/Vu</li> <li>Regnskapskonsulent (58/2012/Utlys</li> <li>Renholder (78/Utlyst)</li> </ul>                                                | rderes)<br>t)                                                                                                    | Undervisning                                                                                                    | Undervisningsstil                                                                                                    | linger                                              |                                                       | Ekstern |
| Dindervisningsstülinger (122)13-L8)     Saturn Eliksmyra skole (132)13     Saturn Eliksmyra skole (131)1:     Saturn - Fredheim skole (131)1:     Saturn - Sannessundveien skole | Ny stilling<br>Ny sub stilling<br>Ny søker<br>Slette stilling<br>Stillingsutlysning<br>Rapporter<br>Brev<br>Logg<br>Ottota Uda schoid                                | Selskap<br>Stilling<br>Stillingstype<br>Lokasjon<br>Søknadsfrist<br>Utlystdato<br>Merknad<br>Vårref<br>SakArkiv | Lisbet sitt selskap<br>Lærer<br>Fast ansatt<br>Hovedkontor<br>08.03.2013<br>14.02.2013<br>129/13-LK<br>Sak ikke opprettet |                                                     |                                                       | •       |
|                                                                                                    | Status: Vitilai aibed<br>Status: Klar til utilysning<br>Status: Utilyst<br>• Status: Søkere vurderes<br>Status: Avsluttet<br>Kompetansesøk<br>Feil sjekk<br>Sakarkiv | Reg.dato<br>Antall søkere<br>7<br>Ressurser<br>Saksbehandler<br>Saksbehandler<br>Saksbehandler<br>Saksbehandler | 14.02.2013<br>Antal stillinger<br>A<br>Lisbet Korsvold<br>Bettina Bjerke<br>Kari Fjellstad                                | Dager utlyst<br>22<br>Sakarkivbruke<br>Hovedkontakt | Dager igjen<br><b>1111</b> 0<br>r<br>, Tilbudskontakt |         |

Veiviser for å opprette ny stilling blir åpnet:

| Opprett ny stilling  |                                                                               |
|----------------------|-------------------------------------------------------------------------------|
| Stillingsinform      | asjon Steg 1 av 7                                                             |
| Tittel *             | Lærer - Eiksmyra skole                                                        |
| Jobb kategori *      | Undervisning 🗸                                                                |
| Selskap *            | 985 😪 Lisbet sitt selskap Logo                                                |
| Lokasjon *           | 911 🗙 Eiksmyra skole Selskapslogo 😪                                           |
|                      | 🔲 Skal stillingen legges på EnterpriseWeb 📃 Begrens innsyn til saksbehandlere |
|                      | Kun intern stillingsutlysning                                                 |
| Sakarkiv             | Skal overføres til sakarkiv Ordningsverdi * 410 🖌 Ledig Stilling              |
| Hjemmel              | ~                                                                             |
| Utbsted              | *                                                                             |
| Tabellnr *           | 40 😽 Tabell kap. 4                                                            |
| Stilling *           | 7961 😽 Lærer                                                                  |
| Stil.type *          | F 😽 Fast ansatt                                                               |
| Lønn gruppe/-Ramme   | G Min Z1 V Lærer Max Z1 V Lærer                                               |
| Stil.kat/årstimetall | Autostig S 😽 Standard lønnsramme                                              |
| Utlysningsdato *     | 20.02.2013 🗙 Søknadsfrist * 08.03.2013 🗙 Tiltredelsesdato * 01.08.2013 🗙      |
| Vår referanse *      | 132/13-LK Søknad merkes                                                       |
| Saksbehandling start |                                                                               |
| Sub utlysning til    | Undervisningsstillinger 🛛 🖌 Brukes ved Felles annonse                         |
|                      |                                                                               |
|                      | Iilbake     Neste                                                             |

#### Veiviserens steg 1 har følgende avvik fra ordinær stilling:

| Felt                                          | Avvik /verdi ved substilling                                                                                                    |
|-----------------------------------------------|----------------------------------------------------------------------------------------------------|
| Skal stillingen<br>legges på<br>EnterpriseWeb | Standard verdi når veiviser starter, vil være at substilling ikke skal bli vist på web.<br>Dette fordi funksjonalitet forutsetter at alle søknader legges på hovedstilling, for<br>deretter å kopieres til substilling. |
|                                               | Du kan overstyre verdien, men søknader som evt. kommer inn direkte på substilling<br>vil ikke kunne kopieres og vil da ikke få ordinær visning i hht. funksjonalitet for<br>fellesrekruttering.                         |
|                                               | Dersom du velger å sette hake, vil du få kontrollspørsmål før du går videre til steg 2.                                                                                                    |
| Sub utlysning til                             | I dette feltet vil tittel på hovedstilling bli vist.<br>Du kan evt. korrigere hvilken hovedstilling substillingen skal opprettes under.                                                                                 |

Alle andre felter i steg 1 registreres på ordinært vis.

# Vær oppmerksom på følgende for de videre stegene når du oppretter en substilling:

| Steg                                               | Vær oppmerksom på                                                                                                    |
|----------------------------------------------------|----------------------------------------------------------------------------------------------------|
| 2: Lønnsopplysninger<br>og kontering               | Fyll inn aktuell informasjon for den enkelte substilling                                                                                                    |
| 3: Kontakt/<br>saksbehandler/ antall<br>stillinger | Angi kontaktpersoner og saksbehandlere for substillingen.<br>Saksbehandler som du legger inn som hovedkontakt vil fremkomme som<br>saksbehandler på oversikt over søkerens søknader.                                                                                                    |
| 4: Spørsmål                                        | Spørsmål lagt på hovedstilling kommer automatisk opp.<br>Spørsmål kan evt. legges til eller slettes ut fra hva som er relevant for<br>substillingen.<br>Siden søknad i utgangspunktet kommer på hovedstilling, er det imidlertid<br>spørsmål på hovedstilling som søkeren blir møtt med via web-søknad.                                                                                                    |
| 5: Stillingsbeskrivelse                            | Stillingsbeskrivelse lagt på hovedstilling kommer automatisk opp.<br>Du kan redigere stillingsbeskrivelse ut fra hva som er relevant for substillingen.<br>Merk at vi anbefaler å kun lyse ut hovedstilling på web.<br>Dersom du velger å lyse ut substilling på web, anbefaler vi at det tydelig<br>fremkommer informasjon om at søker skal sende søknad til hovedstilling.<br>Merk at søknader som kommer inn til hovedstilling kan kopieres over til<br>substillinger, mens søknader sendt substillinger, ikke vil kunne kopieres og derfor<br>kun gjelde substillingen. |
| 6: Medium                                          | Medium lagt på hovedstilling kommer automatisk opp.<br>Medier kan legges til eller slettes ut fra hva som er relevant for substillingen.<br>Siden søknad i utgangspunktet kommer på hovedstilling, er det imidlertid<br>alternative medier på hovedstilling som søker blir møtt med i web-søknad.                                                                                                    |
| 7: Brevtyper                                       | Brevtyper og signatur legges til som ordinært.<br>Bekreftelsesbrev vil bli logget på hovedstilling når søknad mottas. Dersom det er<br>ønskelig med bekreftelsesbrev på den enkelte substilling i tillegg, kan dette<br>defineres i konfigurasjonsfil.                                                                                                    |

Når du fullfører veiviseren vil substilling legge seg i trestruktur under hovedstilling med status under arbeid. Du henter frem eller skjuler substillingene ved å klikke på + (plusstegn) eller – (minustegn) foran hovedstilling.

| Rekrutteringsadministrasjon - Administrator                                                                                                    |                                                                                                    |                                                                                                    |                               |                         |         |
|----------------------------------------------------------------------------------------------------|----------------------------------------------------------------------------------------------------|----------------------------------------------------------------------------------------------------|-------------------------------|-------------------------|---------|
| Stillinger Søke etter stillinger                                                                                                    | Oversikt Søker                                                                                                    | e Stilling Notate                                                                                                    | er i Vedlegg i Log            | 99                      |         |
| Summingsmedarbeider (81/L12-LK/Vurderes)            Regnskapskonsulent (58/2012/Ltflyst)              Senholder (78/Uttflyst)              Sundervisningsstüllinger (129/13-LK/Vurderes) | Undervisning                                                                                                    | Undervisningsstil                                                                                                    | linger                        |                         | Ekstern |
| Lærer - Elksmyra skole (132/13-LK/Utlyst)     Lærer - Fredheim skole (131/13-LK/Utlyst)     Lærer - Sannessundveien skole (130/13-LK/Utlyst)                                             | Selskap<br>Stilling<br>Stillingstype<br>Lokasjon<br>Søknadsfrist<br>Utlystdato<br>Merknad<br>Vårref<br>SakArkiv<br>Reg.dato<br>Antall søkere | Lisbet sitt selskap<br>Lærer<br>Fast ansatt<br>Hovedkontor<br>08.03.2013<br>14.02.2013<br>129/13-LK<br>Sak ikke opprettet<br>14.02.2013<br>Antall stillinger | Dager utlyst                  | Dager igjen             |         |
|                                                                                                    | Ressurser<br>Saksbehandler<br>Saksbehandler<br>Saksbehandler<br>KontaktPerson                                                                | Lisbet Korsvold<br>Bettina Bjerke<br>Kari Fjellstad<br>Kari Fjellstad                                                                                        | Sakarkivbruke<br>Hovedkontakt | er<br>t, Tilbudskontakt |         |
| Meny                                                                                                    |                                                                                                    |                                                                                                    |                               |                         |         |

# 10.2 Kopiere søkere og søkerdetaljer

Vi anbefaler å legge alle søknader på hovedstilling. For å sikre at web-søkere ikke søker direkte på sub-stilling, anbefaler vi som tidligere nevnt at kun hovedstillingen lyse ut på web.

| tillinger Søke etter stillinger                                                                                                    | Ove | ersikt  | Søk    | ere Stilling                                                                                                  | g Notater Vedlegg                                                                                                    | Logg                                                                                                    |                                                                                                    |               |
|----------------------------------------------------------------------------------------------------|-----|---------|--------|----------------------------------------------------------------------------------------------------|----------------------------------------------------------------------------------------------------|----------------------------------------------------------------------------------------------------|----------------------------------------------------------------------------------------------------|---------------|
|                                                                                                    | 0   | /ersikt | over   | jobbsøkere                                                                                                    | Søke på jobbsøkere                                                                                                    | Intervju In                                                                                                    | nstilling                                                                                                    |               |
| Regnskapskonsulent (58/2012/Utlyst)     Renholder (78/Utlyst)     Undervisningsstülinger (129/13-LK/Vurderes)     Lerer - Eisämyra skole (132/13-LK/Utlyst)     Lerer - Fredenis skole (131/13-LK/Utlyst)     Lerer - Sannessundveien skole (130/13-LK/Utlyst) | S   |         | Kta 5  | Selon, dato<br>14.02,2013<br>14.02,2013<br>14.02,2013<br>14.02,2013<br>14.02,2013<br>14.02,2013<br>14.02,2013 | Navn<br>Bengt Nyhus (33)<br>Cecille Torstensen (37)<br>Hanne Wold (38)<br>Jenni Helland (43)<br>Jens Petter Jacobsen (60)<br>Jens Petter Jacobsen (46)<br>Katarina Sveum (40) | Intervju vurd.<br>Status:<br>Status: | Vår vurdering<br>Ja takk<br>Nei takk<br>Innstilt<br>Intervju<br>Vurdert<br>Ny søker<br>Mangel<br>Avslag<br>Trukket søknad<br>iker<br>/ (Henter inn per:<br>irdetaljer<br>ruct til edirer | Sammenligning |
|                                                                                                    | 4   | 1       |        |                                                                                                    |                                                                                                    | Send Ep<br>Søknad                                                                                                    | oost                                                                                                    | ,             |
| Meny                                                                                                    | Læ  | rer - E | iksmyl | ra skole (132                                                                                                 | /13-LK/Utlyst)                                                                                                    | Kopier S                                                                                                    | im vitae<br>Jøker                                                                                                    |               |
|                                                                                                    | Læ  | rer - F | redhe  | im skole (13:                                                                                                 | 1/13-LK/Utlyst)                                                                                                    |                                                                                                    |                                                                                                    |               |

# Beskrivelse av elementer i skjermbildet oversikt over jobbsøkere som er spesielt for fellesrekruttering:

| Element                     | Beskrivelse                                                                                                    |
|-----------------------------|----------------------------------------------------------------------------------------------------|
| Kolonnen Kta                | Oversikt over søkere har en ekstra kolonne: Kta – Kandidat til antall stillinger                                                                                                    |
|                             | Tall i kolonnen angir antall saker som en søker er kopiert over til.                                                                                                    |
| Kopier søker<br>(menypunkt) | Kopier søker ligger på hovedstillingen som nytt alternativ nederst på meny for søker. (Ikke tilgjengelig på substillinger)                                                                                       |
|                             | Som undermeny finner du alle substillinger som du kan kopiere søkeren til. For å<br>kopiere søker, klikk på substillingen.                                                                                       |
|                             | Merk at for at substilling skal bli vist i listen, må status på substillingen være Utlyst<br>(dvs. samme logikk som på ordinære saker, - det er kun mulig å legge inn nye<br>søkere på saker med status Utlyst). |
|                             | Substillinger som søkeren allerede er kopiert over til vil bli vist i undermenyen, men med nedtonet skrift.                                                                                                    |

Under søkerdetaljer, vil det på fellesrekruttering, fremkomme et ekstra punkt, Status.

| ereres struises a rare som der                     |           |               |                                                                                       |
|----------------------------------------------------|-----------|---------------|---------------------------------------------------------------------------------------|
| St Stilling tittel (vårref/status)                 | Vurdering | Sammenligning | Saksbehandler                                                                         |
| Undervisningsstillinger (129/13-LK/Vurderes)       |           |               | Kari Fjellstad                                                                        |
| 📔 Lærer - Sannessundveien skole (130/13-LK/Utlyst) |           |               | Henrik Berg                                                                           |
| 🏴 Lærer - Fredheim skole (131/13-LK/Utlyst)        |           |               | Eva Granum                                                                            |
|                                                    |           |               | Navn: Eva Grann<br>Tittel: Rektor<br>Epost:<br>Tif:<br>Mob: 98989898<br>Mob: 98989898 |
|                                                    |           |               |                                                                                       |
|                                                    |           |               |                                                                                       |
|                                                    |           |               |                                                                                       |
|                                                    |           |               |                                                                                       |
|                                                    |           |               |                                                                                       |

Status viser alle stillinger i fellesrekrutteringen som søker ligger på, samt søkerens status på de forskjellige stillingene. I tillegg fremkommer sammenlikning og saksbehandlers vurdering på de forskjellige stillingene. Ved å holde peker over aktuell stilling, fremkommer informasjon om hovedkontakt for stillingen.

# **11 BRUKERHÅNDTERING OG SLETTING**

Rekruttering har funksjonalitet for forskjellige former for sletting:

- Slette søker fra rekrutteringssak
- o Slette søkere/søknader fra rekrutteringssaker via rapport
- Slette søkere fra basen via rapport
- Slette doble brukere via rutine for duplikate personer

## 11.1 Slette enkeltsøker fra rekrutteringssak

Enkeltsøker kan slettes direkte på rekrutteringssak via menypunkt Slett søker, på søkermeny. Merk at dette menypunktet kun vil vises for brukere med tilgang REKRADMIN.

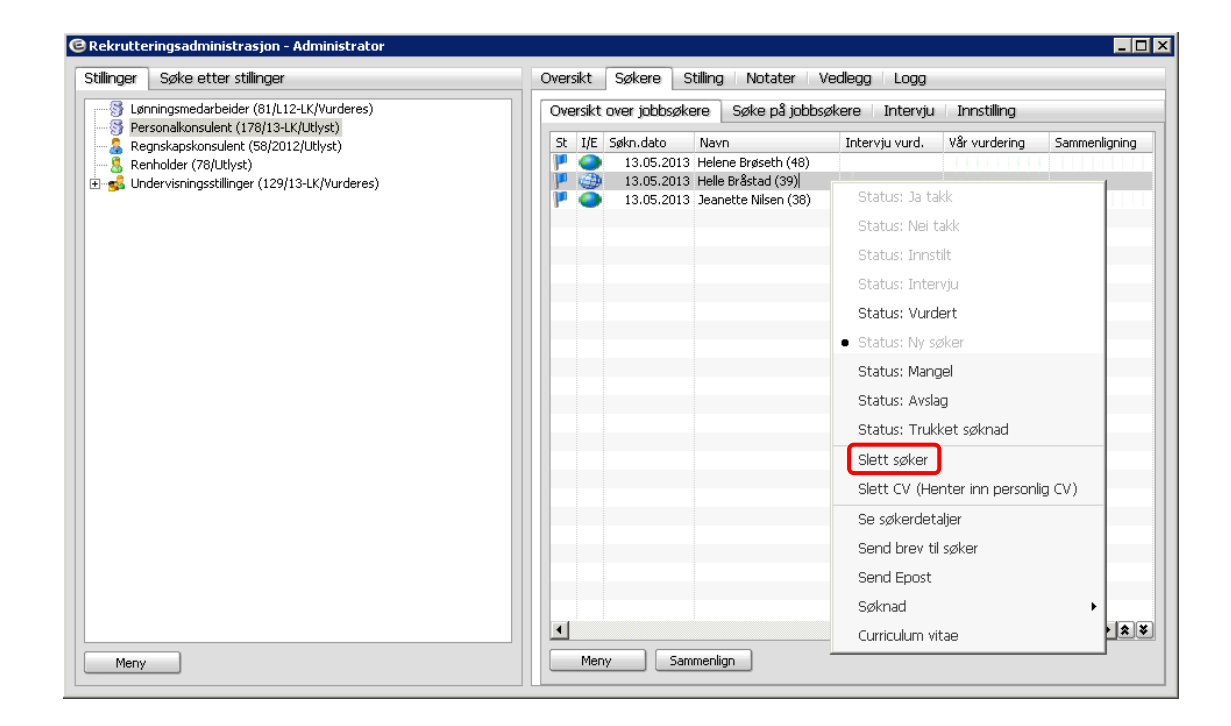

Funksjonen sletter søknad fra rekrutteringssak. Person vil imidlertid fortsatt ligge tilgjengelig i basen. Typisk bruk av funksjonen vil være dersom søker er feilregistrert på sak.

## 11.2 Slette søknader og søkere fra basen

Enterprise Rekruttering gir mulighet for sletting av søkere som sådan fra basen. Bakgrunnen for slettemulighetene er å ivareta personopplysningsloven, som angir at personopplysninger ikke skal lagres lenger enn det som er nødvendig for å gjennomføre formålet med behandlingen, som i denne sammenheng vil si vurdering av søknad i forbindelse med rekrutteringssak.

Utdrag fra personopplysningsloven § 28 Forbud mot å lagre unødvendige personopplysninger:

"Den behandlingsansvarlige skal ikke lagre personopplysninger lenger enn det som er nødvendig for å gjennomføre formålet med behandlingen. Hvis ikke personopplysningene deretter skal oppbevares i henhold til arkivloven eller annen lovgivning, skal de slettes.

Den behandlingsansvarlige kan uten hinder av første ledd lagre personopplysninger for historiske, statistiske eller vitenskapelige formål, dersom samfunnets interesse i at opplysningene lagres klart overstiger de ulempene den kan medføre for den enkelte. Den behandlingsansvarlige skal i så fall sørge for at opplysningene ikke oppbevares på måter som gjør det mulig å identifisere den registrerte lenger enn nødvendig."

Unntak fra sletting vil altså bl.a. være dersom personopplysninger skal beholdes i henhold til annen lovgivning, eksempelvis arkivloven. Når det gjelder rekrutteringssaker, er dokumenter som skal bevares for ettertiden forenklet- og utvidet søkerliste, søknad til den som skal tilsettes, samt søknader til lederstillinger.

#### Utdrag hentet fra Arkivverket.no:

Hvilke dokumenter skal bevares for ettertiden?

- forenklet og utvidet søkerliste,
- alle søknader til lederstillinger og

- søknaden til den som blir tilsatt skal bevares og skal dermed også journalføres i Noark-systemet.

Søknader til andre typer stillinger kan kasseres når virksomheten ikke har bruk for dem mer. Se felles bevarings- og kassasjonsbestemmelser i Riksarkivarens forskrift. Søknadene må uansett lagres til alle klagemuligheter har gått ut.

<u>http://www.arkivverket.no/arkivverket/Offentlig-forvaltning/Journalfoering/Spesielle-dokumenttyper/Stillingssoeknader</u>

For å ivareta føringer gitt over, vil systemet før sletting gjennomføres, sikre at rekrutteringen er ferdigbehandlet, samt at arkivverdige dokumenter er lagret i den grad det er mulig. Merk at når det gjelder søknader til lederstillinger, vil systemet ikke kunne identifisere hva som er lederstillinger, og systemet vil dermed heller ikke kunne sikre lagring av disse (dvs. også mulig å slette disse). Merk for øvrig også at lagring i henhold til arkivloven, forventes ivaretatt i sakarkiv-system.

Erfaringsmessig er det mange søkere som ønsker å søke flere stillinger. Ut fra brukervennlighetshensyn, og at disse skal kunne gjenbruke tidligere registrert informasjon fra personalia og CV, er sletterutinene tilrettelagt for at dere kan velge å kun behandle søkere som har bedt om å bli slettet. Dersom du skal slette søknader og/eller søkere fra basen, gjør du dette via rapporten slett søknader/personer under menypunkt Avansert / kopiering og slettinger.

Utvalg for sletting gjøres fra følgende bilde:

| 😉 Slett søknader/personer                         | ×   |
|---------------------------------------------------|-----|
| Utvalgskriterier                                  |     |
| V Kun personer som har bedt om sletting           |     |
| Person                                            | *   |
| O Stilling                                        | *   |
| 🔾 Søknadsfrist 🗸 🗸                                |     |
|                                                   |     |
| Kjøreparametre                                    |     |
| 📝 Slett søknadsopplysninger 📃 Slett person/bruker |     |
| Oppdater                                          |     |
| <u>Kjør rappo</u>                                 | t V |

#### Beskrivelse av felter i bildet:

| Felt                                     | Beskrivelse                                                                                                    |  |  |  |  |
|------------------------------------------|----------------------------------------------------------------------------------------------------|--|--|--|--|
| Kun personer som har<br>bedt om sletting | Brukere kan be om å bli slettet i web-modul. Ved hake i dette feltet vil utvalg automatisk begrenses til brukere som har bedt om sletting.                                                                                                    |  |  |  |  |
| Person                                   | Her kan man gjøre utvalg på enkelt bruker                                                                                                    |  |  |  |  |
| Stilling                                 | Her kan man gjøre utvalg på stilling                                                                                                    |  |  |  |  |
| Søknadsfrist                             | Her gjør man utvalg på stillinger eldre enn en gitt søknadsfrist                                                                                                    |  |  |  |  |
| Slett<br>søknadsopplysninger             | Sletter alle opplysninger knyttet til en søknad, dvs. sletter søker fra<br>rekrutteringssak inkl. søknad, notater, brev, m.v. Søkeren blir ikke slettet fra<br>lagrede søkerlister. Person og CV på personnivå vil fortsatt ligge i basen.<br>Mulighet for sletting har visse forutsetninger, se videre beskrivelse under. |  |  |  |  |
| Slett person/bruker                      | Sletter brukeren fra basen. Dvs. sletter alle opplysninger på personen, inkl. navn,<br>adresse, CV på personnivå, osv.<br>Brukeren vil i brukeradministrasjon få status "Deleted".<br>Mulighet for sletting har visse forutsetninger, se videre beskrivelse under.                                                         |  |  |  |  |
| Oppdater                                 | Ved hake i dette feltet gjennomføres sletting.<br>Det anbefales alltid å kjøre <b>uten</b> oppdatering først.<br>Det er ikke mulig å angre / annullere sletting.                                                                                                    |  |  |  |  |

For å avgrense mulighet for feil sletting, setter systemet enkelte forutsetninger før sletting blir foretatt. Forutsetningene avhenger av hvorvidt man skal slette søknader eller personer/brukere.

Forutsetninger for sletting av søknadsopplysninger:

• Stilling må ha status "Avsluttet" og søkeren må ha status "Avslag" eller "Nei takk"

Eller

- Søkeren må ha status "Trukket søknad"
- Søkerlister må være generert. Dette gjelder uavhengig av søkers status.

Dersom det er behov for å slette en søker uten at overnevnte forutsetninger er tilstede, kan dette gjøres manuelt i Rekrutteringsadministrasjon via punktet "Slett søker", jf. beskrivelse i eget kapittel.

Forutsetninger for sletting av person/bruker

- Eventuelle/alle søknader på personen må være slettet
- Dersom personen er eller har vært ansatt, må dere først ha slettet ansattopplysningene, dvs. transaksjoner, fravær og liknende. Dette gjøres via annen rapport (Slett ansatte). Siden sletting her ikke bare har innvirkning på rekruttering, bør denne type sletting også involvere overordnet systemansvarlig for HRM.

**Merk**! Som nevnt over, anbefales alltid å kjøre rapport uten oppdatering først. Når man klikker "Kjør rapport", kommer en oversikt over slettinger som vil bli utført, samt evt. meldinger hvor sletting ikke vil bli gjort.

Eksempel på rapport:

| E                                                                                    |                                      |                          |                                 |                                                          |                                                                         | Slett søknader/personer                                       |                                                                                                    |  |
|--------------------------------------------------------------------------------------|--------------------------------------|--------------------------|---------------------------------|----------------------------------------------------------|-------------------------------------------------------------------------|---------------------------------------------------------------|----------------------------------------------------------------------------------------------------|--|
| Lisbet sitt selskap                                                                  |                                      |                          |                                 |                                                          |                                                                         |                                                               | 21.05.2013                                                                                                    |  |
| Sletting av søknader<br>Navn                                                         | Personid                             | Ansattnr                 | Selskap                         | ) VårRef                                                 | Tittel                                                                  | Status<br>stilling                                            | Melding                                                                                                    |  |
| Hedda Kvernmo<br>Helle Bråstad<br>Henriette Bjerkeli<br>Henrik Helgesen<br>Ida Fjell | 1383<br>1388<br>1387<br>1390<br>1389 | 16<br>17<br>1101<br>1094 | 985<br>985<br>985<br>985<br>985 | 94/12-LK<br>94/12-LK<br>94/12-LK<br>94/12-LK<br>94/12-LK | HR-rådgiver<br>HR-rådgiver<br>HR-rådgiver<br>HR-rådgiver<br>HR-rådgiver | Avsluttet<br>Avsluttet<br>Avsluttet<br>Avsluttet<br>Avsluttet | Seknad slettes. Finnes som ansatt<br>Søknad slettes. Finnes som ansatt.<br>Söknad slettes.<br>Søknad slettes.<br>Søknad slettes. Finnes som ansatt. |  |

**Merk!** Vi anbefaler at applikasjon for sletting (xslett-soker) legges inn i brukeradministrasjon, og at tilgang begrenses til kun utvalgte brukere.
## 11.3 Mulighet for å be om sletting i web

Søker har i web mulighet for å be om å bli slettet. Slettemuligheter avhenger av om vedkommende er eller har vært ansatt, eller om han/hun kun har vært ekstern søker.

Eksterne søker vil ha mulighet for å be om å få slettet brukeren sin under brukerinnstillinger i Rekruttering-web.

| Enterprise 2013<br>TESTSYSTEMER (Support og Leveranse) | Logg av |
|--------------------------------------------------------|---------|
| Hjem   Personalia   CV   Søknader                      |         |
| Brukerdetaljer                                         |         |
| ► Endre e-post                                         |         |
| Endre passord                                          |         |
| ▼ Slett bruker                                         |         |
| 8 Her kan du be om å slette brukeren din.              |         |
| 🗖 Jeg ønsker å bli slettet                             |         |
| Slett                                                  |         |
| Brukeradministrator                                    |         |

Brukere som er eller har vært ansatt, kan ikke be om å få slettet selve brukeren, men kan be om å få slettet søknadene sine. Mulighet for å be om sletting av søknader ligger under fanen søknader.

| Enterprise 2013<br>TESTSYSTEMER (Support og Leveranse) |                                  |               |                 |  |  |  |
|--------------------------------------------------------|----------------------------------|---------------|-----------------|--|--|--|
| Hjem Persor                                            | nalia CV Søknader                |               |                 |  |  |  |
| Skjul avslåtte søkna                                   | ader                             |               |                 |  |  |  |
| Sendt                                                  | Stilling                         | Antall søkere | Status          |  |  |  |
| 13.11.2012                                             | Lønningsmedarbeider, Hovedkontor | 2             | Trukket tilbake |  |  |  |
| 27.02.2013                                             | Sykepleier, Sansehagen sykehjem  | 2             | Avslått         |  |  |  |
| Skjul slett mine søk                                   | cnader                           |               |                 |  |  |  |
| Slett mine søkna                                       | der                              |               |                 |  |  |  |
| 🗖 Jeg ønsker å bl                                      | li slettet                       |               |                 |  |  |  |
| Slett mine                                             | søknader                         |               |                 |  |  |  |
| Vis brukeradministr                                    | rator                            |               |                 |  |  |  |

Hake i feltet i disse bildene vil ikke gjennomføre sletting, men markerer personen slik at de kan identifiseres ved kjøring av rapport for sletting, jf. tidligere beskrivelse. Oversikt over søkere som har bedt om sletting fås altså via denne rapporten. Det er ingen videre varsling om søkere som har bedt om sletting.

## 11.4 Duplikate personer - slette doble brukere

Dersom en person er registrert med flere brukere, vil det i enkelte tilfeller være behov for å slette den ene brukeren. I slike tilfeller finnes egen rutine som sletter bruker, samtidig som man søker å ivareta at registrert kompetanse blir beholdt.

Doble brukere kan oppstå hvis en søker oppretter "ny søker", i stedet for å gå inn på tidligere registrert bruker. Dette kan typisk skje hvis en bruker ikke er klar over at han/hun har en bruker i systemet, enten fordi man har glemt at man har opprettet bruker tidligere (ekstern søker), eller fordi man er tidligere ansatt eller av annen grunn er registrert i HRM (alle som er registrert i HRM har pr. definisjon en bruker).

Ved oppretting av ny bruker i web er det sjekk på e-post adresse. Enterprise krever at e-post adresse er unik. Dvs. at hvis man forsøker å opprette en ny bruker med samme e-post adresse som man har benyttet på tidligere registrert bruker, så vil man få melding om dette. Dersom man derimot benytter en annen e-post adresse, vil man få lov til å opprette ny bruker.

I prinsippet er det normalt ikke noe problem rent systemmessig at en person har flere brukere, - vel å merke vil det selvfølgelig har konsekvenser i forhold til at det vil være forskjellige CV på brukerne, osv.

I ett tilfelle bør man imidlertid rydde i dette. Dette gjelder hvis man skal overføre tilbud på en ekstern bruker (søker) til HRM, og vedkommende allerede ligger i ansattregisteret i HRM fra før (dvs. person som er - eller tidligere har vært ansatt).

Personer som er registrert dobbelt vil gjerne være synlige i zoom for Velg person. I eksempelet under ligger samme person registrert med to brukere, en intern (ansatt) og en ekstern (søker).

| Utvalg/Ny pers | on           | Tilsvarende personer  |             |        |                   |
|----------------|--------------|-----------------------|-------------|--------|-------------------|
| Fødselsdato *  | *            | Navn                  | Fødselsdato | Postnr | Privat epost      |
| Fornavn *      | Hedda        | 🚨 Hedda Kvernmo       | 03.05.1980  | 0357   | hedda@lk-test.no  |
| Etternavn *    | К            | 🕙 Hedda Skoug Kvernmo | 03.05.1980  | 0357   | hedda@hotmail.com |
| Land           | *            |                       |             |        |                   |
| Postnr *       | *            |                       |             |        |                   |
| Poststed *     |              |                       |             |        |                   |
| Fødselsnr      | 000000.00000 |                       |             |        |                   |
| Kjønn *        | ×            |                       |             |        |                   |
| Epost          |              |                       |             |        |                   |
|                |              |                       |             |        |                   |
|                |              |                       |             |        |                   |
| Lagre som ny   | Nullstill    | •                     |             |        |                   |

I eksempelet over vises brukerne med forskjellige ikoner. Ikonene indikerer om vedkommende er ansatt eller ekstern/søker. Vær imidlertid obs på at dersom det er snakk om en tidligere ansatt, så vil ikonene være like.

Funksjon for å rydde i doble brukere ligger under menypunkt Avansert / Duplikate personer. I denne rutinen vil systemet automatisk hente frem personer som systemet antar at er registrert med flere brukere. Det systemet her sjekker på er:

2 første bokstaver i fornavn + 2 første bokstaver i etternavn + født dato

Når man åpner bildet for duplikate personer, vil altså alle brukere som har lik verdi mhp sjekk over, bli vist i bildet. Når du markerer en person i øvre del av bildet, vil person med tilsvarende verdi bli vist i nedre del av bildet:

| 🕲 Finn du | plikate persone | er. Antall treff : | 3                            |              |            |                 |        | -                 | . 🗆 ×    |
|-----------|-----------------|--------------------|------------------------------|--------------|------------|-----------------|--------|-------------------|----------|
| Følgend   | de personer     | kan være re        | egistert flere ganger. Merl  | k den som d  | u ønsker 8 | beholde.        |        |                   |          |
| Туре      | Født dato       | Etternavn          | Fornavn                      | Fødselsnr    | Pid        | Securitybruker  | AntSok | Epost             | -        |
|           |                 |                    |                              |              |            |                 |        |                   |          |
| Ansatt    | 03.05.1980      | Kvernmo            | Hedda                        | 030580.99999 | 1383       | HEDDA KVERNMO   | 3      | hedda@lk-test.no  |          |
| Søker     |                 | Svandsen           | Birger                       | -00000.00302 | 1504       | BIRGER SVANDSEN | U      |                   |          |
|           |                 |                    |                              |              |            |                 |        |                   | V        |
| •         |                 |                    |                              |              |            |                 |        |                   |          |
| Velg pe   | rson som sk     | al slettes. D      | ata blir overført til gjelde | nde person   | over.      |                 |        |                   |          |
| Туре      | Født dato       | Etternavn          | Fornavn                      | Fødselsnr    | Pid        | Securitybruker  | AntSok | Epost             | 1        |
| Søker     | 03.05.1980      | Kvernmo            | Hedda Skoug                  | -00000.00348 | 1551       | HEDDA KVERNMO 1 | 1      | hedda@hotmail.com |          |
| •         |                 |                    |                              |              |            |                 |        |                   | <b>.</b> |
| Slå samr  | nen             |                    |                              |              |            |                 |        |                   |          |

Når den ene brukeren ligger som Ansatt, vil kun denne fremkomme i øvre del av bildet. For å slå sammen markert Ansatt-bruker med en ekstern bruker, markerer du også linjen med den eksterne brukeren i nedre del av bildet. Følgende vil da skje:

- Brukeren i nedre del av bildet blir slettet
- CV og e-post adresse registrert på bruker som slettes blir overført til brukeren som beholdes (dvs. at opprinnelig info i CV og e-post på bruker som beholdes blir slettet, og erstattet av info på bruker som slettes).
- For all annen info beholdes data som er registrert på bruker som beholdes.

Vedr. valg av hvilken CV og e-post som beholdes, så er dette basert på antakelse om at det er ekstern bruker (søker) som har mest oppdatert data hva gjelder CV og e-post.

Dersom du skal kjøre rutinen for en tidligere ansatt, vil brukeren ikke lenger være definert som ansatt, men som søker. I slike tilfeller vil begge brukere bli vist i øvre del av bildet. Du må da selv identifisere hvilken person du skal beholde. Normalt vil du se dette ved at en tidligere ansatt vil ligge med fødselsnummer registrert, mens en søker vil ligge med et "fiktivt" nummer i kolonnen for fødselsnr. ("-00000...").

| © Finn | ı duplikate persono | er. Antall treff : 4 | )                            |               |            |                 |        |                  | _ 🗆 ×    |
|--------|---------------------|----------------------|------------------------------|---------------|------------|-----------------|--------|------------------|----------|
| Følge  | ende personer       | kan være reg         | gistert flere ganger. Merk   | k den som di  | u ønsker å | i beholde.      |        |                  |          |
| Туре   | Født dato           | Etternavn            | Fornavn                      | Fødselsnr     | Pid        | Securitybruker  | AntSok | Epost            | <b></b>  |
|        |                     |                      | hedda%                       |               |            |                 |        |                  |          |
| Søker  | 03.05.1980          | Kvernmo              | Hedda                        | 030580,99999  | 1383       | HEDDA KVERNMO   | 3      | hedda@lk-test.no |          |
| Søker  | 03.05.1980          | Kvernmo              | Hedda Skoug                  | -00000.00348  | 1551       | HEDDA KVERNMO 1 | 1      |                  |          |
|        |                     |                      |                              |               |            |                 |        |                  |          |
|        |                     |                      |                              |               |            |                 |        |                  |          |
|        |                     |                      |                              |               |            |                 |        |                  |          |
|        |                     |                      |                              |               |            |                 |        |                  |          |
|        |                     |                      |                              |               |            |                 |        |                  |          |
|        |                     |                      |                              |               |            |                 |        |                  |          |
|        |                     |                      |                              |               |            |                 |        |                  |          |
|        |                     |                      |                              |               |            |                 |        |                  |          |
|        |                     |                      |                              |               |            |                 |        |                  |          |
|        |                     |                      |                              |               |            |                 |        |                  |          |
|        |                     |                      |                              |               |            |                 |        |                  |          |
|        |                     |                      |                              |               |            |                 |        |                  |          |
| Velg   | person som sk       | al slettes. Da       | ata blir overført til gjelde | ende person i | over.      |                 |        |                  |          |
| Туре   | Født dato           | Etternavn            | Fornavn                      | Fødselsnr     | Pid        | Securitybruker  | AntSok | Epost            | <u> </u> |
| Søker  | 03.05.1980          | Kvernmo              | Hedda Skoug                  | -00000.00348  | 1551       | HEDDA KVERNMO 1 | 1      |                  |          |
|        |                     |                      |                              |               |            |                 |        |                  |          |
|        |                     |                      |                              |               |            |                 |        |                  | -        |
| •      |                     |                      |                              |               |            |                 |        |                  |          |
| <18 c  | ammen               |                      |                              |               |            |                 |        |                  |          |
|        | sammen              |                      |                              |               |            |                 |        |                  |          |

Merk! Det er alltid Ansatt-bruker som skal beholdes.

I visse tilfeller kan det også være behov for å slå sammen personer som systemet ikke identifiserer i rutinen duplikate personer. Dette vil altså være personer hvor man ikke får treff på kombinasjon av bokstaver i for-/etternavn + født dato, eksempelvis hvis personen har skiftet etternavn. I slike tilfeller er det mulig å kjøre en annen rutine, hvor man fritt kan velge brukere som skal slås sammen. Dersom du har behov for å benytte denne rutinen, anbefaler vi at du tar kontakt med support først.

## **12 SPØRRING**

## 12.1 Søkere

| 🖻 Søkere          |                    |                      |                          |              |             |
|-------------------|--------------------|----------------------|--------------------------|--------------|-------------|
| Utvalg            |                    | Søkere               |                          |              |             |
| Fornavn He        |                    | Antall treff : 6     |                          |              |             |
| Etternavn         |                    | Navn                 | Yrkestittel              | Ant.søknader | Studiepoeng |
| Epost             |                    | 🕥 Wilhelm Hagen (51) |                          | 0            | 0           |
| Utl.stilling      |                    | Helge Sørvaag (62)   | edb                      | 0            | 0           |
| Pâloggingsid      |                    | Hedda Kvernmo (33)   | Assistent                | 3            | 0           |
|                   |                    | Henrik Helgesen (28) | Administrasjonskonsulent | 2            | 180         |
| Yrkesstatus       | CV status          | Helene Brøseth (48)  | Personalkonsulent        | 2            | 360         |
| 📃 Ikke angitt     | 📃 Ikke aktiv       | Herman Korsrud (23)  |                          | 0            | 0           |
| E Fast jobb       | Apen for tilbud    |                      |                          |              |             |
| 📃 Næringsdrivende | 📃 Søker etter jobb |                      |                          |              |             |
| Deltidsstilling   | Kjønn              |                      |                          |              |             |
| Student           | Mann               |                      |                          |              |             |
| Freelance         | Kvinne             |                      |                          |              |             |
| Arbeidssøkende    | Persontype         |                      |                          |              |             |
|                   | Ansatt             |                      |                          |              |             |
|                   | 🗹 Søker            |                      |                          |              |             |
|                   |                    |                      |                          |              |             |
| Studiepoeng Min [ | Max                |                      |                          |              |             |
| Nullstill (F11) S | øk (F12)           |                      |                          |              |             |

Bildet viser ulike søkemuligheter for å finne utvalg av søkere. Det er mange muligheter for søk, og du kan velge ett eller flere alternativer. Legg inn søkekriterier og klikk på knappen Søk, eller oppdater med F12. Søkere du får treff på vil bli vist i oversikt til høyre i bildet.

## 12.2 Logg

Bildet viser en oversikt over all aktivitet i rekruttering. Det kan være hendelser, interne hendelser, endringer og sendt epost.

| rpe             | Dato       |        | Hendelse                           | Søker                | Stilling - Tittel                     |
|-----------------|------------|--------|------------------------------------|----------------------|---------------------------------------|
| lle             | ♥ 01.04.   | 2013 🤟 | ∀ Alle                             | *                    | ¥                                     |
| Гуре            | Dato       | Tid    | Hendelse                           | Søker                | Stilling                              |
| Intern hendelse | 15.05.2013 | 12:10  | Endret status Tilbud til endelig   | Jeanette Nilsen      | Personalkonsulent (178/13-LK)         |
| Intern hendelse | 15.05.2013 | 12:10  | Endret status til Tilbud           | Jeanette Nilsen      | Personalkonsulent (178/13-LK)         |
| Intern hendelse | 15.05.2013 | 12:15  | Endret status Tilbud til avslått   | Jeanette Nilsen      | Personalkonsulent (178/13-LK)         |
| Intern hendelse | 15.05.2013 | 12:15  | Endret status til Nei takk         | Jeanette Nilsen      | Personalkonsulent (178/13-LK)         |
| Intern hendelse | 15.05.2013 | 12:18  | Endret status Tilbud til endelig   | Jeanette Nilsen      | Personalkonsulent (178/13-LK)         |
| Intern hendelse | 15.05.2013 | 12:18  | Endret status til Tilbud           | Jeanette Nilsen      | Personalkonsulent (178/13-LK)         |
| Hendelse        | 15.05.2013 | 12:20  | Sendt intervju brev                | Helene Brøseth       | Personalkonsulent (178/13-LK)         |
| Hendelse        | 15.05.2013 | 12:20  | Sendt tilbuds brev                 | Jeanette Nilsen      | Personalkonsulent (178/13-LK)         |
| Intern hendelse | 15.05.2013 | 12:25  | Endret status Tilbud til akseptert | Jeanette Nilsen      | Personalkonsulent (178/13-LK)         |
| Intern hendelse | 15.05.2013 | 12:25  | Endret status til Ja takk          | Jeanette Nilsen      | Personalkonsulent (178/13-LK)         |
| Hendelse        | 15.05.2013 | 13:55  | Sendt arbeidsavtale                | Jeanette Nilsen      | Personalkonsulent (178/13-LK)         |
| Hendelse        | 15.05.2013 | 13:55  | Sendt tilbuds brev                 | Jeanette Nilsen      | Personalkonsulent (178/13-LK)         |
| Hendelse        | 15.05.2013 | 14:08  | Mottatt søknad                     | Bengt Nyhus          | Lærer - Eiksmyra skole (132/13-LK)    |
| Hendelse        | 15.05.2013 | 14:09  | Mottatt søknad                     | Hanne Wold           | Lærer - Eiksmyra skole (132/13-LK)    |
| Hendelse        | 15.05.2013 | 14:09  | Mottatt søknad                     | Jens Petter Jacobsen | Lærer - Eiksmyra skole (132/13-LK)    |
| Hendelse        | 15.05.2013 | 14:09  | Mottatt søknad                     | Katarina Sveum       | Lærer - Eiksmyra skole (132/13-LK)    |
| Hendelse        | 15.05.2013 | 14:10  | Mottatt søknad                     | Cecilie Torstensen   | Lærer - Eiksmyra skole (132/13-LK)    |
| Hendelse        | 15.05.2013 | 14:10  | Mottatt søknad                     | Bengt Nyhus          | Lærer - Fredheim skole (131/13-LK)    |
| PT 11           | 15 05 0010 |        | ••••••••••                         | 5 (M)                | · · · · · · · · · · · · · · · · · · · |

Loggen inneholder type aktivitet, dato og klokkeslett, type hendelse, navn på søker, stilling og saksbehandler.

Det er flere ulike typer logg, det kan bl.a. være: Hendelser (f. eks. mottatt søknad, sendt tilbud/arbeidsavtale/bekreftelsesbrev), Intern hendelse (f.eks. endret status, slettet tilbud), Sendt epost (f.eks. sendt utlysningstekst via epost). Dersom du kun er interessert i en type, kan du legge inn dette som kriterium i feltet Type.

Under knappen Funksjoner finner du Profil, som gir direkte overgang til detalj/kompetansebildet på markert søker. Du kan også høyreklikke for å få opp samme funksjon.

## 12.3 Intervju

Her kommer du rett inn i kalenderoversikten i forbindelse med innkalling/oversikt over intervjuavtaler med forskjellig status;

| Mandag    | Tirsdag         | Onsdag                                               | Torsdag                                                                                                    | Fredag | Lørdag  | Søndag |
|-----------|-----------------|------------------------------------------------------|----------------------------------------------------------------------------------------------------|--------|---------|--------|
| 29. april | 30              | 1. mai                                               | 2                                                                                                    | 3      | 4       |        |
|           |                 |                                                      | 14:30-15:30                                                                                                    |        |         |        |
| 6         | 7               | 8                                                    | 9                                                                                                    | 10     | 11      |        |
|           | 30:00-11:00     |                                                      | O9:00-10:00     O     O |        |         |        |
| 13        | 14              | 15                                                   | 16                                                                                                    | 17     | 18      |        |
|           |                 | <ul> <li>14:00-15:00</li> <li>15:00-16:00</li> </ul> |                                                                                                    |        |         |        |
| 20        | 21              | 22                                                   | 23                                                                                                    | 24     | 25      |        |
|           | ()) 09:00-10:00 |                                                      | 10:00-11:00                                                                                                    |        |         |        |
| 27        | 28              | 29                                                   | 30                                                                                                    | 31     | 1. juni |        |
|           |                 |                                                      |                                                                                                    |        |         |        |
|           |                 |                                                      |                                                                                                    |        |         |        |

Du kan bla mellom forskjellige måneder ved å klikke på piltaster.

Ved å klikke på Utvalgsmuligheter får du opp feltene nederst i bildet hvor du kan søke på stilling, jobbsøker og intervju-status.

## 12.4 Tilbud

Bildet viser en oversikt tilbud. Du kan legge inn kriterier i feltene øverst i bildet som styrer hva som skal bli vist. Dette kan gjøres på status på tilbud, tidsrom for gyldig til dato på tilbudet, samt hvilken søker og stilling det gjelder.

| CREKruttering - T | ilbud      |                        |                                  |                   |         |           | 1 × |
|-------------------|------------|------------------------|----------------------------------|-------------------|---------|-----------|-----|
| Status            | Gyldigtil  | Sø                     | ker                              | Stilling - Tittel |         |           |     |
| Alle              | *          | *                      | ×                                |                   |         |           | ٧   |
| Status            | Gyldigtil  | Søker                  | Stilling                         |                   | Tilbud% | Beløp     |     |
| 📩 Akseptert       | 20.01.2013 | Hilde Engebretsen      | Lønnskonsulent (115/2013-LK)     |                   | 100,00  | 307000,00 |     |
| 📩 Akseptert       | 20.01.2013 | Pia Jensen             | Lønnskonsulent (115/2013-LK)     |                   | 50,00   | 141000,00 |     |
| 📩 Avslått         | 02.02.2013 | Hedda Kvernmo          | Regnskapskonsulent (58/2012)     |                   | 100,00  | 279200,00 |     |
| 📩 Akseptert       | 02.02.2013 | Hedda Kvernmo          | Regnskapskonsulent (58/2012)     |                   | 100,00  | 289200,00 |     |
| 📩 Avslått         | 21.02.2013 | Hansen Børge           | Sykepleier gastroavdelingen (79) |                   | 100,00  | 340400,00 |     |
| 📩 Akseptert       | 24.02.2013 | Børge Hansen           | ingeniør (BØH)                   |                   | 100,00  | 325000,00 |     |
| 📩 🕂 Avslått       | 24.02.2013 | Hansen Børge           | Sykepleier gastroavdelingen (79) |                   | 100,00  | 340400,00 |     |
| 📩 Akseptert       | 28.02.2013 | Hansen Børge           | Sykepleier gastroavdelingen (79) |                   | 100,00  | 448000,00 |     |
| 📩 🕂 Avslått       | 02.03.2013 | Ida Fjell              | Assistent (57/2012-LK)           |                   | 100,00  | 239800,00 |     |
| 📩 🕂 Avslått       | 02.03.2013 | Ida Fjell              | Assistent (57/2012-LK)           |                   | 100,00  | 239800,00 |     |
| 📩 Endelig         | 09.03.2013 | Trinelise Larsen       | Sykepleiefaglig rådgiver (136)   |                   | 0,00    | 0,00      |     |
| 📩 📥 Avslått       | 09.03.2013 | Camilla Hartmark       | Sykepleier (134)                 |                   | 100,00  | 350000,00 |     |
| 📩 📥 Avslått       | 10.03.2013 | Ida Fjell              | Assistent (57/2012-LK)           |                   | 100,00  | 239800,00 |     |
| 📩 Akseptert       | 15.03.2013 | Lill-Tove Gusdal       | Konsulent (138-13/LGU)           |                   | 100,00  | 358800,00 |     |
| 📩 🕂 Avslått       | 01.04.2013 | Ida Fjell              | Assistent (57/2012-LK)           |                   | 100,00  | 335300,00 |     |
| 📩 Endelig         | 28.04.2013 | Inger-Turid Wium Jakob | Snekker (67)                     |                   | 0,00    | 0,00      |     |
| 📩 Avslått         | 25.05.2013 | Jeanette Nilsen        | Personalkonsulent (178/13-LK)    |                   | 100,00  | 377000,00 |     |
| 📩 Akseptert       | 25.05.2013 | Jeanette Nilsen        | Personalkonsulent (178/13-LK)    |                   | 100,00  | 385000,00 |     |
|                   |            |                        |                                  |                   |         |           | -   |
| Funksjoner        |            |                        |                                  |                   |         |           |     |

Tilbudsloggen viser status på tilbud, dato gyldig til, navn på søker, stilling, stillingsprosent på tilbud og beløp.

Under knappen funksjoner, finner du Profil og Tilbud. Profil gir direkte overgang til detalj/kompetansebildet på markert søker. Tilbud gir overgang til tilbudsbildet på det aktuelle tilbudet. Du kan også høyreklikke for å få opp samme funksjon.

## 12.5 Brev

Brevlogg gir oversikt over alle brev som er generert i rekruttering.

Når du går inn på menypunktet får du spørsmål om å velge stilling. Dersom du klikker Avbryt vil du få opp alle stillinger. Vær oppmerksom på at et slikt søk kan ta litt tid, da det er veldig mange brev som ligger i løsningen.

Øverst i bildet kan du legge inn kriterier som styrer hva som skal bli vist. Du kan gjøre utvalg på følgende: status, når brev er generert (bestilt), når brev er sendt (utført), brevtype, navn på søker (mottaker) og hvilken stilling det gjelder.

| @ Rekrutt | ering - Brev               |          |                  |          |             |                  |                    |         |
|-----------|----------------------------|----------|------------------|----------|-------------|------------------|--------------------|---------|
| Status    | Bestilt Utført             |          | Brevtype         | Mottaker | S           | tilling - Tittel |                    |         |
| Alle      | ♥ 01.04.2013 ♥             | ×        | Alle 🗸 🗸         |          | *           |                  |                    | ×       |
|           | 15.05.2013 😽 📔             | ×        |                  |          |             |                  |                    |         |
| Status    | Melding                    | Bestilt  | Signatur         | Utført   | Brevtype    | Mottaker         | Stilling           | Epost 🔺 |
| 📩 Kø      |                            | 15.05.13 | Lisbet Korsvold  |          | Avslag      | Preben Stang     | Personalkonsulent  | Nei     |
| 📩 Kø      |                            | 15.05.13 | Lisbet Korsvold  |          | Avslag      | Helene Brøseth   | Personalkonsulent  | Nei     |
| 📩 Kø      |                            | 15.05.13 | Lisbet Korsvold  |          | Avslag      | Ida Fjell        | Personalkonsulent  | Nei     |
| 📩 Kø      |                            | 15.05.13 | Lisbet Korsvold  |          | Avslag      | Helle Bråstad    | Personalkonsulent  | Nei     |
| 📩 Sendt   |                            | 15.05.13 | Ingrid Tollefsen | 15.05.13 | Kontrakt    | Jeanette Nilsen  | Personalkonsulent  | Nei     |
| 💦 Sendt   |                            | 15.05.13 | Ingrid Tollefsen | 15.05.13 | Tilbud      | Jeanette Nilsen  | Personalkonsulent  | Nei     |
| 💦 Sendt   |                            | 15.05.13 | Ingrid Tollefsen | 15.05.13 | Tilbud      | Jeanette Nilsen  | Personalkonsulent  | Nei     |
| 📩 Kø      |                            | 15.05.13 | Ingrid Tollefsen |          | Intervju    | Camilla Hartmark | Regnskapskonsulent | Nei     |
| 💦 Sendt   |                            | 15.05.13 | Ingrid Tollefsen | 15.05.13 | Intervju    | Helene Brøseth   | Personalkonsulent  | Nei 🔜   |
| 📩 Slettet | Slettet av Lisbet Korsvold | 15.05.13 | Bettina Bjerke   |          | Intervju    | Jeanette Nilsen  | Personalkonsulent  | Nei     |
| 💦 Sendt   |                            | 13.05.13 | Lisbet Korsvold  | 15.05.13 | Bekreftelse | Preben Stang     | Personalkonsulent  | Nei     |
| 💦 Sendt   |                            | 13.05.13 | Lisbet Korsvold  | 15.05.13 | Bekreftelse | Ida Fjell        | Personalkonsulent  | Nei     |
| 💦 Sendt   |                            | 13.05.13 | Bettina Bjerke   | 13.05.13 | Egendef     | Jeanette Nilsen  | Personalkonsulent  | Nei     |
| 💦 Sendt   |                            | 13.05.13 | Lisbet Korsvold  | 15.05.13 | Bekreftelse | Helle Bråstad    | Personalkonsulent  | Nei     |
| 💦 Sendt   |                            | 13.05.13 | Lisbet Korsvold  | 13.05.13 | Bekreftelse | Jeanette Nilsen  | Personalkonsulent  | Nei     |
| 📩 Sendt   |                            | 13.05.13 | Lisbet Korsvold  | 13.05.13 | Bekreftelse | Helene Brøseth   | Personalkonsulent  | Nei 🚽   |
| •         |                            |          |                  |          |             |                  | - · · ·            |         |
| E substan |                            |          |                  |          |             |                  |                    |         |
| Funksjon  | er                         |          |                  |          |             |                  |                    |         |

Brevloggen viser status på brev, evt. feilmelding, bestilt (dvs. når brevet er generert), signatur, utført (dvs. når man har bekreftet i rekruttering av brevet skal sendes), brevtype, mottaker (dvs. navn søker), stilling (dvs. hvilken rekrutteringssak det gjelder), hvorvidt brev er sendt på e-post eller papir (blir vist med Ja i respektive kolonne), samt om brevet er redigert (dvs. avvikende fra standard mal definert i grunndata).

Under knappen Funksjoner finner du: Søker profil, Vis brev, Send brev, Endre signatur, Slett brev, Rediger brev og Fjern redigering av brev. Funksjonene er identiske med funksjoner på brevlogg for stilling, og er tidligere beskrevet i kapittelet Søknadsadministrasjon - Korrespondanse med søkere. Du kan også høyreklikke for å få opp samme funksjon.

# **13 TILGANGSKONTROLL**

## 13.1 Brukeradministrasjon

Brukertilganger defineres i forhold til applikasjoner og / eller tilpassede ressurser.

Navn på applikasjon og den enkelte brukers tilgang kan du se ved å stå i applikasjonen, og velge Hjelp / Om Visma Enterprise HRM

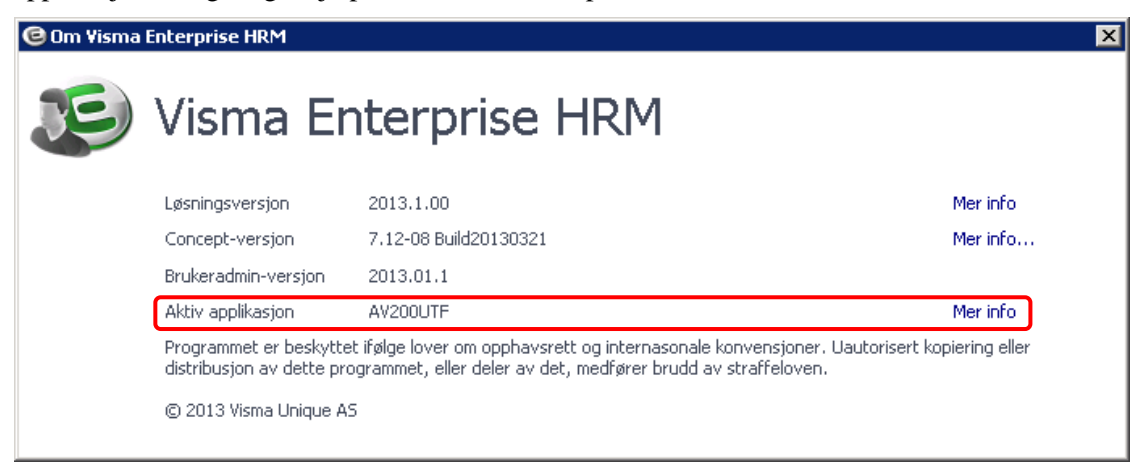

Velg deretter Mer info på Aktiv applikasjon:

| 🕲 Om Visma | a Enterprise HRM    |                                | × |
|------------|---------------------|--------------------------------|---|
| E          | Visma E             | nterprise HRM                  |   |
| Tilbake    | Filnavn             | av200utf.uni                   |   |
|            | Lokasjon            | /20131/basis/appl/av200utf.uni |   |
|            | Versjon             | 5                              |   |
|            | Sist endret         | 11.03.13 11:48                 |   |
|            | Sist kompilert      | 21.03.13 14:19                 |   |
|            | Sjekket inn         | 11.03.13 11:49                 |   |
|            | Applikasjonstilgang | DELETE                         |   |

#### Aktuelle applikasjoner for grunndata rekruttering:

| Applikasjon | Forklaring                            |
|-------------|---------------------------------------|
| AV205KAT    | Grunndata jobb kategorier             |
| AV206TTY    | Grunndata tekst typer                 |
| AV213KSP    | Grunndata spørsmål                    |
| AV214KAT    | Grunndata spørsmålsmaler              |
| AV231BTP    | Vedlikehold av brevtyper og brevmaler |
| PV058MED    | Vedlikehold av media typer            |

| Applikasjon | Forklaring                         |
|-------------|------------------------------------|
| AV233MEDIA  | Vedlikehold av annonsemedia        |
| LV01-SEL    | Vedlikehold av selskapsinformasjon |
| AV215ARKIV  | Vedlikehold sakarkiv ordningsverdi |

#### Aktuell brukerdefinert ressurser og applikasjon for systemansvarlig i windows:

| Applikasjon  | Forklaring                                                                                                    |
|--------------|----------------------------------------------------------------------------------------------------|
| REKRADMIN    | Administrator tilgang til rekrutteringsmodul (tilpasset ressurs med lovlige verdier JA/NEI)                                                                                                    |
|              | Dette innebærer bl.a. at man kommer inn på rekrutteringssaker hvor<br>tilgang er begrenset, selv om man ikke er definert som saksbehandler.<br>Gir også tilgang til å slette søkere og hente inn CV på nytt fra web-modul. |
| XSLETT_SOKER | Rapporten Slett søknad/person (applikasjon)                                                                                                    |

# Aktuelle brukerdefinerte ressurser og applikasjoner for saksbehandlere i windows:

| Applikasjon     | Forklaring                                                                                        |  |  |  |
|-----------------|---------------------------------------------------------------------------------------------------|--|--|--|
| REKRSOKERSTATUS | Tilgang til å endre status på søker i rekruttering (tilpasset ressurs med lovlige verdier JA/NEI) |  |  |  |
| REKRJOBBSTATUS  | Tilgang til å endre status på jobb i rekruttering (tilpasset ressurs med lovlige verdier JA/NEI)  |  |  |  |
| AV200UTF        | Rekrutteringsadministrasjon (applikasjon)                                                         |  |  |  |
| AV201NYS        | Opprett ny stilling (applikasjon)                                                                 |  |  |  |
| AV202NJS        | Opprett ny søker (applikasjon)                                                                    |  |  |  |
| AV203SOK        | Søker detaljbilde (applikasjon)                                                                   |  |  |  |
| AV207TILBUD     | Vedlikehold av jobbtilbud (applikasjon)                                                           |  |  |  |
| AV208LOG        | Logg på stilling, Hvem har søkt, hvilke brev er sendt, osv. (applikasjon)                         |  |  |  |
| AV209OTI        | Spørring jobb tilbud m/status (applikasjon)                                                       |  |  |  |
| AV224INTERVJU   | Oversikt og innkalling av jobbsøkere til intervju (applikasjon)                                   |  |  |  |
| AV230OBREV      | Oversikt over alle brev til jobbsøkere (applikasjon)                                              |  |  |  |
| AV254REG        | Registrering av kompetanse (applikasjon)                                                          |  |  |  |
| AV235JOBBMEDIUM | Detaljer for annonsemedium på stilling                                                            |  |  |  |

#### Aktuelle tilpassede ressurser for web-brukere:

| Applikasjon       | Forklaring                             |
|-------------------|----------------------------------------|
| ACCESS_EMPLOYEE   | Tilgang til min side                   |
| ACCESS_PERSONALIA | Tilgang til personalia                 |
| ACCESS_COMPETENCE | Gir tilgang til kompetanse i web-modul |

For at rekruttering skal fungere overfor eksterne brukere må standard tilgang på brukerdefinerte ressurser for web stå med standard tilgang YES.

Tilgang til faner for ledige stillinger og mine søknader (Enterprise web), styres via lisens på rekruttering.

## 13.2 Begrens tilgang til saksbehandler

Du kan begrense innsyn til en rekrutteringssak via funksjonen Begrens innsyn til saksbehandler. Kun personer som er definert som saksbehandlere på saken vil da ha tilgang til saken. Personer som kun er definert som kontaktperson har ikke tilgang.

| CRekrutteringsadministrasjon - Administrator                                                                                                    |                                                                                                    |                                                                                                    |                               |                                                 |
|----------------------------------------------------------------------------------------------------|----------------------------------------------------------------------------------------------------|----------------------------------------------------------------------------------------------------|-------------------------------|-------------------------------------------------|
| Stillinger Søke etter stillinger                                                                                                    | Oversikt Søke                                                                                                    | re Stilling Notate                                                                                                    | r   Vedlegg   Log             | 99                                              |
| Lønningsmedarbeider (81/L12-LK/Wurderes)     Personalkonsulent (178/13-LK/Avsluttet)     & Regnskapskonsulent (58/2012/Utfyst)     & Renholder (78/Utfyst) |                                                                                                    | Undervisningsstill                                                                                                    | inger                         | Ekstern                                         |
| undervisningsstillinger (129/13-LK/Under arbeid)                                                                                                    | Selskap<br>Stilling<br>Stillingstype<br>Lokasjon<br>Søknadsfrist<br>Utlystdato<br>Merknad<br>Vårref<br>SakArkiv<br>Reg.dato<br>Antall søkere<br>$\sum$ 7 | Lisbet sitt selskap<br>Lærer<br>Fast ansatt<br>Hovedkontor<br>08.03.2013<br>14.02.2013<br>129/13-LK<br>Sak ikke opprettet<br>14.02.2013<br>Antall stillinger<br>QA | Dager utlyst                  | Kun innsyn for<br>saksbehandlere<br>Dager igjen |
| Meny                                                                                                    | Ressurser<br>Saksbehandler<br>Saksbehandler<br>Saksbehandler<br>KontaktPerson                                                                            | Lisbet Korsvold<br>Bettina Bjerke<br>Kari Fjellstad<br>Kari Fjellstad                                                                                              | Sakarkivbruke<br>Hovedkontakt | r<br>;, Tilbudskontakt                          |

Personer med administrator tilgang i rekrutteringsadministrasjon (tilpasset ressurs REKRADMIN) har fulle tilganger i rekruttering, og vil derfor komme inn på saken uavhengig av om de er registrert som saksbehandler.